# HB-Therm®

取扱説明およびサー ビスマニュアル

HB-VS180

温度管理システムの切替装置

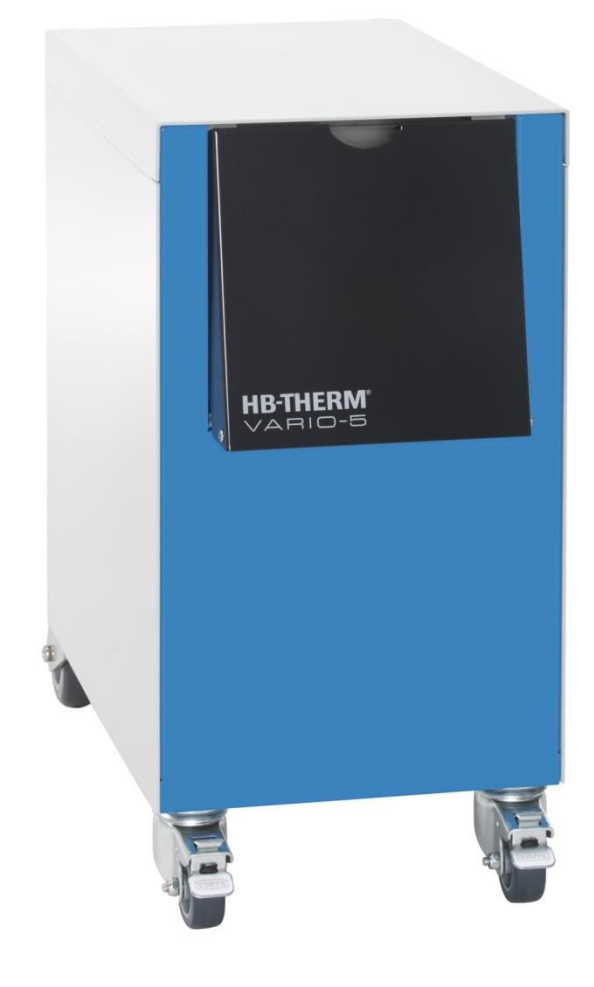

HB-Therm AG Piccardstrasse 6 9015 St. Gallen SWITZERLAND

www.hb-therm.com

E-Mail info@hb-therm.ch Phone +41 71 243 65 30

取扱説明書から翻訳

(Typenschild)

# 目次

| 1 | 一般的        | り指示事項                                      | 6        |
|---|------------|--------------------------------------------|----------|
|   | 1.1        | 取扱説明書について                                  | 6        |
|   | 1.2        | 絵マークの説明                                    | 7        |
|   | 1.3        | 賠償責任 に関する制限事項                              | 8        |
|   | 1.4        | 著作権保護                                      | 9        |
|   | 1.5        | 保証事項                                       | 9        |
|   | 1.6        | カスタマーサービス                                  | 9        |
| 2 | 安全」        | _の指示事項                                     | 10       |
|   | 2.1        | 適切な使用方法                                    | 10       |
|   | 2.2        | 操作時の責任事項                                   | 11       |
|   | 2.3        | 作業員に関する要求事項                                | 12       |
|   |            | 2.3.1 資格                                   | 12       |
|   |            | 2.3.2 無資格者                                 | 12       |
|   | 2.4        | 個人用保護用具                                    | 13       |
|   | 2.5        | 特別な危険                                      | 14       |
|   | 2.6        | 絵マーク                                       | 16       |
|   | 2.7        | 機械のEC適合宣言書                                 | 17       |
|   | 2.8        | UK Declaration of Conformity for Machinery | 18       |
| 3 | 技術ラ        | データ                                        | 19       |
|   | 3.1        | 仕様                                         | 19       |
|   | 3.2        | 排出                                         | 19       |
|   | 3.3        | 運転条件                                       | 20       |
|   | 3.4        | サービス接続                                     | 20       |
|   | 3.5        | 燃料                                         | 21       |
|   | 3.6        | タイププレート                                    | 22       |
| 4 | 構造と        | ≤働き                                        | 23       |
|   | 4.1        | 概要                                         | 23       |
|   | 4.2        | 概略説明                                       | 23       |
|   | 4.3        | 動作原理                                       | 24       |
|   | 4.4        | 熱媒体                                        | 24       |
|   | 4.5        | 接続                                         | 24       |
|   | 4.6        | 作動方法                                       | 25       |
|   |            | 4.6.1 メインモード                               | 25       |
|   |            | 4.6.2 アシスタントモード                            | 25       |
|   | 4.7        | 作業区域および危険区域                                | 26       |
| 5 | 輸送、        | 包装および保管                                    | 27       |
|   | 5.1        | 輸送時の安全に関する注意                               | 27       |
|   | 5.2        | 輸送                                         | 28       |
|   | 5.3        | 輸送後の点検                                     | 29       |
|   | 5.4        | 梱包                                         | 29       |
|   | 5.5        | 梱包に記載される絵マーク                               | 31       |
|   | 5.6        | 保管                                         | 31       |
|   | 5.3        |                                            | 29       |
|   | ว.4<br>ธุร | 112                                        | Z9<br>21 |
|   | 5.6        | 保管                                         | 31       |
|   |            |                                            |          |

| 6 | 設置お。 | よびコミッ                | ッショニング                                      | 32  |
|---|------|----------------------|---------------------------------------------|-----|
|   | 6.1  | 安全                   |                                             | .32 |
|   | 6.2  | 設置場所                 | に関する要求                                      | .32 |
|   | 6.3  | 設置作業                 |                                             | .33 |
|   |      | 6.3.1                | キャスターロック                                    | .33 |
|   |      | 6.3.2                | 水処理                                         | .33 |
|   |      | 6.3.3                | システムの接続                                     | .34 |
|   |      | 6.3.4                | データインターフェース接続                               | .36 |
|   | 6.4  | 機能接地                 | を接続する                                       | 38  |
| 7 | コント  | ローラー.                |                                             | 39  |
|   | 7.1  | 構成                   |                                             | .41 |
|   | 7.2  | メニュー                 | 構成                                          | .42 |
| 8 | 操作   |                      |                                             | 48  |
|   | 8.1  | 新しい切                 | 碁装置の登録                                      | 48  |
|   | 8.2  | 前UU5555              | をモジュールとして操作する                               | 50  |
|   | 83   | キ 衣置 複数の切            | 巻装置の操作の特殊性                                  | 51  |
|   | 8.4  | していていていていた。<br>装置を01 | 日<br>役<br>に<br>すろ                           | 52  |
|   | 0.1  | 841                  | uc, 。<br>電転準備完了                             | 52  |
|   |      | 842                  | 2日本1月11日11日11日11日11日11日11日11日11日11日11日11日11 | 53  |
|   |      | 843                  | 手動操作                                        | 57  |
|   |      | 844                  | 試運転                                         | 58  |
|   |      | 845                  | 等温モード                                       | 59  |
|   |      | 8.4.6                | リモートモード                                     | 60  |
|   | 8.5  | 装置をオ                 | フにする                                        | .62 |
|   |      | 8.5.1                | <ul><li>冷却と電源オフ</li></ul>                   | .62 |
|   |      | 8.5.2                | 型液抜き                                        | .63 |
|   | 8.6  | 緊急時の                 | 停止                                          | .64 |
|   | 8.7  | アクセス                 |                                             | .65 |
|   |      | 8.7.1                | ユーザープロファイルの設定                               | .65 |
|   |      | 8.7.2                | 操作リリースの設定                                   | .66 |
|   |      | 8.7.3                | アクセスコードの変更                                  | .67 |
|   | 8.8  | 設定                   |                                             | .68 |
|   |      | 8.8.1                | 外部センサー                                      | .68 |
|   |      | 8.8.2                | 切替タンク                                       | .68 |
|   |      | 8.8.3                | 出力信号制御                                      | .69 |
|   |      | 8.8.4                | 外部接点を介した温度管理シ                               |     |
|   |      |                      | ステム (VC) の有効化/無効化                           | .70 |
|   |      | 8.8.5                | 切替バルブの位置                                    | .70 |
|   |      | 8.8.6                | タイムゾーン、日付、時間の設定                             | .71 |
|   |      | 8.8.7                | タイマーの設定                                     | .72 |
|   | 8.9  | 機能                   |                                             | .73 |
|   |      | 8.9.1                | ティーチング                                      | .73 |
|   | 8.10 | プロセス                 | モニタ                                         | 75  |
|   |      | 8.10.1               | 限界値のモニタ                                     | 75  |
|   | 8.11 | エクスプ                 | ローラー                                        | .77 |
|   | 8.12 | 保存/口-                | - ド                                         | .78 |
|   |      |                      |                                             |     |

# 目次

|    |              | 8.12.1 | 設定データの記録          | 80  |
|----|--------------|--------|-------------------|-----|
| 9  | 保守           |        |                   | 82  |
|    | 9.1          | 安全     |                   |     |
|    | 9.2          | 装置を開   | ] <               | 83  |
|    | 9.3          | 保守計画   | Ī                 | 84  |
|    | 9.4          | 保守作業   | <u>.</u>          | 85  |
|    |              | 9.4.1  | 清掃                | 85  |
|    |              | 9.4.2  | アキュムレーター          | 85  |
|    |              | 9.4.3  | ソフトウェアのアップデート     | 86  |
|    |              | 9.4.4  | コンポーネントへのアク       | 00  |
|    |              |        | セスをり形にする          | 00  |
| 10 | 故障           |        |                   | 90  |
|    | 10.1         | 安全     |                   | 90  |
|    | 10.2         | エラー表   | 示                 |     |
|    |              | 10.2.1 | エラー警告表示           |     |
|    | 10.3         | エフー原   | し因の監視             |     |
|    | 10.4<br>10.5 | エフー表   | ない ション ショーン ゲ     |     |
|    | 10.5         | エラーか   | 処伖のコミツンヨーノク       | 94  |
| 11 | 廃棄           |        |                   | 95  |
|    | 11.1         | 安全     |                   |     |
|    | 11.2         | 原料の廃   | 棄                 | 95  |
| 12 | スペア          | パーツ    |                   | 96  |
|    | 12.1         | スペアバ   | ペーツの注文            | 96  |
| 13 | 技術情          | 報      |                   |     |
|    | 13.1         | 電気回路   | 図                 | 97  |
|    | 13.2         | 流体系統   | 5                 | 97  |
|    | 13.3         | 部品の位   | 置                 | 98  |
|    | 13.4         | 構成部品   | 名一覧               |     |
| 14 | 外部コ          | ントロー   | ラー用インタフェース        | 101 |
|    | 14.1         | 外部セン   | <sup>,</sup> サー   | 101 |
|    | 14.2         | 外部コン   | ·<br>トロールインターフェース | 103 |
|    | 14.3         | HBイン   | ターフェース            | 104 |
|    |              |        |                   |     |
|    | ٨            |        |                   |     |

A 特殊規格 B スペアパーツリスト

## -般的指示事項

# 1 一般的指示事項

# 1.1 取扱説明書について

本取扱説明書には、安全で効果的な温度管理のための切替装置の 取扱方法が記載されています。

本取扱説明書は切替装置の一部であるため、作業者が必要に応じているでも参照できるように、切替装置のすぐ傍に保管しなけれ ばなりません。作業者はこの取扱説明書を最初から注意深くしっかりと読んでください。安全に作業を行うために、本取扱説明書 に記載されている安全および取扱に関する注意を必ず守ってください。

さらに切替装置の使用現場周辺については、現地の事故防止規則 および一般的な安全規定が適用されます。

本取扱説明書にある図は、理解を助けるものであり、実際の使用 とは異なることがあります。

使用しやすくするための技術的変更および変造、追加、変更は、 メーカーの承認なしに行ってはなりません。

# 一般的指示事項

# 1.2 絵マークの説明

安全上の指示事項

作業安全上のすべての指示事項は絵マークによって示されます。 これらは、危険にさらされ、健康と安 全が損なわれる可能性のあ る要員を対象としています。

安全のため、装置に記されているすべての注意および警告に注意 を払ってください。

|   | <b>危険!</b><br>…は回避されないと死亡のおそれのある、また<br>は重傷を負いかねない危険な状況を示します。            |
|---|-------------------------------------------------------------------------|
| _ |                                                                         |
|   | <b>警告!</b><br>…は回避されないと死亡のおそれのある、また<br>は重傷を負いかねない場合によっては危険な状<br>況を示します。 |
|   |                                                                         |
|   | <b>注意!</b><br>…は回避されないと軽傷を負いかねない場合に<br>よっては危険な状況を示します。                  |
|   |                                                                         |
| Y | <b>注意!</b><br>…は回避されないと損害の原因となりうる、場<br>合によっては危険な状況を示します。                |
|   |                                                                         |
|   |                                                                         |
| 0 | ヒント!                                                                    |

アドバイスおよび推奨事項

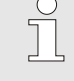

…は便利なアドバイスや推奨事項、また有効かつ正常な操作にかんする情報を示します。

## -般的指示事項

# 1.3 賠償責任 に関する制限事項

本書の記述および注意事項は適応される基準および規定、技術の 状態、また長年に渡る知識および経験に基づいています。

メーカーは、以下の原因によって引き起こされる一切の損傷につ いて、責任を負いません。

- 取扱説明書に従わない場合
- 規定の使用方法を守らない場合
- 有資格者以外によって使用される場合
- 使用者独自で変造、追加、変更が行われる場合
- 技術的な変更がお行われる場合
- 不認可の部品を使用する場合

特殊機器を装備する装置の場合、実際の納品内容は追加機器の使用または最新技術の変更によって本書の記述内容と異なることがあります。

供給契約中で同意した義務、一般的取引条件、メーカーの引渡条 件および契約締結の際に適用される法的な取り決めが適用されま す。

# 一般的指示事項

# 1.4 著作権保護

本説明書は著作権法により保護されており、社内目的に限り使用することができます。

第三者への取扱説明書の譲渡、抽出をも含め、あらゆる方法また 形式での複製および内容の使用および/あるいは通知は、メーカー の許可を得ることなく社内目的に限り許可します。

違反した場合は、損害補償の義務を負うものとします。 その他の 要求はできません。

## 1.5 保証事項

保証事項はメーカーの一般的な引渡条件の中に含まれます。

## 1.6 カスタマーサービス

技術情報に関しては、HB-Therm代理店またはカスタマーサー ビスをご利用ください。→ www.hb-therm.ch 弊社の全従業員は、応用から生じる弊社製品の改善に価値のある 新技術及び経験を得るよう常に尽力しています。

# 2 安全上の指示事項

この章では、使用者の最大限の保護および安全かつ確実に作動す るために、すべての重要な安全面に関する概要を説明します。 本説明書に記述される取り扱い方法および安全上の注意を厳守し ない場合は、大きな危険を招くおそれがあります。

# **2.1 適切な使用方法**

温度管理システムの切替装置は、本取扱説明書に記載される目的 を対象として設計されています。

温度管理のための切替装置は、高温と低温の温度調節媒体の切り替えを行う場合のみ使用してください。

温度管理用の切替装置は、必ず技術仕様書に記載されている値 の範囲内で使用してください。

正しい取り扱いには、本取扱説明書の記載事項を遵守することも 含まれています。

温度管理システムの切替装置の規定に反する使用、または他の用 途を目的とした使用は、全て不正使用と見なされ、危険な状況を 生じる可能性があります。

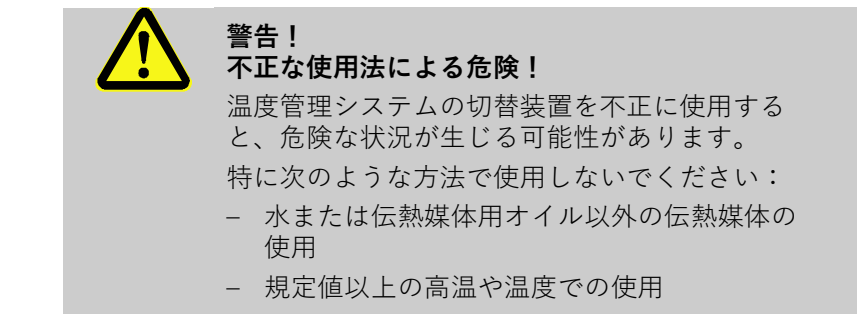

規定外の使用方法によって生じた損傷に対して、弊社は一切責 任を負いかねますのでご注意ください。

## 2.2 操作時の責任事項

本機器の使用範囲は商業用に限られています。本機器のユーザーは、労働安全衛生関する義務が課せられます。

本説明書の安全上の注意に加え、機器の使用場所では安全規定、 事故防止規定および環境保護規定を厳守してください。その際と りわけ以下の点に配慮してください。

- ユーザーは適用される労働安全衛生に関する規定について熟知し、機器評価にて特定の機器の使用場所にて生じる危険性について調査する必要があります。電気技術者は、機器操作についての操作上の注意の形式で実行してください。
- ユーザーは機器の使用中に操作上の注意が制度に相応しい最新の情報であるか確認し、場合によっては適合させなくてはなりません。
- ユーザーは設置、操作、保守および清掃に関する権限を 明確に規定してください。
- ユーザーは本機器と係わる全ての従業員が本説明書を読み理解させる必要があります。
   さらに規則的に集中訓練を行い、危険事項についての情報を提供してください。
- ユーザは従業員に必要な保護用具を提供してください。

さらに、ユーザーは機器が常に正常に作動するよう責任を持ち、 以下の点に注意してください。

- ユーザーは本説明書に記載の保守期間を厳守されるよう
   配慮してください。
- ユーザーはすべての安全装置が確実に機能するか規則的 に点検を行ってください。

# 2.3 作業員に関する要求事項

## 2.3.1 資格

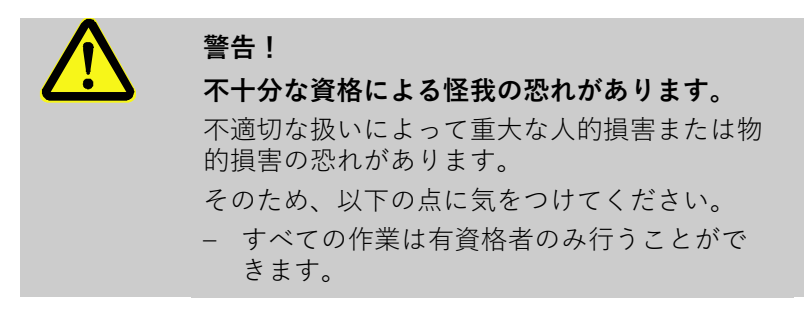

本説明書中活動分野別の手順については、次の資格があります:

#### ■ 養成人員

は訓練中にユーザーによって受け渡される作業および不適切な 使用方法によって生じる危険について教育済みである必要があ ります。

#### ■ 技術者

は専門教育、知識および関連する基準および規定の経験に基づ き電気機器を操作し、あらゆる危険を自ら察知し回避できなく てはなりません。

■ 電気技術者

は専門教育、知識および関連する基準および規定の経験に基づ き電気機器を操作し、あらゆる危険を自ら察知し回避できなく てはなりません。 また、特殊な機器の使用場所にて養成された電気技術者は、関 連技術および規定についても熟知する必要があります。

#### ■ 水圧回路技術者

は専門教育、知識および関連する基準および規定の経験に基づ き電気機器を操作し、あらゆる危険を自ら察知し回避できなく てはなりません。 また、特殊な機器の使用場所にて養成された電気技術者は、関

2.3.2 無資格者

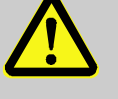

警告!

### 無資格者の使用による危険

連技術および規定についても熟知する必要があります。

本説明書に記載される要求を満たさない無資格 者は作業領域での危険について知識がありませ ん。

そのため、以下の点に気をつけてください。

- 無資格者は作業領域に近づけないでくだ さい。
- 無資格であると疑問のある場合には話し かけ、作業領域から離れるよう指示してく ださい。
- 無資格者が作業領域にとどまっている間 中作業を中止してください。

# 2.4 個人用保護用具

作業の際、健康への危険から身保護するため、場合によって保護 用具の装着が必要となります。

特別な作業時には必ず保護用具を着用してください。 これらについては本説明書の各章にて個別に注意が記載されます。 以下はこ

- 各作業時に必要な保護用具は作業中常に装着してください。
- 作業場周辺に取り付けられた注意事項に従い、保護用具 を装着してください。

れらの特殊な保護用具についての説明です。

特別な作業時に着用してください

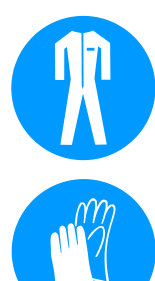

## 保護作業服

は長袖および長ズボンのつなぎ作業服です。 加熱した機器の表面 から保護するために使用してください。

# 保護手袋

は擦り傷、切り傷、あるいは重大な怪我を防ぎ、加熱された機器 の表面から保護します。

# 保護眼鏡

飛び散る液体から目を保護します。

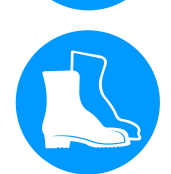

#### 安全靴

は重量のある落下部品から守り、滑りやすい地面で転ばないよう 保護します。

# 2.5 特別な危険

次の章では危険評価によって見つけ出された危険について定義します。

健康に関するリスクを減らし、危険な状況を回避するために、ここで記述される安全上の注意および本説明書のその他の章に記載される警告には注意してください。

電流

加熱した燃料

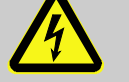

**危険! 電流による生命の危険!** 電圧がかかっている部品と接触すると、生命の 危険に直接さらされます。絶縁体または個々の

コンポーネントの損傷は、生命の危険につながる恐れがあります。

そのため、次の点にご注意ください:

- 絶縁体が損傷している場合は、電圧供給を即 座に停止して、修理を手配してください。
- 電気専門技師以外に電気設備での作業を依頼 してはなりません。
- 電気設備での全作業、保守作業、洗浄作業および修理作業では電源コネクターを引き抜くか、外部の電圧供給を全極で停止し、再起動しないように対策を講じてください。装置が無電圧状態にあることを点検してください。
- ヒューズをバイパスすること、および非作動 状態にすることは禁止です。ヒューズの交換 時には、正しいアンペア数を守ってください。
- 電圧がかかっている部品に水分がつかないようにしてください。ショートに至る可能性があります。

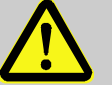

#### 警告!

加熱した燃料による火傷の危険があります! 作業中は燃料が高温および高圧に達するため、 接触すると火傷する恐れがあります。 そのため、以下の点に気をつけてください。

- 水圧回路での作業は養成された専門
   の有資格者が実行しなくてはなりません。
- 水圧回路での作業前に燃料が熱くなっているか、また圧力がかかっているか点検してください。場合によって装置を冷却し、圧力を下げ、排出して電源を切ります。無圧であるか点検してください。

## 加熱した表面

注意!

警告!

加熱した表面による火傷の危険があります! 熱くなった構成部品に触れると火傷するおそれ があります。

そのため、以下の点に気をつけてください。

- 熱くなる構成機器の側で作業をする際 は常に保護手袋を着用してください。
- 全ての作業前に構成部が周囲温度まで 冷めているか確認してください。

挫傷の危険

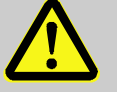

## キャスターの移動あるいは転倒による挫傷の危 険があります。

平らでない床やキャスターがロックされていない と金型温度調節機が倒れたり転がって移動し、怪 我する恐れがあります。

そのため、以下の点に気をつけてください。

- 金型温度調節機は必ず平らな床の上に置 いてください。
- キャスターがロックされているか確認してください。

# 2.6 絵マーク

これらの絵マークは作業場周辺にあります。 これらのマークは取り付けられる環境に直接関連するものです。

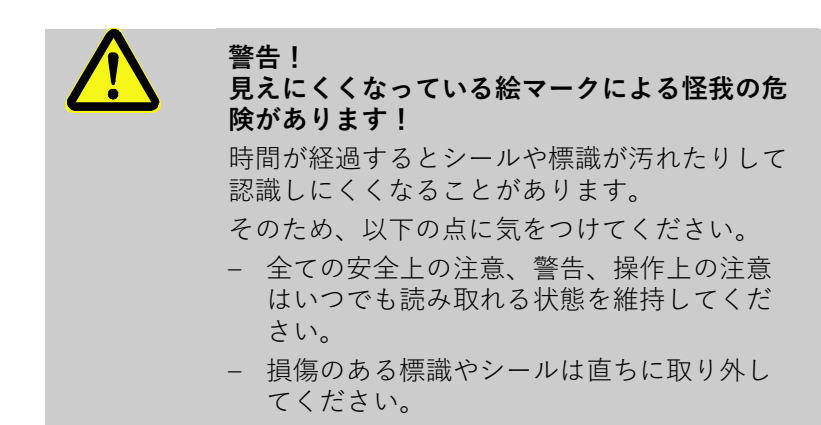

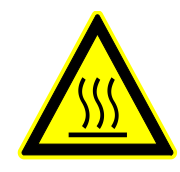

## 加熱した表面

ケース部品同様、加熱した表面、容器、あるいは原材料または熱い液体は必ずしも感知することができません。 これらに触れると きは、必ず保護手袋を着用してください。

# 2.7 機械のEC適合宣言書

(指令2006/42/EG、付録II 1. A.)

製品

型式

温度管理システムの切替装置 HB-Therm Vario-5

2014/30/EU; 2011/65/EU

合致していることを意味します。

**HB-VS180** 

HB-Therm AG Piccardstrasse 6 9015 St. Gallen SWITZERLAND www.hb-therm.com

## CEマーキング

メーカーの所在地

Note on the pressure equipment line 2014/68 / EU (圧力機器指令 2014/68/EU に関する注意事項)

ドキュメンテーション関連の被授権者

Martin Braun HB-Therm AG 9015 St. Gallen SWITZERLAND

規格

EN 60204-1:2018; EN IEC 61000-6-2:2019; EN IEC 61000-6-4:2019; EN IEC 63000:2018; EN ISO 12100:2010; EN ISO 13732-1:2008

弊社の責任において、この宣言の対象となる上記の製品は、 付属書および指針の国内法への実施のための法的免除を含め、 機械に関するEC 適合宣言書の該 当する規制(EC 指針 2006/42/EG) に適合することを宣言します。 さらに、上記で述べたEC の指針および規格 (またはその部/節 )が使用されます。

上記製品は第4条第3項に適合しています。これは設計および製造

が、加盟国でエンジニアの良い実践慣行とみなされている方法に

St. Gallen, 2023-08-17

CEO

Reto Zürcher

Stefan Gajic Compliance & Digitalisation

# 2.8 UK Declaration of Conformity for Machinery

(Supply of Machinery (Safety) Regulation 2008, Statutory Instrument 2008 No. 1597)

| Product                                                                                            | Switching Unit HB-Therm Vario-5                                                                                                    |
|----------------------------------------------------------------------------------------------------|----------------------------------------------------------------------------------------------------|
| Unit types                                                                                         | HB-VS180                                                                                                    |
| Manufacturer Address                                                                               | HB-Therm AG<br>Piccardstrasse 6<br>9015 St. Gallen<br>SWITZERLAND<br>www.hb-therm.com                                                                                                    |
| UK guidelines                                                                                      | The Electromagnetic Compatibility Regulations 2016<br>Statutory Instruments 2016 No. 1091<br>The Restriction of the Use of Certain Hazardous Substances in<br>Electrical and Electronic Equipment Regulations 2012<br>Statutory Instruments 2012 No. 3032                                                                                                    |
| Note on The Pressure Equipment<br>(Safety) Regulations 2016<br>Statutory Instruments 2016 No. 1105 | The above products are in accordance with regulation 8. This means that interpretation and production are consistent with good engineering practice.                                                                                                    |
| Responsible for documentation                                                                      | Martin Braun<br>HB-Therm AG<br>9015 St. Gallen<br>SWITZERLAND                                                                                                    |
| Standards                                                                                          | EN 60204-1:2018; EN IEC 61000-6-2:2019;<br>EN IEC 61000-6-4:2019; EN IEC 63000:2018;<br>EN ISO 12100:2010; EN ISO 13732-1:2008                                                                                                    |
|                                                                                                    | We declare of our own responsibility that the above mentioned<br>products, to which this declaration refers, comply with the<br>appropriate regulations of the Supply of Machinery (Safety)<br>Regulations 2008, including its appendices. Furthermore, the<br>above mentioned Statutory Instruments and standards (or<br>parts/clauses thereof) are applied. |
|                                                                                                    | St. Gallen, 2023-08-17                                                                                                    |
|                                                                                                    | Apr SOR                                                                                                    |

Reto Zürcher CEO

Stefan Gajic Compliance & Digitalisation

# 3 技術データ

3.1 仕様

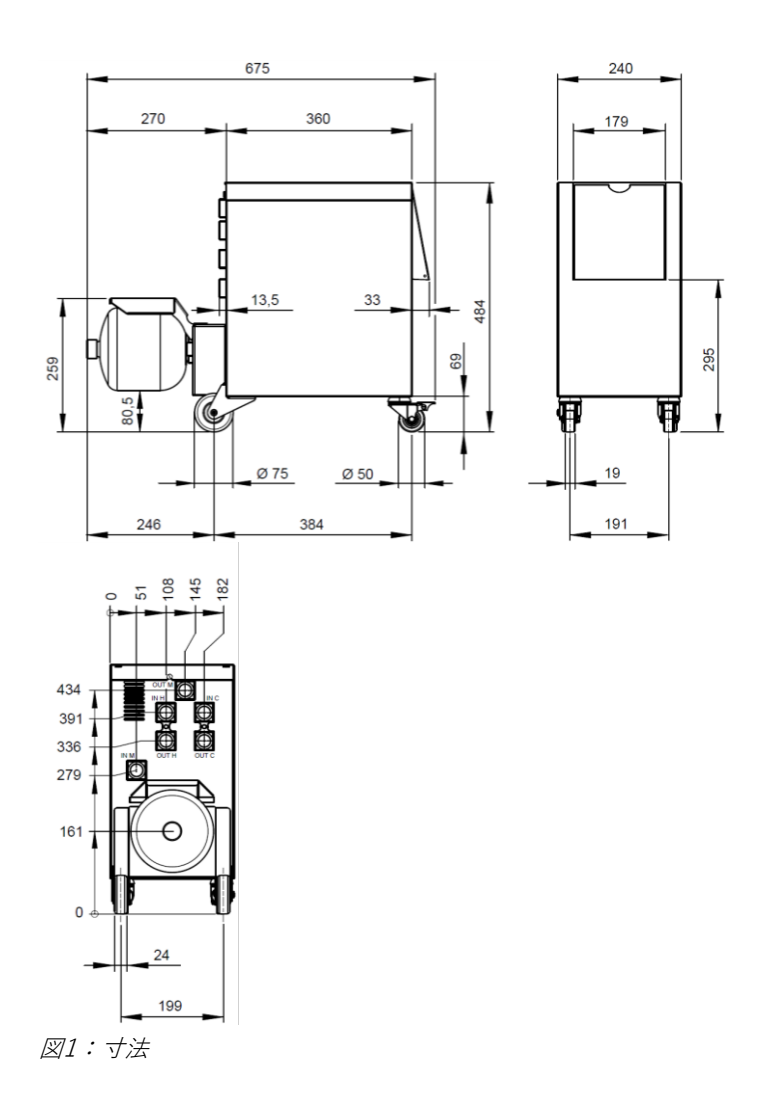

# 最大重量

温度測定

|          | 値     | 単位 |
|----------|-------|----|
| HB-VS180 | 39    | kg |
|          |       |    |
|          | 値     | 単位 |
| 測定範囲     | 0~400 | °C |
| 最小単位     | 0.1   | °C |
| 許容範囲     | ±3    | К  |

# 3.2 排出

|              | 値   | 単位    |
|--------------|-----|-------|
| · 辛曼<br>· 百里 | <70 | dB(A) |
| 表面温度(ユニット後部) | >75 | °C    |

# 3.3 運転条件

## 周囲

このデバイスは屋内でのみ使用できます。

|       | 値     | 単位   |
|-------|-------|------|
| 温度範囲  | 5–40  | °C   |
| 相対湿度* | 35–85 | % RH |

\* 結露しないこと

据付け範囲

電装部を十分に冷却するために、図2に従った最小間隔を守 らなければなりません。

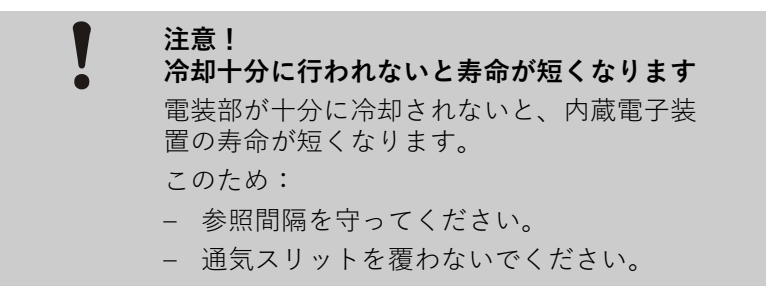

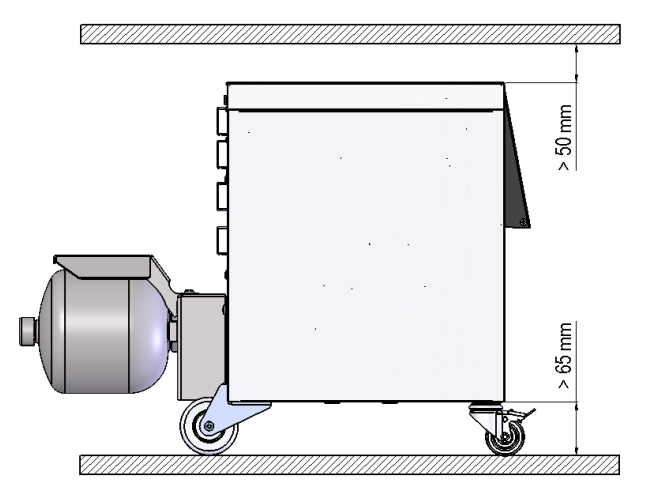

図2: 据付け範囲

# 3.4 サービス接続

電源

入力、出力の接続(H/C/M)

| 装置のタイププレー | arepsilon | または2ページを参照 |  |
|-----------|-----------|------------|--|
|           |           |            |  |

|     | 値      | 単位     |
|-----|--------|--------|
| ネジ山 | G¾     |        |
| 耐性  | 25、200 | bar、°C |
|     |        |        |

G...接続ネジと雌ネジ(インチ)

## 3.5 燃料

伝熱媒体 水

温度調節循環系に使用される未処理の水が、以下の基準値を守っているときは、通常その水を特別な処理なしで使用できます。

注意!

設備保護のためにこれらの値を遵守し、定期的 に点検することをお勧めします。

| 水文学的データ     | 温度範囲       | 基準値    | 単位                 |
|-------------|------------|--------|--------------------|
| pH值         | -          | 7.5~9  |                    |
| 伝導率         | 110°Cまで    | <150   | mS/m               |
|             | 110~180° C | <50    |                    |
|             | 180°C超     | <3     |                    |
| 全硬度         | 140°Cまで    | <2.7   | mol/m <sup>3</sup> |
|             |            | <15    | °dH                |
|             | 140°C超     | < 0.02 | mol/m <sup>3</sup> |
|             |            | <0.11  | °dH                |
| 炭酸塩硬度       | 140°Cまで    | <2.7   | mol/m <sup>3</sup> |
|             |            | <15    | °dH                |
|             | 140°C超     | < 0.02 | mol/m <sup>3</sup> |
|             |            | < 0.11 | °dH                |
| 塩素イオン CI -  | 110°Cまで    | <50    | mg/L               |
|             | 110~180° C | <30    |                    |
|             | 180 °C超    | <5     |                    |
| 硫酸塩 SO4 2-  | -          | <150   | mg/L               |
| アンモニウムNH4 + | -          | <1     | mg/L               |
| 鉄 Fe        | -          | <0.2   | mg/L               |
| マンガン Mn     | -          | <0.1   | mg/L               |
| 粒子のサイズ      | -          | <200   | μm                 |

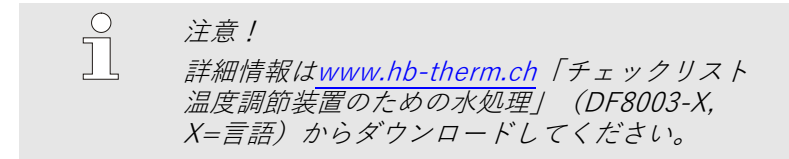

水処理

基準値を遵守できない場合は、適切な専門的水処理が必要となります (ページ 33)。

# 3.6 タイププレート

銘板は装置の後壁、サービス用のふたの内側および本取扱説明書の2ページに記載されています。

銘板には次の内容が記載されます。

- メーカー
- 形式名称
- シリアル番号
- 製造年
- 伝電力値
- 電源仕様
- 保護構造
- 追加装備

# 4 構造と働き

4.1 概要

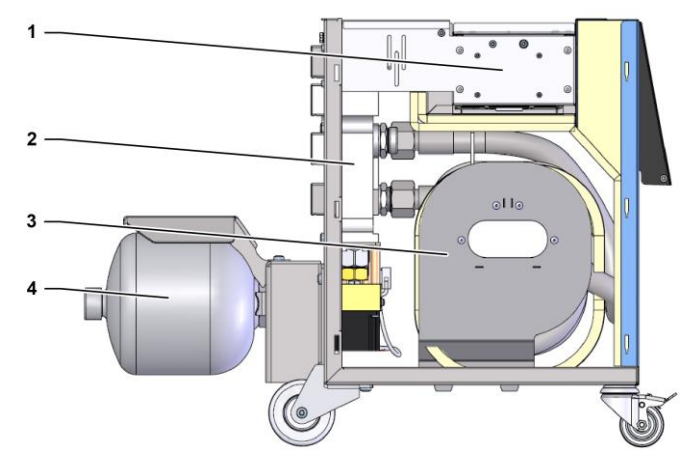

図3:概要

- 1 インターフェース接続による制御
- 2 切替バルブ
- 3 切替タンク
- 4 アキュムレーター

4.2 概略説明

液状の媒体による温度管理には2つの温度調節装置が使用され、そのうち1つは高温で、もう1つは低温で作動します。これらの装置 は、切替装置によって交互に、温度管理されるツールの温度調節 回路に切り替えられます。制御は加工サイクルと同期して、機械 制御装置によって行われます。

切替装置は、接続された温度調節装置と共に温度管理システムを 構成しています。

# 4.3 動作原理

切替装置は温度管理システムの構成部分です。切替装置はバルブ ブロック、切替タンク、アキュムレーターおよび制御装置から構 成されています。

高温または低温の温度調節装置は、バルブを介してツール回路に 接続されます。

切替タンクは、切り替えの前に外部の循環系内にある媒体を中間 貯蔵し、次のサイクルで正しい温度の装置に媒体を送ることによ り、切替ロスを低減します。

アキュムレーターは、熱相互作用によって生じる循環系内の圧力 の変動を抑えます。

バルブの制御は、機械信号に応じて、内蔵制御装置によって行われます。切替装置の操作は、接続されている温度調節装置 Thermo-5の1つ、または操作モジュールPanel-5によって行われます。

# 4.4 熱媒体

水は、熱媒体として使用されます。 熱媒体回路への注入は、冷却 水入口から自動的に実行されます。

熱媒体である水は腐食を防ぐために酸素と接触しない密閉された 循環経路を循環します。

# 4.5 接続

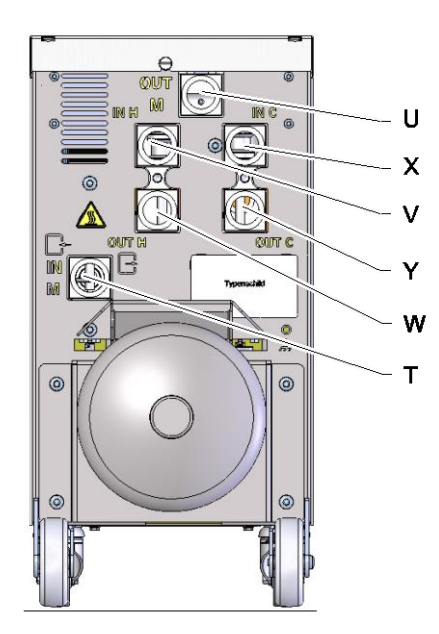

機器裏面の接続部は以下のよう表示されています:

| Т | IN M  | ツール回路入口(ツールから) |
|---|-------|----------------|
| U | OUT M | ツール回路出口(ツールへ)  |
| V | IN H  | 温水回路入口         |
| W | OUT H | 温水回路出口         |
| Х | IN C  | 冷水回路入口         |
| Y | OUT C | 冷水回路出口         |

図4:接続

# 4.6 作動方法

| 4.6.1 メインモード    |                                                                                                    |  |  |
|-----------------|----------------------------------------------------------------------------------------------------|--|--|
|                 | <ul> <li>注意!</li> <li>システムを起動すると、準備モードの終了後、</li> <li>前回選択したメインモードが再び有効になります。</li> </ul>                                           |  |  |
| プロセス操作          | メインモードプロセス操作では、機械信号による制御によっ<br>て、高温と低温の温度調節媒体が交互に切り替わります。                                                                         |  |  |
| プロセス中断          | メインモードプロセス中断は、機械信号が発せられなくなる<br>と、自動的に有効になります。機械信号が再び印加されると、<br>プロセス操作は再起動します。                                                     |  |  |
| 4.6.2 アシスタントモード |                                                                                                    |  |  |
| 手動操作            | アシスタントモード手動操作では、試験を行うために切替装<br>置の操作状態を「Vario 加熱」、「Vario 冷却」または「<br>Vario 中和」に切り替えることができます。                                        |  |  |
| ティーチング          | アシスタントモードティーチングでは、さまざまなアシスタ<br>ントを用いて温度管理システム固有のパラメーターを自動的<br>に決定することができます。                                                       |  |  |
| 試運転             | アシスタントモード <mark>試運転</mark> では、システムの試験を行うため<br>に、射出成形プロセスを実行することなく、機械信号なしで<br>操作することができます。                                         |  |  |
| 等温モード           | アシスタントモード <mark>等温モード</mark> では、システムを「Vario加熱」<br>または「Vario冷却」で連続運転します。このアシスタントモ<br>ード中は機械信号の影響はありません。                            |  |  |
| 冷却              | アシスタントモード冷却では、温度調節装置の出口、戻り口、<br>外部*の温度が定義された冷却温度に到達するまで、システム<br>内の伝熱媒体(温度調節装置と切替装置)が冷却されます。<br>その後システムは圧力のない状態にされ、電源がオフになり<br>ます。 |  |  |

型液抜き

アシスタントモード型液抜きでは、温度調節装置の出口、 戻り口、外部\*の温度が定義された型駅抜き限界温度に到達 するまで、システム内の伝熱媒体(温度調節装置と切替装置) が冷却されます。その後、装置と供給管は空になるまで吸引 され、圧力のない状態になります。排出された型液は、温度 調節装置の冷却水出口またはシステム水出口、もしくは圧縮 空気出口へ導きます。

\*外部センサーが接続されている場合

# 4.7 作業区域および危険区域

#### 作業領域

- 一次的な作業領域は、温度調節装置Thermo-5または操作モジュールPanel-5を操作する場所となります。
- 二次的な作業領域は、切替装置の前面と裏面となります。

#### 危険領域

切替装置の裏面に、切替装置の2つの温度調節装置および負荷装置を接続します。これらの領域は、機器ハウジングによって保護されていません。接近可能な表面で火傷を負う危険があります。ホースが破損すると、高温の蒸気または熱湯が放出され、それによって火傷を負うことがあります。

# 5 輸送、包装および保管

# 5.1 輸送時の安全に関する注意

不適切な輸送

注意!
 不適切な輸送による破損のおそれがあります!
 不適切な輸送方法によって深刻な破損が生じる恐れがあります。
 そのため、以下の点に気をつけてください。
 装置を輸送する場合は、中を空にする
 搬入時に使用されていた梱包またはそれに類似する梱包を使用する
 配達時に梱包部品を降ろす際また社内での輸送時には最新の注意を払い、梱包に記される絵マークおよび指示に注意してください。
 輸送時は必ず規定の支点を使用してください。
 設置する直前まで梱包を外さないでください。

# 5.2 輸送

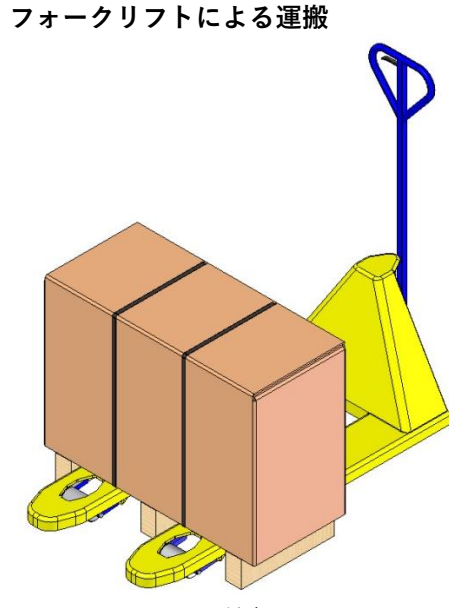

パレット上に固定された梱包物は、フォークリフトによって以 下の条件の下で運搬することができます:

- フォークリフトは輸送単位の重量に適合するように設計されていること。
- 運転者はフォークリフトの運転資格を有していること。

#### 取り付け:

- フォークリフトのフォークをパレットの横木の間または下 に入れます。
- 2. フォークを、反対側に先端が出るまで挿入します。
- **3.** 重心が偏ったときにパレットが傾倒することのないように 安全確保してください。.
- 4. 梱包物を持ち上げ、運搬を開始します。

図5:パレットの取付点

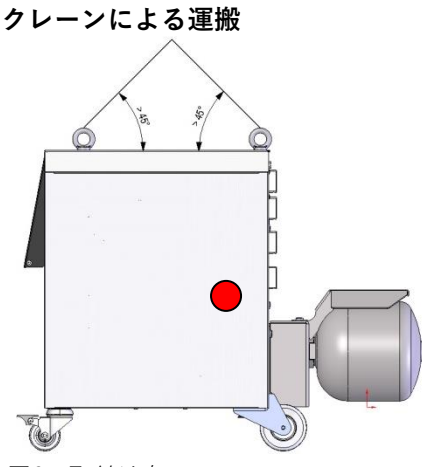

切替装置には、クレーン用のアイレットを装備することができ ます(特殊仕様)。クレーンによる運搬は以下の条件の下で行 います:

- クレーンと巻上げ装置は機器の重量に適合するように設計されていること。
- 運転者はクレーン操作の資格を有していること。

#### 取り付け:

- 1. ロープとベルトを適切に図6取り付けます。
- 切替装置が真っ直ぐ吊り下げられるようにし、重心が偏らないように(→●図6)注意してください。
- 3. 切替装置を持ち上げて、運搬を開始します。

図6:取付け点

# 5.3 輸送後の点検

納品の受領後、速やかに輸送による損傷がないか点検してくださ い。

損傷が確認された場合は次の措置をとってください。

- 損傷のある納品物は受け取らない、または受け取りを保留する。
- 輸送書類または納品書類に損傷の規模をメモしてください。
- クレーム措置を行ってください。

ິ ヒント! 損傷を確認した際は、どのような規模のもので も報告してください。 損害賠償は通常の返還請 求期限にの間有効となります。

5.4 梱包

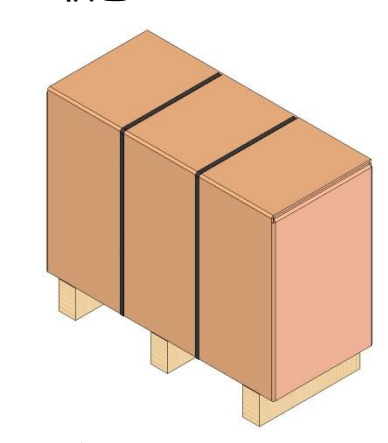

図7:梱包

#### 梱包材の扱い

装置は予想される輸送条件に応じて、木製パレットに載せ、 ストレッチフィルムで包み、段ボールで周囲を囲み、PP製のバ ンドをかけて梱包します。

梱包材料には環境にやさしい材料のみを使用しています。

梱包材によって流量測定装置の各コンポーネントが破損したり 腐食したりしないよう保護します。このため、梱包材を破いた りしないでください。

梱包材を廃棄する場合は、各国の記載に従ってください。

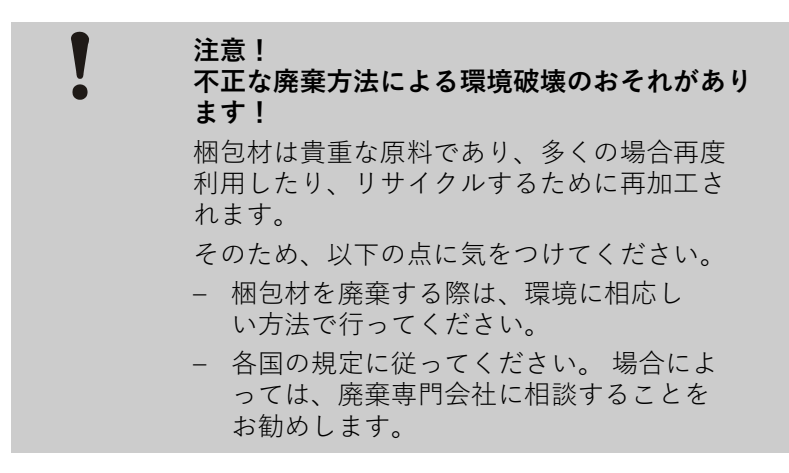

梱包材のリサイクルコード

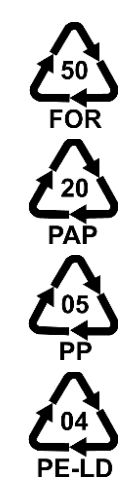

リサイクルコードなし

リサイクルコードは梱包材に貼るマークです。使用されてい る材料の種類に関する情報を提供し、廃棄とリサイクルのプ ロセスを容易にします。

これらのコードは、矢印と三角形の記号で囲まれた特定の材 料番号で構成されています。シンボルの下には、それぞれの 素材の略語があります。

## 運搬用パレット

→ 木材

## 折りたたみカートン

→ 段ボール

ストラッピングバンド

→ ポリプロピレン

**フォームパッド、ケーブルタイ、 クイックリリースバッグ** → 低密度ポリエチレン

## ストレッチフィルム

→ ポリエチレン直鎖状低密度

# 5.5 梱包に記載される絵マーク

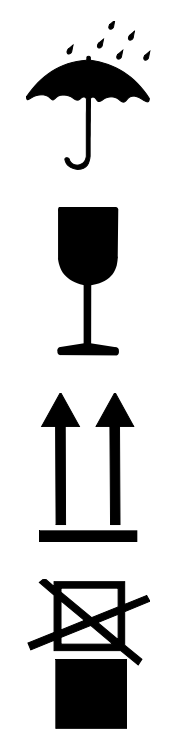

**濡らさない** 包装品を濡らさないでください。

## こわれもの

包装品がこわれやすいものであることを示します。包装品を注意 して扱い、落としたりぶつけたりしないでください。

## 上

矢印の先頭が包装品の上を表します。 矢印の方向が上になるよう に置かないと、内容物が損傷を受けることがあります。

## 積み上げ禁止

包装品は積み上げることができません。 この印がついた包装品の上には決して物を置かないでください。

5.6 保管

## 包装品の保管

包装品は次の条件の下で保管してください:

- 装置を完全に空にする
- 建物の外に保管しない
- 乾燥させホコリがかからないように保管する
- 強力なクリーニング剤は使用しないこと
- 直射日光を避ける
- 振動や衝撃をあたえない
- 15-35°Cで保管する。
- 最大湿度は 60 %.

# 6 設置およびコミッショニング

# 6.1 安全

## 作業担当者

- 専門技師以外が設置および初回運転開始を行ってはなり ません。
- 電気専門技師以外が電気設備での作業を行ってはなりません。
- 油圧専門技師以外が油圧設備での作業を行ってはなりません。

## 特別な危険

次の危険があります。

- 電気による生命の危険があります!
- 熱い燃料による火傷の危険があります!
- 加熱した表面による火傷の危険があります!
- キャスターの移動あるいは転倒による挫傷の危険があります。

### 不適切な設置および初期運転

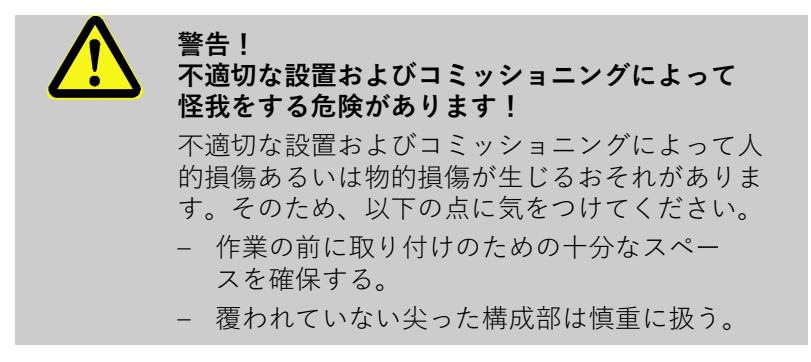

# 6.2 設置場所に関する要求

以下の条件に従って切替装置を設置してください:

- 平坦で荷重支持能力のある面の上に設置すること。
- 転がったり倒れたりしないよう固定してください。
- 機器との接続ケーブルは表面温度が 50°Cを越える配管に接触しないようにしてください。

# 6.3 設置作業

6.3.1 キャスターロック

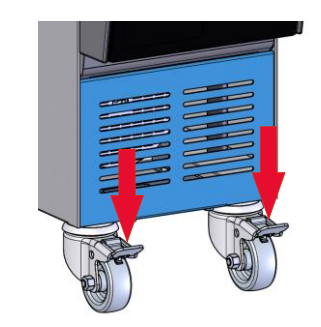

不意に装置が移動するのを防ぐため、キャスターは必ずロックし てください。

- 1. 装置を相応しい場所に設置する。
- 2. 両キャスターのブレーキを下に押し下ろす。

図 8: キャスターロック

# 6.3.2 水処理

未処理水による運転時に、水質の基準値 (→ページ 21)を遵守できない場合は、適切な 専門的水処理が必要となります。

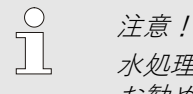

スポット 水処理の実施は、専門会社に委託されることを お勧めします。

以下の条件の下で水処理を実施してください。

- 水処理剤は温度調節装置の最高使用温度まで使用可能な ものであること。
- 装置の材料を破壊し得るような劇性の水処理剤は使用しないこと。装置には、仕様に応じて以下の材料が使用されています:

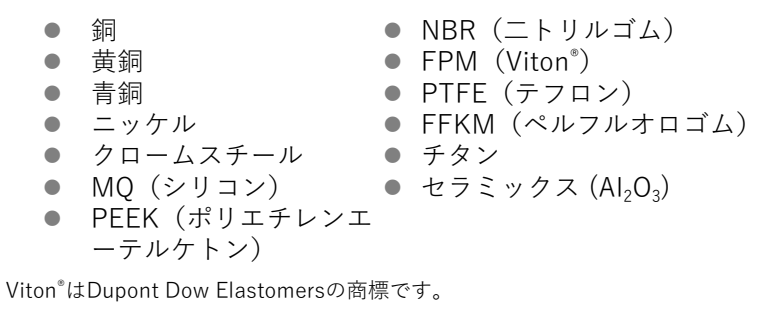

 ○ 注意!
 注細情報はwww.hb-therm.ch「チェックリスト 温度調節装置のための水処理」(DF8003-X,X=言語)からダウンロードしてください。

# 6.3.3 システムの接続

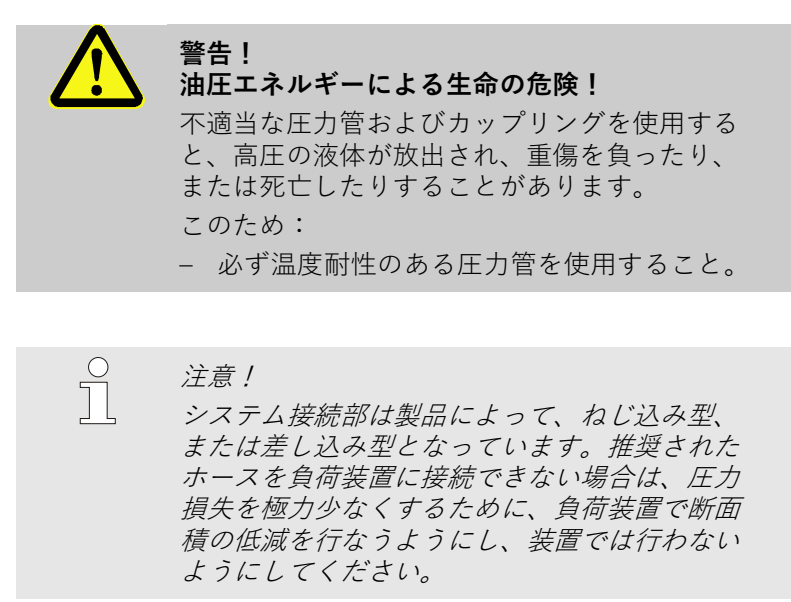

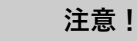

ねじ結合、特に特殊鋼/特殊鋼または鋼/特殊鋼の 組合せは、長期間高温で運転すると強く付着し、 または焼き付いて緩めにくくなります。 そのため、次の点にご注意ください: - 適当な潤滑剤を使用する。

- 温水回路Hの接続
- 温水回路Cの接続
- ツール回路Mの接続
- 電気接続の確立

接続ホースの保護

- 「高温」のThermo-5の出口(OUT)を温水回路の入口 (IN H)に接続します。
  - 「高温」のThermo-5の戻り口(IN)を温水回路の出口 (OUT H)に接続します。
  - 「低温」のThermo-5の出口(OUT)を冷水回路の入口 (IN C)に接続します。
  - **4.** 「低温」のThermo-5の戻り口(IN)を冷水回路の出口 (OUT C)に接続します。
  - 5. ツール回路(OUT M)と(IN M)を負荷装置に接続します。
  - 6. 電気接続を以下の条件の下で行ってください:
  - 電気接続は、油圧接続を行った後で行うこと。
  - 主電源電圧と周波数が銘板と技術仕様書の記載と一致していることを確認すること。

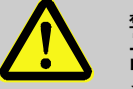

## 警告! 高温の接続ホースによる火傷の危険!

温度調節装置と切替え装置の間、および切替装置と外部の負荷装置の間の接続ホースは、運転中に非常に高温になることがあります。接続ホースが十分に被覆されていない場合は、接触すると火傷による重傷を負う危険があります。 このため:

 全ての接続ホースを直接接触しないよう保護 すること。

# 6.3.4 データインターフェース接続

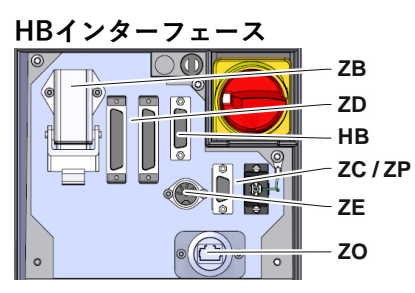

図 9:単一装置インターフェース

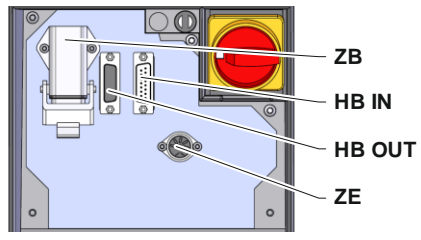

図10:モジュール装置インターフェース

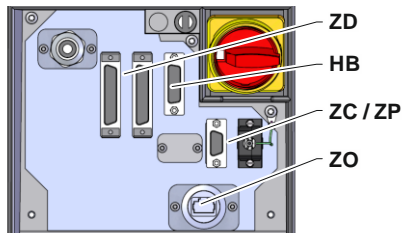

図11: Panel-5 インターフェース

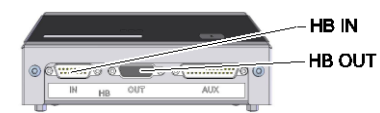

図12:Flow-5インターフェース 型式:設置方法/独立型

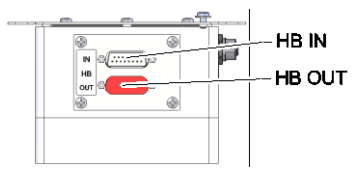

図13:Flow-5インターフェース 型式:自律型

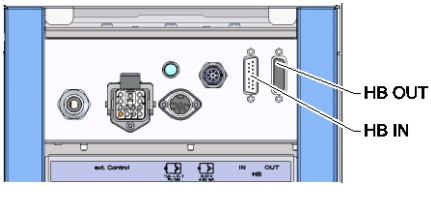

図14: Vario-5インターフェース

モジュール装置Thermo5、外部流量計Flow-5または切替装置 Vario-5

を制御または監視するために、制御ケーブルが装置に接続されて いなければなりません。

- 1. 制御ケーブルをThermo-5あるいはPanel-5の正面とサ ービス用のふたとの間に通します。
- **2.** 制御ケーブルをHBソケットに差し込みます。
- 操作ケーブルのもう一方の端をHB-Therm製品、 Thermo-5、Flow-5またはVario-5に、HB-INコネクタ ーを介して接続します。
- 4. その他のHB-Therm製品を差込口HB-OUTに差し込みます。
- 5. サービス用のふたを閉めます。

| 凡例                 | 名称                                                                                                  | 備考                                                         |
|--------------------|----------------------------------------------------------------------------------------------------|------------------------------------------------------------|
| MC                 | 機械制御装置                                                                                              | 最大1                                                        |
| FB                 | 操作モジュールPanel-5                                                                                      | 最大1                                                        |
| EG                 | 温度調節装置Thermo-5、<br>単一装置                                                                             | 最大16<br>(操作ごとに)                                            |
| MG                 | 温度調節装置Thermo-5、<br>モジュール装置                                                                          |                                                            |
| FM                 | 流量測定装置Flow-5                                                                                        | 最大32<br>(4回路につき)                                           |
| VS                 | 切替装置Vario-5                                                                                         | 最大8                                                        |
| SD                 | シリアルデータインター<br>フェース<br>DIGITAL( <b>ZD</b> )、CAN( <b>ZC</b> )、<br>PROFIBUS-DP( <b>ZP</b> )<br>を介した通信 | 装置の最大個数、操<br>作の範囲および流量<br>値の転送は機械制御<br>あるいはプロトコル<br>に依存します |
| OPC UA             | Ethernet( <b>ZO</b> )を介した<br>OPC UA通信                                                               |                                                            |
| HB <sup>2)</sup>   | HBインターフェース<br>通信                                                                                    | 接続順序は重要では<br>ない                                            |
| HB/CAN             | HB/CANインターフェース<br>通信                                                                                | 単一装置のリモート<br>コントロール用                                       |
| CAN                | CAN( <b>ZC</b> )インターフェース<br>通信                                                                      |                                                            |
| EC                 | 外部制御装置(外部コントロ<br>ール)                                                                                | 機械制御装置の配置<br>によって異なる                                       |
| MC<br>SD<br>OPC UA |                                                                                                    | HB/CAN                                                     |

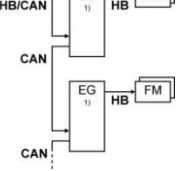

OPC UA

HB

操作オフ状態
 最大長のケーブルHB:合計50m
## 設置およびコミッショニング

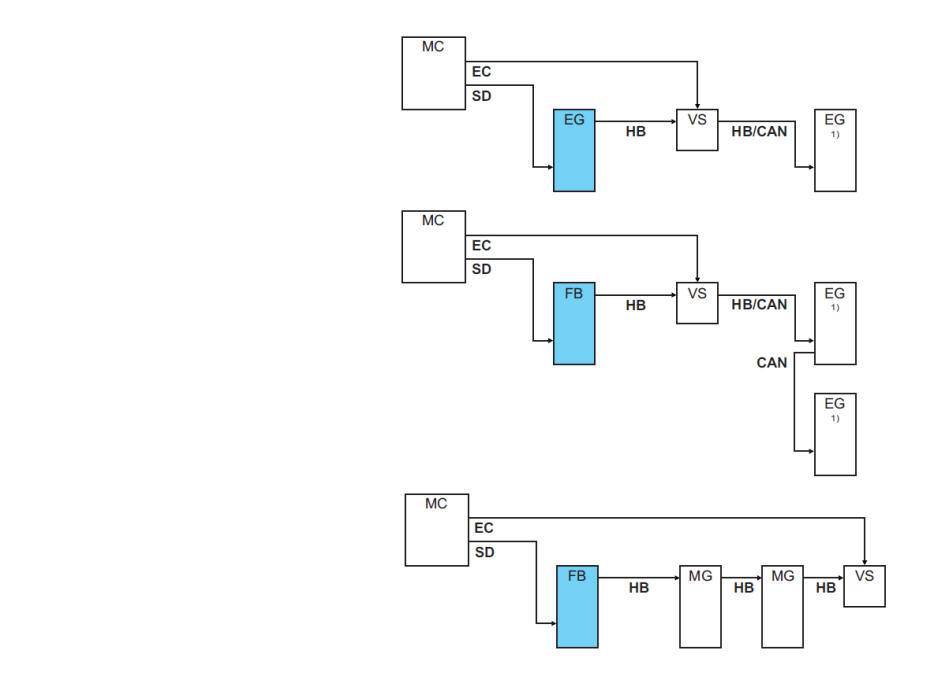

1) 操作オフ状態

外部コントロール

機械を通じて制御する場合は、アクティブな24 V DC信号または 無電位接点を使用することができます。機械を通じて制御でき ない場合は、近接スイッチによって制御を同期させること ができます。

- Ext Control 切替装置の制御信号を、制御ケーブルを通じて機械制御装置から伝達するには次の手順で作業してください:
  - 1. 機械制御装置からの操作ケーブルを正面かとサービス用の ふたの間にループ状に通します。
  - 2. 制御ケーブルを外部コントロールの差込口に接続します。
  - 3. サービス用のふたを閉めます。
  - 4. 端子割当ての概略 (→ ページ 103).

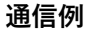

図15:Vario-5インターフェース

## 設置およびコミッショニング

#### 外部の温度センサーの接続

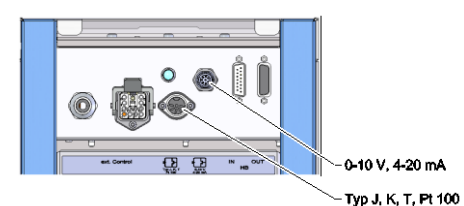

装置の温度を表示するために、外部の温度センサーを切替装置 に接続することができます:

- 外部の温度センサーのケーブルを前面のふたとサービス用 のふたの間にループ状に通します。
- 2. タイプJ、K、TまたはPt 100では、外部の温度センサーをタ イプJ、K、T、Pt 100のコンセントに差し込みます。
- **3.** 0-10 Vまたは4-20 mAのタイプでは、外部の温度センサーを 0-10 V、4-20 mAタイプのコンセントに差し込みます。
- 4. サービス用のふたを閉めます。
- **5.** センサータイプの設定(→ページ68)。

表:センサータイプの表示

| 種類          | 規格  | 外被 | 心線         |
|-------------|-----|----|------------|
| J (Fe-CuNi) | IEC | 黒  | 黒(+)/白(-)  |
|             | DIN | 青  | 赤(+)/青(-)  |
| K (NiCr-Ni) | IEC | 緑色 | 緑色(+)/白(-) |
|             | DIN | 緑色 | 赤(+)/緑色(-) |
| T (Cu-CuNi) | IEC | 茶色 | 茶色(+)/白(-) |
|             | DIN | 茶色 | 赤(+)/茶色(-) |

ヒント!

異なるコントローラーケーブルのピンの割当てに ついてはページ 101章を参照してください。

## 6.4 機能接地を接続する

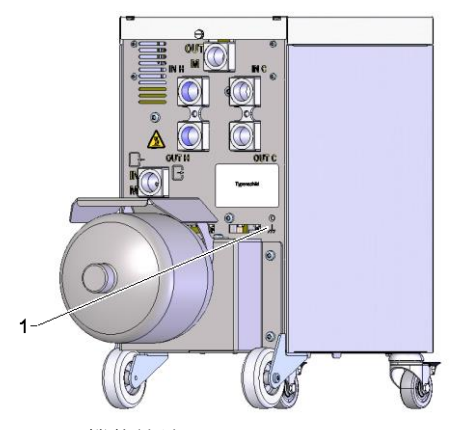

図17:機能接地

切替装置付近の大きな電磁ノイズ源は、この機能に影響をあた えることがあります。この場合、切替装置のハウジングをアー スバンドで接地しなければなりません(機能接地のための接続 点は(1)参照図17)。

# 7 コントローラー

注意! 温度管理システムの切替装置には固有の操作装 置がありません。操作およびディスプレイとして Thermo-5 または操作モジュールPanel-5が必要で す。

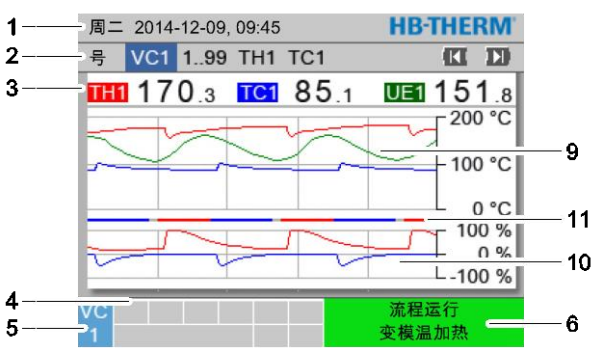

#### 温度管理システムの基本画面

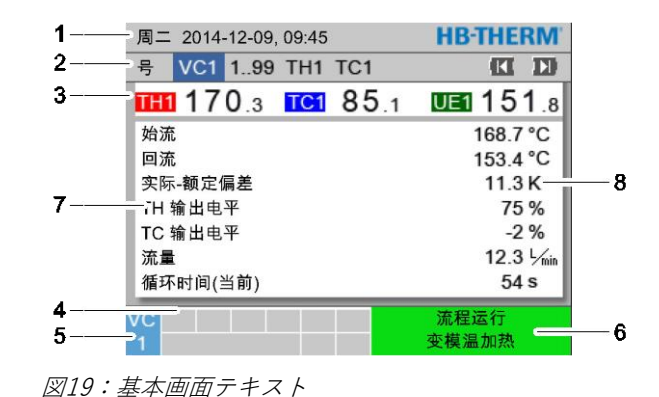

図18:基本画面グラフ

| Pos<br>No. | 名称                    | ディスプレイ                                                |
|------------|-----------------------|-------------------------------------------------------|
| 1          | メニューバー                | 日付と時刻                                                 |
| 2          | モジュールバー               | 登録したモジュールの表示                                          |
| 3          | 実効値の表示                | 切替装置のTH出口(赤)、TC出口(青)および外部センサーの実効<br>値(緑色)の最新の温度測定値の表示 |
| 4          | 記号フィールド               | 有効な機能および注意の表示                                         |
| 5          | アドレスフィールド             | モジュールアドレスまたは流量測定装置モジュールアドレスの表示                        |
| 6          | 操作モードとカラーのステ<br>ータス表示 | 現在の操作モード /アラームおよび警告の表示                                |
| 7          | ユーザー値                 | 任意に選択可能な実効値を最大7つまで表示                                  |
| 8          | 単位                    | 実効値の単位                                                |
| 9          | 温度グラフ                 | TH出口(赤)、TC出口(青)および外部センサー(緑色)の温度<br>変化                 |
| 10         | 設定レベルのグラフ             | TH設定レベル(赤)とTC設定レベル(青)の変化                              |
| 11         | ステータスインジケーター          | 切替装置の状態の変化<br>Vario加熱(赤)、Vario冷却(青)およびVario中和(グレー)。   |

#### 切替装置のステータスインジケーター

稼働状態によってステータスランプ(HL1)の点灯方法は異なり ます。次の状態が定義されます。:

| インジケーター | 説明                |
|---------|-------------------|
| Off     | 電源なし              |
| 0.5秒点滅  | ソフトウェア更新          |
| 2秒点滅    | 電源あり、切替装置(VC)未登録  |
| ON      | 電源あり、切替装置(VC)登録済み |

#### 操作モジュールまたは単一装置の状 態表示

動作状態によって別の色で状態表示が点灯します。 次の状態が定義されます。

| ディスプレイ | 説明            |
|--------|---------------|
| 緑      | 正常に動作しています。   |
| 緑が点滅   | 始動期間。限界値が未設定。 |
| 黄      | 警告            |
| 赤      | 故障            |

操作モジュール

または単一装置の絵マークによる表

示

| 記号          | 説明            |
|-------------|---------------|
| S           | シミュレーションモード有効 |
| AT          | 自動調整有効        |
| -@-         | リモートモード有効     |
| L           | ランププログラム有効    |
| Ø           | タイマー有効        |
| =3          | 保守期限切れ        |
| •           | 記録USB有効       |
| ⊲≫×→ 💽      | 警報音オフ         |
| Alarm × → 🕒 | アラーム確認        |

## 7.1 構成

メニューは次の構成になっています。

- ボタン W で基本画面から段階を追って各下層レベルを呼び 出します。
- ボタン <sup>1</sup> で、下層レベルから段階ごとに上層レベルを呼び 出し、最終的には基本画面を呼び出すことができます。
- ボタン C を1秒以上押すと、下層レベルから直接基本画面 を呼び出すことができます。
- ボタン (ML と )) で各モジュールを切り替えることができます。

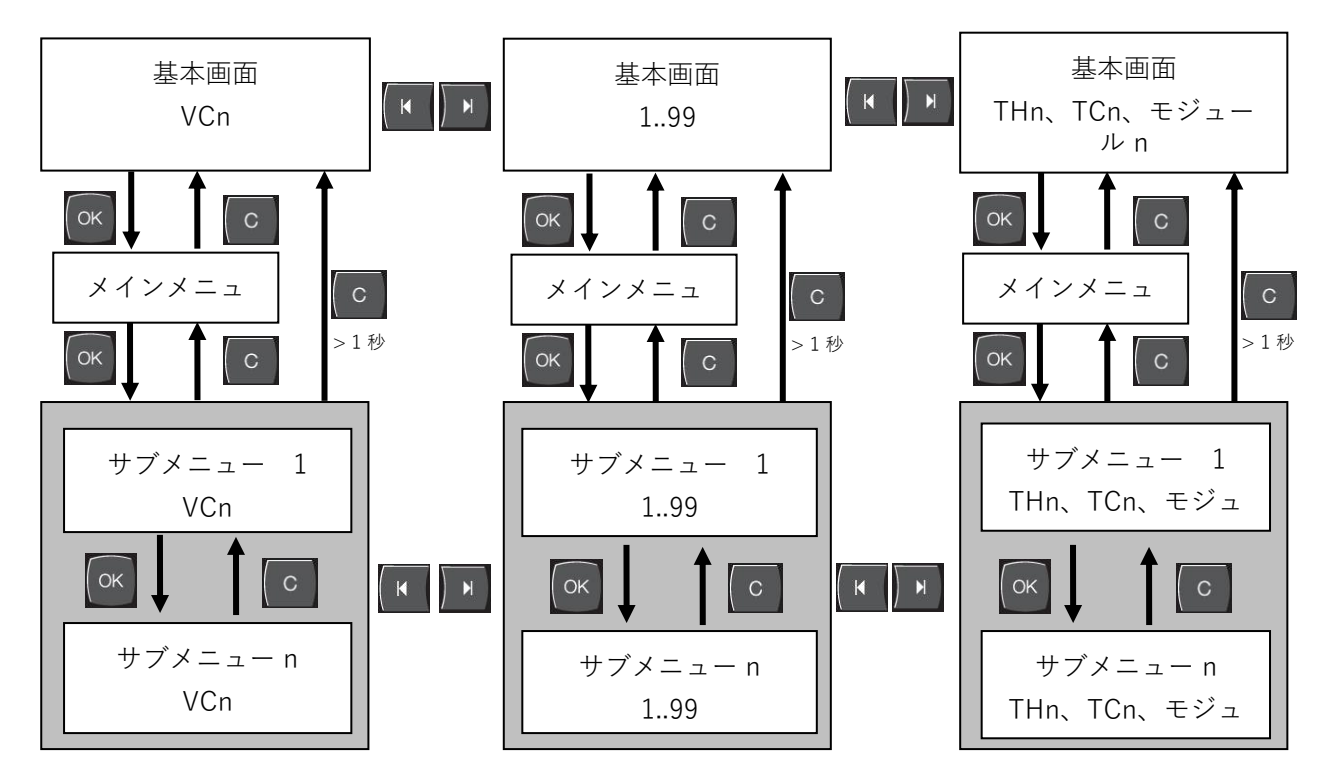

図20:構成

# 7.2 メニュー構成

ヒント!

使用するソフトウェアのバージョンによってメニュ ー構成およびパラメータ値が次の表とは異なる場 合があります。

| ディスプレイ           | ユーザープロフ<br>ァイル | 操作許可 | 初期実行値       | 単位 | 追加装備/<br>仕様 | 種類 |
|------------------|----------------|------|-------------|----|-------------|----|
| 設定値              | S              | -    | -           | -  | -           | -  |
| TH設定 <b>値</b>    | S              | 1    | 40.0        | °C | -           | Μ  |
| TC設定值            | S              | 1    | 40.0        | °C | -           | Μ  |
| 等温線設定値           | S              | 1    | 40.0        | °C | -           | Μ  |
| 上ツール設定値          | S              | 1    | 70.0        | °C | -           | Μ  |
| 下ツール設定値          | S              | 1    | 50.0        | °C | -           | Μ  |
| 運転準備完了設定値        | S              | 1    | 自動          | °C | -           | Μ  |
| 機能               | S              | -    | -           | -  | -           | -  |
| 冷 <b>却</b>       | S              | 1    | 切           | -  | -           | Μ  |
| 型液抜き             | S              | 1    | 切           | -  | -           | Μ  |
| リモート操作           | S              | 1    | 切           | -  | ZD, ZC, ZP  | Μ  |
| タイマー             | S              | 1    | 切           | -  | -           | Μ  |
| 手動操作             | S              | 1    | 切           | -  | -           | Μ  |
| フロセス操作           | S              | 1    | 切           | -  | -           | Μ  |
| ティーチング           | S              | 1    | 切           | -  | -           | Μ  |
| 試運転              | S              | 1    | 切           | -  | -           | Μ  |
| 等温モード            | S              | 1    | 切           | -  | -           | Μ  |
| 表示               | S              | -    | -           | -  | -           | -  |
| スクリーンタイ <b>ブ</b> | S              | 2    | グラ <b>フ</b> | -  | -           | А  |
| 時間軸              | S              | 2    | サイクル        | S  | -           | Μ  |
| Istwerte         | S              | -    | -           | -  | -           | -  |
| 固定画面             | S              | 1    | 切           | -  | -           | А  |
| (現在の)TH設定値       | S              | -    | -           | °C | -           | Μ  |
| (現在の)TC設定値       | S              | -    | -           | °C | -           | Μ  |
| 出口               | S              | -    | -           | °C | -           | Μ  |
| ТНШП             | S              | -    | -           | °C | -           | Μ  |
| ТСШП             | S              | -    | -           | °C | -           | Μ  |
| 出戻り              | S              | -    | -           | °C | -           | Μ  |
| TH <b>戻り口</b>    | S              | -    | -           | °C | -           | Μ  |
| TC戻りロ            | S              | -    | -           | °C | -           | Μ  |
| 外部               | S              | -    | -           | °C | -           | Μ  |
| 設定値と実効値の差        | S              | -    | -           | K  | -           | Μ  |
| TH出力レベル          | S              | -    | -           | %  | -           | Μ  |
| TC出力レベル          | S              | -    | -           | %  | -           | Μ  |

| 流量                 | S | - | - | L/min | - | Μ |
|--------------------|---|---|---|-------|---|---|
| TH流量               | S | - | - | L/min | - | Μ |
| TC流量               | S | - | - | L/min | - | Μ |
| 操作時間               | S | - | - | h     | - | Μ |
| 加熱バルブ開度            | U | - | - | %     | - | Μ |
| 冷却バルブ開度            | U | - | - | %     | - | Μ |
| タンクバルブ開度           | U | - | - | %     | - | Μ |
| タンク温度              | U | - | - | °C    | - | Μ |
| 温度補正1              | U | - | - | °C    | - | Μ |
| ツール温度(上)           | U | - | - | °C    | - | Μ |
| ツール温度(下)           | U | - | - | °C    | - | Μ |
| サイクルタイム(現在)        | S | - | - | S     | - | Μ |
| 遅延時間               | S | - | - | S     | - | Μ |
| 加熱バルブメンテナンス        | U | 4 | - | %     | - | Μ |
| 冷却バルブメンテナンス        | U | 4 | - | %     | - | Μ |
| タンクバルブメンテナンス       | U | 4 | - | %     | - | Μ |
| Auswahl            | S | - | - | -     | - | - |
| (現在の)TH設定 <b>値</b> | S | 3 | 入 | -     | - | Μ |
| (現在の)TC設定値         | S | 3 | 入 | -     | - | Μ |
| 出口                 | S | 3 | 入 | -     | - | Μ |
| ТНЩО               | S | 3 | 切 | -     | - | Μ |
| TC出口               | S | 3 | 切 | -     | - | Μ |
| 出戻り                | S | 3 | 入 | -     | - | Μ |
| TH戻り口              | S | 3 | 切 | -     | - | Μ |
| TC戻り口              | S | 3 | 切 | -     | - | Μ |
| 外部                 | S | 3 | 切 | -     | - | Μ |
| 設定値と実効値の差          | S | 3 | 切 | -     | - | Μ |
| TH出力レベル            | S | 3 | 入 | -     | - | Μ |
| TC出 <b>カレベル</b>    | S | 3 | 入 | -     | - | Μ |
| 流量                 | S | 3 | 入 | -     | - | Μ |
| TH流量               | S | 3 | 切 | -     | - | Μ |
| TC流量               | S | 3 | 切 | -     | - | Μ |
| 操作時間               | S | 3 | 切 | -     | - | Μ |
| 加熱バルフ開度            | U | 3 | 切 | -     | - | Μ |
| 冷却バルフ開度            | U | 3 | 切 | -     | - | Μ |
| タンクバルフ開度           | U | 3 | 切 | -     | - | Μ |
| タンク温度              | U | 3 | 切 | -     | - | Μ |
| <b>温度補正</b> 1      | U | 3 | 切 | -     | - | Μ |
| ツール温度(上)           | U | 3 | 切 | -     | - | Μ |
| ツール温度(下)           | U | 3 | 切 | -     | - | Μ |
| サイクルタイム(現在)        | S | 3 | 切 | -     | - | Μ |
| 遅 <b>延時間</b>       | S | 3 | 切 | -     | - | Μ |
| 加熱バルブメンテナンス        | U | 3 | 切 | -     | - | Μ |
| 冷却バルブメンテナンス        | U | 3 | 切 | -     | - | Μ |
| タンクバルブメンテナンス       | U | 3 | 切 | -     | - | Μ |

| 温度管理システム 18           | S | - | -     | -     | - | - |
|-----------------------|---|---|-------|-------|---|---|
| 温度管理システム 18           | S | 3 | 有効    | -     | - | А |
| 監視                    | S | - | -     | -     | - | - |
| 監視                    | S | 3 | 自動    | -     | - | А |
| 監視レベル                 | S | 3 | 大     | -     | - | Μ |
| 監視リセット                | S | 3 | いいえ   | -     | - | Μ |
| スタートアップ アラーム抑制        | S | 3 | 完全    | -     | - | А |
| アラーム音量                | S | 3 | 10    | -     | - | А |
| 温度                    | S | - | -     | -     | - | - |
| 設定値および実効値の上の <b>差</b> | S | 3 | 10,0  | K     | - | Μ |
| 設定値および実効値の下の差         | S | 3 | 10,0  | K     | - | Μ |
| 流量                    | S | - | -     | -     | - | - |
| 最大部流量                 | S | 3 | 切     | L/min | - | М |
| 最小部流量                 | S | 3 | -     | L/min | - | Μ |
| 設定                    | S | - | -     | -     | - | - |
| リモート操作                | S | - | -     | -     | - | - |
| プロトコ <b>ル</b>         | S | 3 | 1     | -     | - | - |
| 通信速度                  | Е | 4 | 4800  | B/s   | - | - |
| 通信速度 CAN バス           | Е | 4 | 250   | k/s   | - | - |
| 流量の小数点表示              | S | 4 | 入     | -     | - | - |
| バリティ                  | Е | 4 | 平ら    | -     | - | - |
| データビット                | Е | 4 | 8     | -     | - | - |
| ストップビット               | Е | 4 | 1     | -     | - | - |
| シリアル記録の周期             | S | 4 | 1     | S     | - | - |
| 緊急遮断の遅れ               | U | 4 | 30    | S     | - | А |
| プロフィバスノード1            | S | 4 | 5     | -     | - | - |
| プロフィバスノード2            | S | 4 | 6     | -     | - | - |
| プロフィバスノード3            | S | 4 | 7     | -     | - | - |
| プロフィバスノード4            | S | 4 | 8     | -     | - | - |
| 外部接点を介したVCステータス       | U | 4 | 切     | -     | - | М |
| タイマー                  | Е | - | -     | -     | - | - |
| 時間                    | Е | 3 | CET   | HH:MM | - | А |
| 曜日                    | Е | 3 | CET   | -     | - | А |
| ステータス                 | Е | 3 | 無効    | -     | - | А |
| 日にち                   | Е | 3 | 月-金   | -     | - | А |
| スイッチモード               | Е | 3 | 切     | -     | - | А |
| スイッチ時間                | Е | 3 | 06:00 | HH:MM | - | А |
| Vario                 | S | - | -     | -     | - | - |
| サイクルタイム               | S | 2 | 自動    | °C    | - | М |
| トリカ後待機                | S | 2 | 0.0   | S     | - | М |
| 加熱時間                  | S | 2 | 20.0  | S     | - | М |
| 冷却時間                  | S | 2 | 20.0  | S     | - | Μ |
| 加熱-冷却休止               | S | 2 | 0.0   | S     | - | М |
| 冷却-加熱休止               | S | 2 | 0.0   | S     | - | М |
| タンクバルフ                | S | 2 | 目動    | -     | - | М |

ブロセス中断

| ブロセス中断                   | S | 2 | 中和     | -     | - | Μ |
|--------------------------|---|---|--------|-------|---|---|
| 機械制御                     | S | 2 | HC接点   | -     | - | Μ |
| 有効接点数                    | S | 2 | 2      | -     | - | Μ |
| 人力信号反転                   | S | 2 | いいえ    | -     | - | Μ |
| 出力信号反転                   | S | 2 | いいえ    | -     | - | Μ |
| タンク測定遮断時間                | U | 2 | 3,0    | S     | - | Μ |
| サイクル偏差因子                 | U | 2 | 4,0    | -     | - | Μ |
| サイクルタイム値数                | U | 2 | 3      | -     | - | Μ |
| 最低サイクルタイム                | U | 2 | 5,0    | S     | - | Μ |
| 最高サイクルタイム                | U | 2 | 3600,0 | S     | - | Μ |
| 機能出力信号                   | S | 2 | 切      | -     | - | Μ |
| 無効時の位置                   | U | 4 | 中和     | -     | - | Μ |
| 検知 プロセス中断                | U | 4 | 入      | -     | - | Μ |
| Temp HC <b>加熱待機時間</b>    | S | 2 | 切      | S     | - | Μ |
| Temp HC <b>冷却待機時間</b>    | S | 2 | 切      | S     | - | Μ |
| 試運転                      | S | - | -      | -     | - | - |
| THテスト設定 <b>値</b>         | S | 2 | 60     | °C    | - | Μ |
| TC <b>テスト設定値</b>         | S | 2 | 30     | °C    | - | Μ |
| 加熱テスト時間                  | S | 2 | 20.0   | S     | - | Μ |
| 冷却テスト時間                  | S | 2 | 20.0   | S     | - | Μ |
| 加熱-冷却テスト休止               | S | 2 | 0.0    | S     | - | Μ |
| 冷却-加熱テスト休止               | S | 2 | 0.0    | S     | - | Μ |
| 制御                       | E | - | -      | -     | - | - |
| HCデッドゾーン制御パラメータ <b>ー</b> | E | 4 | 20     | K     | - | Μ |
| HCデッドタイム制御パラメーター         | E | 4 | 5.0    | min   | - | Μ |
| 日付/時間                    | S | - | -      | -     | - | - |
| 時間                       | S | 3 | CET    | HH:MM | - | А |
| 曜日                       | S | 3 | CET    | -     | - | А |
| タイムゾーン                   | S | 3 | CET    | -     | - | А |
| 標準時間帯:UTC <b>との時差</b>    | S | 3 | 60     | -     | - | А |
| 夏時間/冬時間の切り替え             | S | 3 | 自動     | min   | - | А |
| 夏/冬時間                    | S | 3 | 冬季     | -     | - | А |
| ユニット                     | S | - | -      | -     | - | - |
| 温度スケー <b>ル</b>           | S | 2 | °C     | -     | - | А |
| 流量スケール                   | S | 2 | L/min  | -     | - | А |
| 圧カスケール                   | S | 2 | bar    | -     | - | А |
| 記録USB                    | S | - | -      | -     | - | - |
| シリアル記録の周 <b>期</b>        | S | 4 | 1      | S     | - | А |
| 全ての値を有効にする               | S | 3 | 切      | -     | - | Μ |
| すべての値を無効にする              | S | 3 | 切      | -     | - | Μ |
| (現在の)TH設定値               | S | 3 | Л      | -     | - | Μ |
| (現在の)TC設定値               | S | 3 | Л      | -     | - | Μ |
| 出口                       | S | 3 | Л      | -     | - | Μ |
| TH出口                     | S | 3 | Л      | -     | - | Μ |
| TC出口                     | S | 3 | 人      | -     | - | М |

HB-VS180 温度管理システムの切替装置

| 出戻り                        | S | 3 | 人         | -  | - | М |
|----------------------------|---|---|-----------|----|---|---|
| TH <b>戻り口</b>              | S | 3 | Л         | -  | - | М |
| TC戻りロ                      | S | 3 | Л         | -  | - | М |
| 外部                         | S | 3 | Л         | -  | - | М |
| 設定値と実効値の差                  | S | 3 | Л         | -  | - | М |
| TH出力レベル                    | S | 3 | Л         | -  | - | М |
| TC出力レベル                    | S | 3 | Х         | -  | - | М |
| 流量                         | S | 3 | Х         | -  | - | М |
| TH流量                       | S | 3 | 入         | -  | - | М |
| TC流量                       | S | 3 | 入         | -  | - | М |
| 操作時間                       | S | 3 | 切         | -  | - | М |
| 加熱バルフ開度                    | S | 3 | 入         | -  | - | М |
| 冷却バルフ開度                    | S | 3 | 入         | -  | - | М |
| タンクバルフ開度                   | S | 3 | 入         | -  | - | М |
| タンク温度                      | S | 3 | 入         | -  | - | М |
| 温度補正1                      | S | 3 | 切         | -  | - | М |
| Wzg Temperatur oben        | S | 3 | 切         | -  | - | Μ |
| Wzg Temperatur unten       | S | 3 | 切         | -  | - | Μ |
| サイクルタイム(現在)                | S | 3 | 入         | -  | - | М |
| 応答時間                       | S | 3 | 切         | -  | - | М |
| 操作時間 USR                   | S | 3 | 切         | -  | - | М |
| 操作時間 VFC                   | S | 3 | 切         | -  | - | М |
| アラームの合計                    | S | 3 | 切         | -  | - | М |
| TH平均加熱容量                   | S | 3 | 切         | -  | - | М |
| TC平均加熱容量                   | S | 3 | 切         | -  | - | М |
| TH平均冷却容量                   | S | 3 | 切         | -  | - | М |
| TC平均冷却容量                   | S | 3 | 切         | -  | - | М |
| 周期合計                       | S | 3 | 入         | -  | - | М |
| 加熱バルブメンテナンス                | S | 3 | 切         | -  | - | М |
| 冷却バルブメンテナンス                | S | 3 | 切         | -  | - | М |
| タンクバルブメンテナンス               | S | 3 | 切         | -  | - | М |
| 雑則                         | S | - | -         | -  | - | - |
| センサーの種類 外部センサ <del>ー</del> | S | 3 | J/Fe-CuNi | -  | - | М |
| 放射率                        | S | 3 | 1.00      | -  | - | М |
| 温度補正IR                     | S | 3 | 30        | °C | - | М |
| プロファイル                     | S | - | -         | -  | - | - |
| ユーザープロファイ <b>ル</b>         | S | 3 | 標準        | -  | - | A |
| 操作の許可                      | S | 0 | 2         | -  | - | A |
|                            | S | 3 | 1234      | -  | - | A |
| 言語                         | S | 0 | Deutsch   | -  | - | A |
|                            | S | 3 | 5         | -  | - | A |
| エラー検索                      | S | - | -         | -  | - | - |
| ログブックアラーム                  | S | - | -         | -  | - | - |
|                            | S | 4 | -         | -  | - | М |
| 保存/ロード                     | S | - | -         | -  | - | - |

| USBソフトウェアー アッブデート開 <b>始</b> | Е | 4 | 切 | - | - | А |
|-----------------------------|---|---|---|---|---|---|
| 記録USB                       | S | 3 | 切 | - | - | Μ |
| 設定テータ 読み込み                  | E | 4 | 切 | - | - | Μ |
| 設定テータ 保存                    | S | 4 | 切 | - | - | Μ |
| バラメータテータ 読み込み               | E | 4 | 切 | - | - | Μ |
| バラメータデータ 保存                 | S | 4 | 切 | - | - | Μ |
| エラーおよび操作データ 保存              | S | 4 | 切 | - | - | Μ |
| サービス情報を保存する                 | S | 4 | 切 | - | - | А |

# 8 操作

# 8.1 新しい切替装置の登録

#### 初期化画面

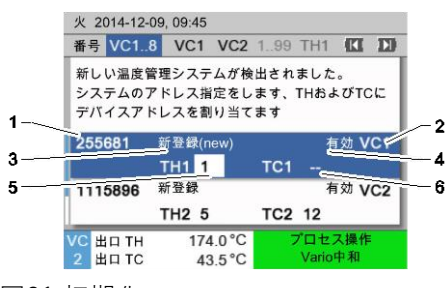

新しい切替装置が検知されると、各装置または操作モジュール で初期画面が表示されます。

| 項目番号 | 表示                   |
|------|----------------------|
| 1    | モジュール ID             |
| 2    | Adresse VC-Modul     |
| 3    | 切替装置のステータス通知         |
| 4    | 切替装置のステータス有効/無効      |
| 5    | THの割当て(Thermo-5温水回路) |
| 6    | TCの割当て(Thermo-5冷水回路) |

図21:初期化

#### アドレスの設定と割り当て

| 警告 ▶ 初                                                              | 朝化                 |                 |  |  |  |  |  |  |
|---------------------------------------------------------------------|--------------------|-----------------|--|--|--|--|--|--|
| 番号 VC1                                                              | 8                  |                 |  |  |  |  |  |  |
| 新しい温度管理システムが検出されました。<br>システムのアドレス指定をします、THおよびTCに<br>デバイスアドレスを割り当てます |                    |                 |  |  |  |  |  |  |
| 333333                                                              | 新登録(new)<br>TH1    | 無効 VC1<br>TC1   |  |  |  |  |  |  |
| 333334                                                              | 新登録<br>TH2 3       | 有効 VC2<br>TC2 4 |  |  |  |  |  |  |
| 1 出口<br>圧力                                                          | 25.0 °C<br>0.8 bar | 運転準備完了          |  |  |  |  |  |  |

図22:新しいシステムが検知されました

| 警     | 告 ▶ 初期               | 別化                   |                         |                       |                   |     |
|-------|----------------------|----------------------|-------------------------|-----------------------|-------------------|-----|
| 番     | 号 VC18               | 3                    |                         | 1                     | K                 | D   |
| 新 シ デ | しい温度<br>ステムの<br>バイスア | 管理シス<br>アドレス<br>ドレスを | テムが検出<br>指定をしま<br>割り当てま | されました。<br>す、THおよ<br>す | ΰтс               | E   |
| 33    | 33333                | 新登録(r<br>TH1         | new)                    | 無5<br>TC1             | ත් <mark>\</mark> | /C1 |
| 33    | 33334                | 新登録<br>TH2 3         |                         | 有効<br>TC2 4           | l V               | /C2 |
| 1     | 出口<br>圧力             |                      | 25.0 °C<br>0.8 bar      | 運転準備                  | 完了                |     |

図23:モジュールIDの割当て

| 警     | 告 ▶ 初期               | 朝化                         |                         |                  |                       |      |
|-------|----------------------|----------------------------|-------------------------|------------------|-----------------------|------|
| 番     | 号 VC18               | в                          |                         |                  | C                     | a d  |
| 新 シ デ | しい温度<br>ステムの<br>バイスア | 管理シス<br>アドレス<br>ドレスを       | ペテムが検<br>へ指定をし<br>E割り当て | 出され<br>ます、<br>ます | ました。<br>THおよび         | TCIC |
| 33    | 33333                | 新登録(<br>TH1 <mark>1</mark> | (new)                   | т                | 無効<br><sup>-</sup> C1 | VC1  |
| 33    | 33334                | 新登録<br>TH2 3               |                         | 1                | 有効<br>「C2 4           | VC2  |
| 1     | 出口<br>圧力             |                            | 25.0 °C<br>0.8 bar      | ĭ                | 運転準備完                 | E7   |

切替装置には、アドレス(VC1~VC8)、ステータス(「有効」 または「無効」)、およびTHとTCに対するそれぞれの機器アド レスを割り当てなければなりません。そのために、次の手順で 設定します。

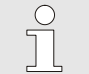

切替装置の割当てを完全に定義するためには、 油圧回路に接続されたThermo-5機器の電源が オンになっており、それが既に制御装置に通 知されている必要があります。

- ボタン ▲または で、希望のモジュールIDを選択します。
- 2. ボタン ®を押して、VCモジュールのアドレスを設定します

(→ 図23 例:VC1)

注意!

注意! アドレス(VCモジュール)は1回のみ割り当て ることができます。アドレスが複数割り当て られると、メニュー画面を終了することがで きません。

ボタン D でTHのアドレスにジャンプし、通知されたアドレスを割り当てます。
 (→ 図24 例:アドレス1をTH1に割当て)

### 図24:アドレス THの割当て

| 警告 ▶ 初                 | 期化                         |                      |                          |             |
|------------------------|----------------------------|----------------------|--------------------------|-------------|
| 番号 VC1.                | .8                         |                      |                          |             |
| 新しい温』<br>システムの<br>デバイス | 度管理システ<br>のアドレス指<br>アドレスを割 | ムが検出<br>定をしま<br>り当てま | lされました。<br>す、THおよ<br>す   | ್<br>೮TCに   |
| 333333                 | 新登録(ne<br>TH1 1            | w)                   | 無交<br>TC1 <mark>2</mark> | ታ VC1       |
| 333334                 | 新登録<br>TH2 3               |                      | 有交<br>TC2 4              | 力 VC2       |
| 1 出口<br>圧力             | 2                          | 25.0 °C<br>0.8 bar   | 運転準備                     | <b>请</b> 完了 |

図25:アドレス TCの割当て

4. ボタン № でTCのアドレスにジャンプし、通知されたアドレスをを割り当てます。
 (→ 図25 例:アドレス2をTC1に割当て)

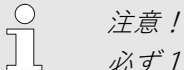

必ず1つのThermo-5、THとTCのパラメーター のそれぞれ登録済みの1つのアドレスを切替装 置VCに割り当てる必要があります。そうでなけ れば、温度管理システムを操作することができ ません。

|       | 告 ▶ 初具               | 81E                     |                         |                       |             |     |
|-------|----------------------|-------------------------|-------------------------|-----------------------|-------------|-----|
| 番     | 号 VC18               |                         |                         |                       | K           | D   |
| 新 シ デ | しい温度<br>ステムの<br>バイスア | 管理システ<br>アドレス指<br>ドレスを書 | ムが検出さ<br>定をします<br>り当てます | E れました<br>ト、THおよ<br>ト | °<br>С Т С  | ).  |
| 33    | 33333                | 新登録(ne<br>TH1 1         | w)                      | 有3<br>TC1 2           | <u>动</u>    | VC1 |
| 33    | 33334                | 新登録<br>TH2 3            |                         | 有3<br>TC2 4           | 幼 、         | VC2 |
| 1     | 出口<br>圧力             | :                       | 25.0 °C<br>0.8 bar      | 運転準備                  | <b>薾</b> 完了 | 2   |

- 5. ボタン № でステータスにジャンプし、「有効」に設定します。
- 6. 割当てをボタン <sup>●●</sup>で確定し、それからボタン <sup>●●</sup>を押して 期化画面を閉じてください。

図26:ステータスの設定

#### アドレスまたは割当ての変更

アドレスの割り当てを後から変更するには次の手順で実行しま す:

- 1. メニュー表示 ¥ 温度管理システムを呼び出します。
- 2. VCモジュールのアドレスを選択し、ボタン 🗷 で確定しま す。
- 3. VCモジュールのアドレスを設定します。
- **4.** ボタン **№** を押して、登録されたアドレスをTHに割り当 てます。
- 5. ボタン № を押して、登録されたアドレスをTCに割り当 てます。
- 6. ボタン 📧 で割り当てを確定します。

有効化と無効化

切替装置は有効および無効にすることができます。切替装置を 有効化・無効化するには次の手順で行います。

- 1. メニュー表示 ¥ 温度管理システムを呼び出します。
- 2. VCモジュールのアドレスを選択し、ボタン <sup>100</sup> で確定します。
- 3. ボタン III でステータスにジャンプし、ステータスを有効 または無効にします。
- 4. ボタン 🚾 で確定します。

# 8.2 単一装置をモジュールとして操作する

単一装置はモジュール装置として操作することができます。 操作は上位の制御装置Thermo-5あるいはPanel-5によって行われます。

前提条件

- 追加装備品ZC
- 1つのモジュールだけが登録されています
- SW51-2\_1413以降のソフトウェアバージョン

注意! 現在何個のモジュールが登録されているかが、 表示/モジュールに表示されます。

装置をモジュールとして操作する

単一装置をモジュールとして操作するには次の手順で 実行します:

1. ボタン型で装置をオフにします。

注意!

- 2. メニュー設定 ¥ リモート操作を呼び出します。
- **3.** パラメータ装置をモジュールとして操作するをオンにします。

パラメータ 装置をモジュールとして操作する が無い場合は、前提条件を点検しなければなり ません。

- → ボタン <sup>100</sup> で警告テキストを確認すると、装置が再起動します。
- → 装置が上位の装置Thermo-5あるいはPanel-5に登録されます(→ 取扱説明およびサー ビスマニュアル Thermo-5).

装置を単一装置として操作する

装置を再び単一装置として操作するには次の手順で実行します:

- **1.** 上位の制御装置Thermo-5あるいはPanel-5を介して装置を オフにします。
- **3.** パラメータ装置をモジュールとして操作するをオフにします。
- → ボタン <sup>100</sup> で警告テキストを確認すると、装置が再起動します。
- → これで装置を再び単一装置として操作できるようになりました。

## 8.3 複数の切替装置の操作の特殊性

パラメータータイプ

複数の切替装置の操作では2種類のパラメーターが区別され ます:

- A モジュールから独立したパラメーター(「VC1..8」での£ み設定可能)
- M モジュールに関連したパラメーター(モジュールごとの設 定が可能)例えばVC1、VC2など。

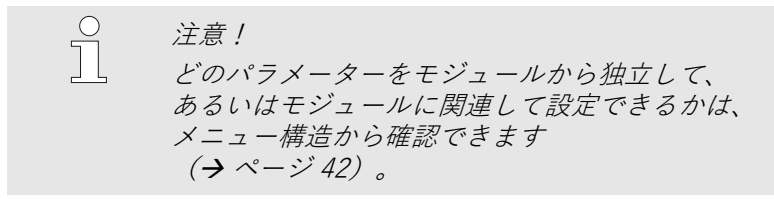

#### モジュール番号「VC1..8」を選択 した場合

| 额定  | 值   |   |              |     |   |     |        |
|-----|-----|---|--------------|-----|---|-----|--------|
| 号:  | 全部  | 1 | 2            | 3   | 4 |     |        |
| 额定  | 值1  |   |              |     |   |     | XXX.X  |
| 额定  | 值 2 |   |              |     |   |     | 0.0 °C |
|     |     |   |              |     |   |     |        |
|     |     |   |              |     |   |     |        |
|     |     |   |              |     |   |     |        |
|     |     |   |              |     |   |     |        |
|     |     |   |              |     |   |     |        |
| 』 始 | 流   | 4 | 0.0°         | C I |   | 正常运 | 行      |
| 流   | 量   |   | <b>5.0</b> 5 | min |   |     |        |

モジュール番号.「VC1...8」を選択すると、すべての切替装置 で同じ設定ではない場合、パラメーターはX(灰色)で表示され ます。

それ以外の場合、値は黒で表示されます。 (→ 例 図27)

図27:設定値の例

#### 切替装置の値設定

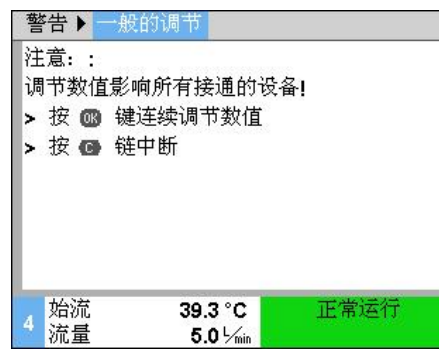

図28:警告テキストの値設定

検知された全ての切替装置の値を同時に設定するには、以下 の手順で行います:

- 1. ボタン 🕊 または 🍱 モジュール番号「VC1...8」を選択 します。
- 2. 任意のパラメーターを選択し、 💷 を押します。
  - → 警告をボタン 腿 で確定します。
- 3. 任意の値を選択し、ボタン 🚾 で確定します。
  - → 検知された切替装置すべてで値が同時に設定されます。

# 8.4 装置をONにする

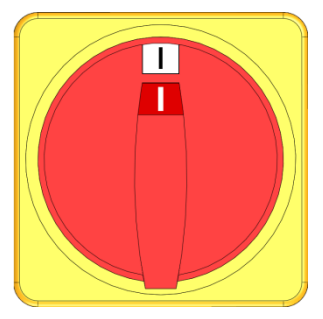

図29:メインスイッチ

## 8.4.1 運転準備完了

システム起動

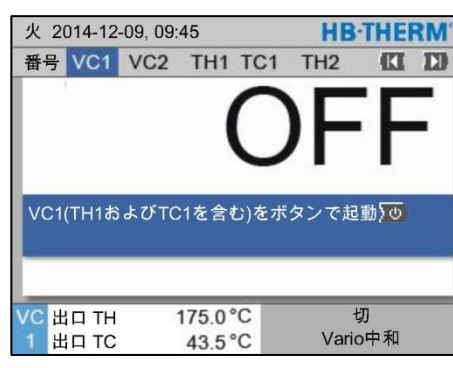

図30:VC1の基本画面

運転準備完了の設定値の設定

システムを次のように起動します:

- 切替装置Vario-5の電源ケーブルをコンセントに差し込みます。
- 当該のThermo-5とPanel-5の全てのメインスイッチを「I」の 位置まで回します。
- → 機器の初期化が行われます。

システムを次のように起動します:

1. ボタン 🔣 または 🎹 でモジュール番号を選択します。

を起動させることができます。

〇 注意! こ *モジュ* を起動

- **2.** ボタン<sup>20</sup>を押します。
- → システムが定義された操作モードで起動します。必要な場合は、装置THとTCは全自動式で充填、排気されます。

モジュール番号VCn、THn またはTCnでシステム

→ 設定値に到達すると、定義された操作モードが表示されます。

装置は、起動の際に設定された温度、運転準備完了設定値にな るように温度調節されます。標準的には運転準備完了設定値 「自動」に設定されています。「自動」に設定されている場合 は、装置がTH設定値とTC設定値との平均値に温度調節されます。 他の起動温度を希望する場合は次の設定を行ってください:

- 1. メニュー設定値を呼び出します。
- パラメーター運転準備完了設定値で任意の値を入力します。

注意! 運転準備完了設定値は、絶対にTH設定値より大 £きい値にしてはなりません。

# 8.4.2 プロセス操作

## プロセス操作電源の入/切

| 機能   | HB-THERM |     |       |     |         |   |  |  |  |
|------|----------|-----|-------|-----|---------|---|--|--|--|
| 番号   | VC1      | 199 | TH1   | TC1 | (CI     | D |  |  |  |
| 冷却   |          |     |       |     |         |   |  |  |  |
| 型液   | 友き       |     |       |     |         |   |  |  |  |
| リモ・  | ート操作     | 乍   |       |     |         |   |  |  |  |
| 手動打  | 櫐作       |     |       |     |         |   |  |  |  |
| プロ・  | セス操作     | Þ   |       |     |         | ~ |  |  |  |
| ティー  | ーチン:     | 7   |       |     |         |   |  |  |  |
| 試運   | E        |     |       |     |         |   |  |  |  |
| VC # | to TH    |     | 175.0 | °C  | プロセス操作  |   |  |  |  |
| 1 出  | п тс     |     | 43.5  | °C  | Vario中和 |   |  |  |  |
| m 01 |          | _   | KK AK |     |         |   |  |  |  |

図31:メニュー機能

## プロセス中断

| 設定      | 🕨 🕨         | o   | HB-THERM |     |         |  |  |  |
|---------|-------------|-----|----------|-----|---------|--|--|--|
| 番号      | VC1         | 199 | TH1      | TC1 |         |  |  |  |
| 冷去      | 時間          |     |          |     | 20.0 s  |  |  |  |
| 加熱-冷却休止 |             |     |          |     | 0.0 s   |  |  |  |
| 冷劫      | 冷却-加熱休止     |     |          |     | 0.0 s   |  |  |  |
| タン      | クバル         | ブ   |          |     | 自動      |  |  |  |
| プロ      | セス中国        | Я   |          |     | 中和      |  |  |  |
| 機柄      | <b>t</b> 制御 |     |          |     | HC接点    |  |  |  |
| 有交      | 的接点数        |     |          |     | 2       |  |  |  |
| VC      | 出口 ТН       | 1   | 175.0    | °C  | プロセス操作  |  |  |  |
| 1       | 出口 TC       |     | 43.5     | °C  | Vario加熱 |  |  |  |

図32:プロセス中断

プロセス操作を次のように起動します:

- 1. ボタン Ⅲ または № でモジュール番号「VCn」を選択 します。
- 2. メニュー機能を呼び出します。
- 機能プロセス操作を選択し、ボタン <sup>100</sup> で有効にします。 現在運転中の機能が、記号✓で表示されます。
- → 設備の運転準備が完了していない間は、「プロセス操作」 モードが点滅します。
- → 機械信号が発せられると、すぐに「Vario加熱」、 「Vario中和」、「Vario冷却」のいずれかに切り替わ ります。

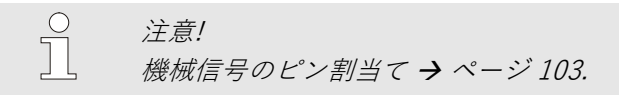

プロセス中断は、機械信号が発せられないと、自動的に有 効にされます。機械信号が再び表示されると、再びすぐに 「プロセス操作」モードに自動的に変わります。

プロセス中断時の切り替えバルブ、TH設定値およびTC設 定値の位置の定義は、次の手順で設定します:

- 1. ボタン 𝗰 または № でモジュール番号「VCn」を選択 します。
- 2. メニュー設定 ¥ Varioを呼び出します。
- **3.** パラメータプロセス中断の表に従って任意の値を入力 します。

| 値      | 説明                                  |
|--------|-------------------------------------|
| 中和     | Vario中和」の位置:<br>TH設定値およびTC設定値は変化なし  |
| 加熱     | 「Vario加熱」の位置:<br>TH設定値およびTC設定値は変化なし |
| 冷却     | Vario冷却」の位置:<br>TH設定値およびTC設定値は変化なし  |
| ISO_TH | 「Vario加熱」の位置:<br>TH設定値は等温線設定値に一致    |
| ISO_TC | 「Vario冷却」の位置:<br>TC設定値は等温線設定値に一致    |

 プロセス中断 = ISO\_THまたはISO\_TCの設定の場合: メニュー設定値のパラメータ等温線設定値で任意の 値を入力します。

#### 機械制御の設定

制御の機械信号を次のように設定します:

- ボタン 

   ばまたは
   ひでモジュール番号「VCn」を選択します。
- 2. メニュー設定 ¥ Vario を呼び出します。
- 3. パラメーター機械制御の表に従って任意の値を入力します。

#### 値 説明 HC接点 |Vario加熱」と |Vario冷却」のための2 つの接点による直接制御。 「Vario加熱」のための1つの接点による直 H接点 接制御。接点「Vario加熱」が開くと、 「Vario冷却」に切り替わります。 「Vario加熱」と「Vario冷却」のための2 HCトリガ つの信号による制御トリガ。 |Vario加熱」のための1つの信号による Hトリガ 制御トリガ。個々の相の時間を手動で設定 する必要があります。 Cトリガ 「Vario冷却」のための1つの信号による制 御トリガ。個々の相の時間を手動で設定する 必要があります。 Temp HC \*) 「Vario加熱」と「Vario冷却」のための2 つの信号による温度依存の制御トリガ。 「Vario加熱」の場合に、外部温度が 上ツール設定値の値を超えると、 「Vario中和」に切り替わります。 「Vario冷却」の場合に、外部温度が 下ツール設定値の値を超えると、 「Vario中和」に切り替わります。

\*) 外部センサーの接続が必要です

HトリガとCトリガの機械制御の時間 機械制御を「Hトリガ」または「Cトリガ」に設定するには、 加熱時間、冷却時間、加熱-冷却休止、冷却-加熱休止の時間 設定 を設定する必要があります。時間を次のように設定します: 1. メニュー設定 ¥ Varioを呼び出します。 2. パラメーター加熱時間と冷却時間で任意の値を入力します。 3. パラメータ加熱-冷却休止(「Hトリガ」の場合)または 冷却-加熱休止(「Cトリガ」の場合)で任意の値を入 力します。 注意! 加熱時間、冷却時間および加熱-冷却休止または 冷却-加熱休止の合計は、サイクルタイム (2つのパルスの間の時間)と一致しなけ ればなりません。設定された時間の合計が 2つのパルスの間の時間より大きい場合は、 実行中のサイクルが中断され、新しいサイ クルが始まります。 トリガ後待機の設定 トリガ後待機でトリガ信号から「Vario加熱」または「Vario (HトリガとCトリガの機械制御の場 冷却|の開始までの応答時間を定義することができます。 合のみ) トリガ後待機は以下のように設定します: 1. ボタン **Ⅲ** または **№** でモジュール番号「VCn」を選択 します。 2. メニュー設定 ¥ Vario を呼び出します。 パラメータトリガ後待機で任意の値を入力します。 3. 加熱待機時間または冷却 Temp HC加熱待機時間でトリガ信号から「Vario加熱」 待機時間の設定 開始までの待機時間を定義することができます。 (機械制御がTemp HCの場合のみ) Temp HC冷却待機時間でトリガ信号から「Vario冷却」 開始までの待機時間を定義することができます。 待機時間は次のように設定します: **1.** ボタン **Ш** または **D** でモジュール番号「VCn」 を選択します。 2. メニュー設定 ¥ Varioを呼び出します。 **3.** パラメータTemp HC加熱待機時間または Temp HC冷却待機時間で任意の値を入力します。

#### 設定値の設定

設定値を次のように設定します:

注意!

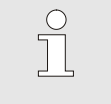

設定値はモジュール VCnでしか設定できず、 THnとTCnでは設定できません。

- 1. ボタン Ⅲ または № でモジュール番号「VCn」を選択し ます。
- 2. メニュー設定値を呼び出します。
- **3.** パラメーターTH設定値とTC設定値を任意の値に設定し ます。

設定値は最大で温度設定値制限の値に設定することができます。

制限は次の手順で設定します:

- 1. メニュー設定値を呼び出します。
- 2. パラメータ温度設定値制限で任意の値を入力します。

## 設定値の制限

| 設定個                 |                       |  |  |
|---------------------|-----------------------|--|--|
| 番号 VC1 199 TH1 TC1  | CC 2D                 |  |  |
| ランプ 加熱              | 5.0 <sup>K</sup> /min |  |  |
| 加熱スロープ機能            | 無効                    |  |  |
| ランプ 冷却              | 5.0 K/min             |  |  |
| 冷却スロープ機能            | 無効                    |  |  |
| 温度設定値制限             | 180 °C                |  |  |
| 安全停止温度              | 70 °C                 |  |  |
|                     |                       |  |  |
| TH 出口 39.9 °C       | 運転準備完了                |  |  |
| 1 圧力 <b>0.8</b> bar |                       |  |  |

図33:設定値制限

#### 自動温度設定値制限

温度管理システムに使用される機種が複数ある場合、温度設定値 制限は自動的に低下します。低下度合いは取り付けられた安全バ ルブに応じて異なります。

#### 低下は以下の通りです:

| 機種                  | 安全バルブ     | 温度設定値制限 |
|---------------------|-----------|---------|
| HB-<br>100/140/160Z | 10 bar *) | 160° C  |
| HB-180Z             | 17 bar    | 180° C  |

\*) 160 °Cまでの装置(サイズ2および3)には、10 barではなく17 barの安全バル ブが装備された特別仕様があります(→銘板の追記に「XA」が記載されている場 合は、付属物付きの特別仕様を意味します)。

# 8.4.3 手動操作

| 火  | 火 2014-12-09, 09:45 |     |         |     |   |   |       | THE | RM' |
|----|---------------------|-----|---------|-----|---|---|-------|-----|-----|
| 番  | 号 VC1               | 199 | TH1     | TC1 | 5 | 7 |       | K   |     |
| 冷  | 却                   |     |         |     |   |   |       |     |     |
| 型  | 液抜き                 |     |         |     |   |   |       |     |     |
| 手  | 動操作                 |     |         |     |   |   |       |     | ~   |
| プ  | ロセス携                | 作   |         |     |   |   |       |     |     |
| テ  | ィーチン                | グ   |         |     |   |   |       |     |     |
| 試  | 運転                  |     |         |     |   |   |       |     |     |
| -  |                     |     |         |     |   |   |       |     |     |
| VC | 出口TH                | 1   | 154.    | 0°C |   |   | 手動搏   | 操作  |     |
| 1  | 出口TC                | ;   | 69.     | 5°C |   |   | Vario | 令却  |     |
| 図3 | 24 : X              |     | - 機有    | Ë   |   |   |       |     |     |
|    |                     |     | 1,50 15 |     |   |   |       |     |     |

HB-THERM' 火 2014-12-09, 09:45 番号 VC1 1..99 TH1 TC1 以下のボタンを介して Vario加熱、Vario冷却および Vario中和を手動でオン/オフにします。 Vario加熱 🖬 Vario冷却 C Vario中和 VC 出口 TH 175.0°C プロセス操作 1 出口 TC Vario加熱 43.5 °C

図35:手動操作の基本画面

手動操作を次のように起動します:

- 1. ボタン ☎ または № でモジュール番号「VCn」を選 択します。
- 2. メニュー機能を呼び出します。
- 3. 機能手動操作を選択し、ボタン № で有効にします。 現在運転中の機能が、記号 ✓ で表示されます。
- → システムの運転準備が完了していない間は、モード「手動操作」が点滅します。
- → ボタン ▲を押すと「Vario 加熱」、ボタン ♥を押すと 「Vario 冷却」、ボタン ●を押すと「Vario 中和」がそ れぞれ有効になります。

注意! 「Vario加熱」、「Vario加熱」、「Vario冷却」 および「Vario中和」を同時に有効にすること はできません。

注意!

 $\bigcirc$ 

]]

手動操作機能は、単一の温度管理システムにお いてのみ有効にすることができます。

## 8.4.4 試運転

| 火   | 火 2014-12-09, 09:45 |     |      |        |   |   | HB-1  | THE | RM' |
|-----|---------------------|-----|------|--------|---|---|-------|-----|-----|
| 番号  | VC1                 | 199 | TH1  | TC1    | 5 | 7 |       | K   | D   |
| 冷却  | ф.                  |     |      |        |   |   |       |     |     |
| 型》  | 夜抜き                 |     |      |        |   |   |       |     |     |
| 手   | 勯操作                 |     |      |        |   |   |       |     |     |
| プロ  | コセス搏                | 操作  |      |        |   |   |       |     |     |
| テ・  | ィーチン                | グ   |      |        |   |   |       |     |     |
| 試道  | 試運転 🗸               |     |      |        |   |   | ~     |     |     |
|     |                     |     |      |        |   |   |       |     |     |
| VC  | 出口TH                | ł   | 154. | 0°C    |   |   | 試運    | 転   |     |
| 1   | 出口TC                | ;   | 69.  | 5°C    |   |   | Vario | 令却  |     |
| 図30 | 5 : ×               |     | -機創  | E<br>E |   |   |       |     |     |

試運転を次のように起動します:

- ボタン 

   ばまたは

   ひモジュール番号「VCn」を選択します。
- 2. メニュー機能を呼び出します。
- 3. 試運転機能を選択し、ボタン <sup>100</sup> で有効にします。 現在運転中の機能が、記号 ✓ で表示されます。
- → システムの運転準備が完了していない間は、モード 「試運転」が点滅します。

○ 注意! 試運転

試運転では、機械信号なしに設定された時間に 従って、温度管理プロセスを実行することがで きます。

#### 試運転の設定

試運転に対しては、別の設定値と時間の設定を適用します。 パラメーターの定義は次の手順で行ないます:

- 1. ボタン 𝗰 または № でモジュール番号「VCn」を選択し ます。
- 2. メニュー設定 ¥ Vario ¥ 試運転を呼び出します。
- 3. パラメーターTHテスト設定値とTCテスト設定値を任意の 値に設定します。
- パラメーター加熱時間テスト、冷却時間テスト、 加熱-冷却休止テストおよび冷却-加熱休止テストを任意 の値に設定します。

## 8.4.5 等温モード

| 機能   |            |              |      | Н   | BITHE | RM     |   |
|------|------------|--------------|------|-----|-------|--------|---|
| 番号   | VC1        | 199          | TH1  | TC1 |       | (CI    | D |
| 型液抜き |            |              |      |     |       |        |   |
| リモ-  | -ト操作       | 乍            |      |     |       |        |   |
| 手動   | 櫐作         |              |      |     |       |        |   |
| プロイ  | セス操作       | 乍            |      |     |       |        |   |
| ティ-  | ーチング       | ブ            |      |     |       |        |   |
| 試運   | L <u>z</u> |              |      |     |       |        |   |
| 等温   | E−ド        |              |      |     |       |        | 1 |
| VC 🗄 | HT D       | 1            | 75.0 | °C  | プロ    | セス操作   |   |
| 1 出  | а тс       |              | 43.5 | °C  | V     | ario加熱 |   |
| ⊠37  | :×:        | - <i>_</i> _ | 機能   |     |       |        |   |

等温モードを次のように起動します:

- 1. ボタン Ⅲ または № でモジュール番号「VCn」 を選択します。
- 2. メニュー機能を呼び出します。
- 3. 等温モード機能を選択し、ボタン <sup>100</sup> で有効にします。 現在運転中の機能が、記号 ✓ で表示されます。
- → 設備の運転準備が完了していない間は、「等温モード」 が点滅します。

○ 注意! 】 等温モードでは機械信号の影響はありません。

等温線設定値の設定

等温線設定値を次のように設定します:

- 1. ボタン 𝗰 または № でモジュール番号「VCn」を選択し ます。
- 2. メニュー設定値を呼び出します。
- 3. パラメータ等温線設定値で任意の値を入力します。

|   | 注意!<br>切替装置は、現在の設定値THnまたはTCn<br>において、どちらの設定値が等温線設定値に<br>より近い距離にあるかに応じて、「Vario加熱」<br>または「Vario冷却」に切り替わります。同じ距<br>離の場合は、「Vario加熱」に切り替わります。 |
|---|----------------------------------------------------------------------------------------------------|
|   |                                                                                                    |
| 0 | 注意!                                                                                                    |

温度管理システムの温度および流量の監視は、 等温モードでは有効ではありません。

## 8.4.6 リモートモード

リモート操作の特色

リモート操作では、システムは外部の信号によって、適切な Thermo-5またはPanel-5を介して制御されます。

リモート操作が有効になっている場合、2つのThermo-5装置 (TH とTC)がコマンド「オン」を受信してからシステムは起 動します。

リモート操作が有効になっている場合、Thermo-5装置の1つ (THまたはTC)がコマンド「オフ」、「冷却」または「型液抜 き」を受信すると、システムの電源は切れます。

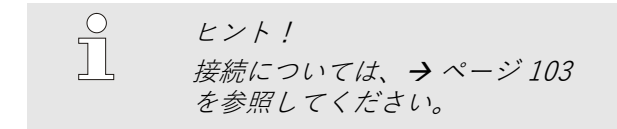

リモートモードのオン/オフの切り 替え リモートモードのオン/オフを切り替えるには、次の方法で行っ てください。

1. メニューキノウを呼出します。

 $\bigcirc$ 

- キノウリモートモードを選択し、キーで 図 有効また は無効にします。
   有効になった機能は マーク で表示されます。
- → リモートモードが有効になると マークが <sup>-</sup> 標準画面に表示されます。

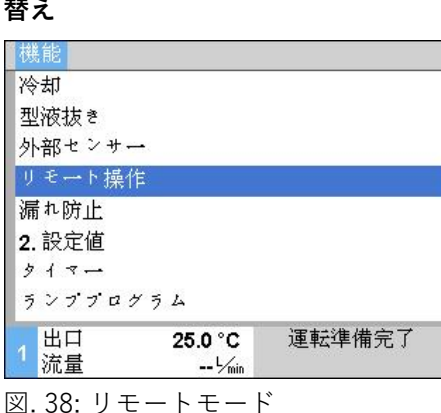

ヒント! リモートモードが有効である場合、 プロトコルで設定される全てのパラメー タおよび機能は使用できません。

#### リモートモード設定 (追加機器 ZD, ZC, ZP, ZO)

| 設定▶リモート操作              |        |  |  |
|------------------------|--------|--|--|
| アドレス                   | 1      |  |  |
| プロトユル                  | 1      |  |  |
| マスター外部制御               | 自律.    |  |  |
| 通信速度                   | 4800   |  |  |
| 通信速度 CAN <sup>バス</sup> | 250    |  |  |
| パリティ                   | 平ら     |  |  |
| データビット                 | 8      |  |  |
| ストップビット                | 1      |  |  |
| 1<br>1 流量   -∽≦m       | 運転準備完了 |  |  |

図. 39: アドレス、プロトコルの設定

全体の動作および監視は、シリアルデータインタフェースによっ て実行できます。

外部コントローラーで操作するには次の手順で設定を行います。
メニューセッテイ ¥ リモートモードを呼出します。
パラメータアドレスで値を入力します。
パラメータプロトコルで値を入力します。

 $\bigcirc$  E > F!】 設定アドレスは一組につき一度だけ使用できま す。

| プロト<br>コル | 使用方法                                                                                                    |
|-----------|----------------------------------------------------------------------------------------------------|
| HB        | 内部通信( 装置をモジュールとして操作する」に設定した場合にのみ使用)                                                                                              |
| 0         | テキストの記録                                                                                                    |
| 1         | Arburg, Billion, Bühler, Dr. Boy, Ferromatik Milacron, KraussMaffei, Negri Bossi,<br>Sumitomo Demag, Wittmann Battenfeld, Zhafir |
| 2         | Sumitomo Demag (CAN)                                                                                                    |
| 4         | Engel, Haitian                                                                                                    |
| 5         | Stork                                                                                                    |
| 9         | EUROMAP 66 (CANopen; Netstal, etc.)                                                                                              |
| 14        | MODBUS (RTU-Mode)                                                                                                    |
| 15        | Profibus-DP                                                                                                    |
| 16        | SPI (9600 8-N-1; 1.Adr. =1)                                                                                                    |

# 8.5 装置をオフにする

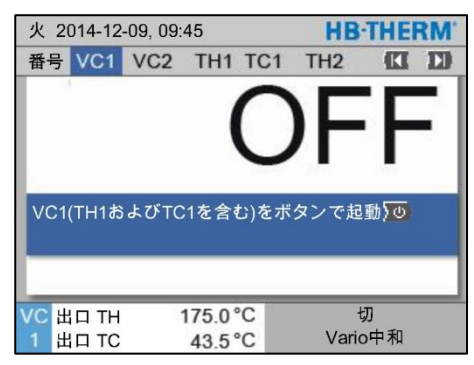

図40:VC1の基本画面

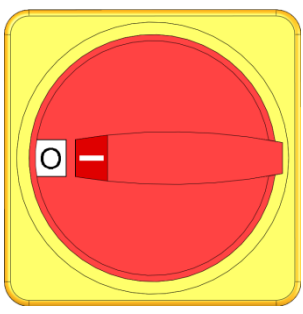

図41:メインスイッチ

# 8.5.1 冷却と電源オフ

| 火 2  | 火 2014-12-09, 09:45 |     |      |     |   |   | HB-   | THE | RM |
|------|---------------------|-----|------|-----|---|---|-------|-----|----|
| 番号   | VC1                 | 199 | TH1  | TC1 | 5 | 7 |       | KI  | D  |
| 冷却   |                     |     |      |     |   |   |       |     | ~  |
| 型液   | 抜き                  |     |      |     |   |   |       |     |    |
| 手動   | 操作                  |     |      |     |   |   |       |     |    |
| プロ   | セス擤                 | 操作  |      |     |   |   |       |     |    |
| ティ   | ーチン                 | グ   |      |     |   |   |       |     |    |
| 試運   | 転                   |     |      |     |   |   |       |     |    |
| _    |                     |     |      |     |   |   |       |     |    |
| VC 出 | ¦⊓ T⊦               | 1   | 154. | 0°C |   |   | 冷     | 却   |    |
| 1 出  | а то                | ;   | 69.  | 5°C |   |   | Vario | 冷却  |    |

図42:冷却の起動

システムは使用後に次の手順でスイッチを切ります:

1. ボタン 🗹 または 🍱 でモジュール番号を選択します。

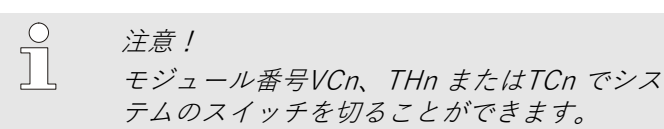

- **2.** ボタン **2** を押します。
- → 出口温度と戻り温度が、設定された安全停止温度を 下回るまで当該のThermo-5機器を冷却します。
- → 続いて放圧が実行されます。
- → その後、当該のThermo-5のスイッチが切れます。操作モードディスプレイに「オン」が表示されます。
- **3.** 当該のThermo-5とPanel-5の全てのメインスイッチを「0」 の位置まで回します。
- **4.** 温度管理システムの切替装置の電源コネクターを引き 抜きます。

次の手順で冷却装置を起動します:

- 1. ボタン Ⅲ または № でモジュール番号「VCn」を選択し ます。
- 2. メニュー機能を呼び出します。
- 3. 機能冷却を選択し、ボタン <sup>108</sup>で有効にします。 現在運転中の機能が、記号 ✓ で表示されます。
- → 切替装置が「Vario冷却」に切り替わり、当該の Thermo-5機器が設定された冷却温度まで冷却されます。 続いて放圧が実行されます。

注意!
 冷却機能が有効にされた後、型液抜き機能が有効にされれると、システムは、電源が切れる前に型液抜きを実行します。

## 8.5.2 型液抜き

| 火  | 火 2014-12-09, 09:45 |     |      |     |   |   | HB·T    | HEI | RM' |
|----|---------------------|-----|------|-----|---|---|---------|-----|-----|
| 番  | 号 VC1               | 199 | TH1  | TC1 | 5 | 7 |         | K   | D   |
| 冷  | 却                   |     |      |     |   |   |         |     |     |
| 型  | 液抜き                 |     |      |     |   |   |         | 1   | ~   |
| 手  | 動操作                 |     |      |     |   |   |         |     |     |
| プ  | ロセス搏                | 操作  |      |     |   |   |         |     |     |
| テ  | ィーチン                | ノグ  |      |     |   |   |         |     |     |
| 試  | 運転                  |     |      |     |   |   |         |     |     |
|    |                     |     |      |     |   |   |         |     |     |
| VC | 出口TH                | 1   | 154. | 0°C |   |   | 型液抜     | き   |     |
| 1  | 出口TC                | 2   | 69.  | 5°C |   |   | Vario 冷 | 却   |     |

図43:型液抜きの起動

型液抜きを次のように起動します:

- 1. ボタン 𝗰 または № でモジュール番号「VCn」を選択 します。
- 2. メニュー機能を呼び出します。
- 3. 型液抜き機能を選択し、ボタン <sup>100</sup> で有効にします。 現在運転中の機能が、記号 ✓ で表示されます。
- → 型液抜きプロセスを行なう前に、当該のThermo-5 装置 を70°Cまで冷却します。
- → 切替装置がVario冷却に切り替わり、負荷装置と供給管から液が抜かれ、圧力のない状態になります。
- → 続いてシステムの電源が切れます。

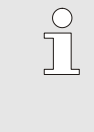

注意!

温度調節装置、切替装置および負荷装置の間の接 続部を開ける前に、圧力が0 barになっていること を確認してください。

# 8.6 緊急時の停止

緊急時の停止

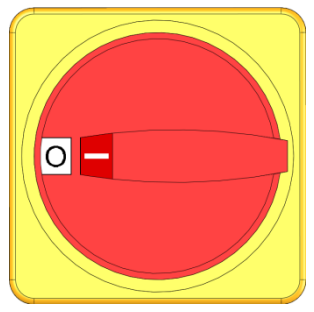

図44:メインスイッチ

救助措置の実施後

危険な状態になった場合は、システムをできる限り速やかに停止 し、電源を切らなければなりません。

危険が生じた場合は、次の手順で作業を行ってください:

- 当該の全てのThermo-5装置またはPanel-5のメインスイッチ を「0」の位置まで回します。
- 2. 当該の全てのThermo-5、Panel-5および温度管理温度調節用 の切替装置から電源プラグを抜く、または電圧供給を切断し 、再起動しないように確保します。
- 3. 場合によっては危険領域にいる人員を退去させ、救急措置を 開始します。
- 4. 場合によっては医師と消防隊に通報します。
- 5. 現場の責任者に通知します。
- 6. 緊急事態の重大さのため必要な場合は、所轄官庁に通知しま す。
- 7. 専門要員に障害解決を委託します。

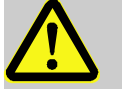

警告! 再起動が早すぎると生命の危険の恐れがあります! 再起動すると、危険領域にいる人員の生命が危険にさらされます。 そのため、次の点にご注意ください:

再起動する前に、危険領域に人がいないことを確認してください。

8. 再起動の前に、システムの機能が完全であるかどうかを点検 してください。

# 8.7 アクセス権の設定

# 8.7.1 ユーザープロファイルの設定

機能

操作ミスを防ぎ、人目でわかりやすくするために、設定されたユ ーザープロファイルに従いメニュー、機能およびパラメータが表 示、または非表示になります。

ユーザープロファイルの区別

ユーザープロファイルは次のように三つのプロファイルが区別さ れます。

| ユーザープロフ<br>ァイル | 略記号 | ユーザ/特徴                    |
|----------------|-----|---------------------------|
| ヒョウジュン         | S   | 標準的なユーザー用                 |
| アドバンスド         | E   | 機器管理者用                    |
| メンテナンス         | U   | メーカーおよび認可されたサービス<br>スタッフ用 |

#### ユーザープロファイルの設定

| ユーザープロ       | ファイル                 | サポート     |
|--------------|----------------------|----------|
| 操作の許可<br>ヨード |                      | 2        |
| 言語           |                      | Japanese |
| ボタン操作音       |                      | 5        |
|              |                      |          |
| 1 出口<br>流量   | 135.0 °C<br>13.0 ∽in | 通常運転     |

図.45: ユーザープロファイル

ユーザープロファイルは次のように設定してください。

- 1. メニューメニューでを呼出します。
- 2. パラメータユーザープロファイルを選択します。
- 3. アクセスコードを入力します。
- 4. 希望のユーザープロファイルを設定します。

### 8.7.2 操作リリースの設定

機能

操作リリースのレベルでは変更可能な機能または値を設定 します。 禁止されている値を変更しようとすると警告文章がディ ス プレイに表示されます。

操作リリースのレベル

 レベル
 操作の許可

 0
 アクセス不可

 1
 機能へのアクセス

 2
 設定値へのアクセス

 3
 設定および監視へのアクセス

 4
 サービスへのアクセス

#### 一時的操作リリース

- **1.** 禁止されているパラメータを選択し、 <sup>1</sup> キーを 押すと警告 テキストがディスプレイに表示されます。
- **2. ()** キーを押します。
- 3. アクセスコードを入力します。

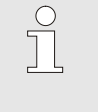

ヒント! 一時的操作リリースは標準画面がディスプレイ に表示されている間のみ有効となります。

常時操作リリース

|                | 1          | AL 19 1       |
|----------------|------------|---------------|
| ユーサーフロノ        | 1711       | サホート          |
| 操作の許可          |            | 2             |
| ゴード            |            |               |
| 言語             |            | Japanese      |
| ボタン撮作辛         |            | 5             |
|                |            |               |
| 11 <del></del> |            | 125 346 122 + |
|                | 135.0 °C   | 進常連転          |
| 流量             | 13.0 1/min |               |

図46: 操作リリース

- 1. メニュープロファイルを呼出します。
- 2. パラメーター操作の許可を選択し、キー 🚾 を押します。
- 3. アクセスコードを入力します。
- 4. パラメータ操作の許可で値を入力します。

# 8.7.3 アクセスコードの変更

アクセスコードは4桁の 数字*1, 2, 3* および *4.*から成るコー ドです。

工場出荷時のアクセスコードは1234.です。

ヒント! 装置の悪用を防ぐために初期運転後はアクセスコ ードを変更してください。 現在のアクセスコードを忘れてしまった場合は HB-Therm 代理店に連絡してください。

#### アクセスコードの変更

| プロファイル  | ▶ = K                 |                                                |
|---------|-----------------------|------------------------------------------------|
| 2→ドを入力  | Jしてください.              | • 1<br>4 • • • • • • • • • • • • • • • • • • • |
|         |                       |                                                |
| 1<br>流量 | 135.0 °C<br>13.0 √min | 通常運転                                           |

図 47: コードを入力します。

アクセスコードは次の方法で変更してください。

- 1. メニュープロファイルを呼出します。
- 2. パラメーターコードを選択し、 💷 キーを押します。
- 3. 古いアクセスコードを入力します。
- 4. 新しいアクセスコードを入力します。
- 5. 新しいアクセスコードを確定します。

## 8.8 設定

8.8.1 外部センサー

外部センサータイプの予備選択

外部センサータイプの設定は次の手順で行います。

- 1. メニュー設定 ¥ その他を呼び出します。
- パラメータセンサータイプ外部センサーを接続されたセン サータイプに設定します。

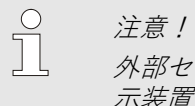

外部センサーは温度管理システムでは温度の表 示装置としてのみ使用してください。

注意! ケーブルのピン配置についての参照先 → ページ 101。

### 8.8.2 切替タンク

切替タンクの制御は「自動」に標準設定されています。自動的 に制御を行わないようにするには、以下のように設定してくだ さい:

- 1. ボタン 𝗰 または № でモジュール番号「VCn」を選択します。
- 2. メニュー設定 ¥ Varioを呼び出します。
- パラメータタンクバルブを「閉」または「開」に設定します。

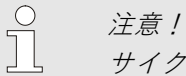

サイクルタイムが短い場合(例えば <20 s)は、 パラメータタンクバルブを「閉」に設定すると有 利な場合があります。

# 8.8.3 出力信号制御

| 設定 ► Vario |             | HB-THERM |
|------------|-------------|----------|
| 番号 VC1 1   | .99 TH1 TC1 |          |
| タンクバルブ     |             | 自動       |
| プロセス中断     |             | 中和       |
| 機械制御       |             | HC接点     |
| 有効接点数      |             | 2        |
| 入力信号反転     |             | いいえ      |
| 出力信号反転     |             | いいえ      |
| 機能出力信号     |             | 切        |
| VC 出口 TH   | 175.0 °C    | Д        |
| 1 出口 TC    | 43.5 °C     | Vario加熱  |

図48:出力信号制御

出力信号機能により、デジタル出力Output 1と2 (→ ページ 103) を介して様々な 信号を定義することができます。

出力信号制御を次のように設定します:

- 1. ボタン Ⅲ または № でモジュール番号「VCn」 を選択します。
- 2. メニュー設定 ¥ Varioを呼び出します。
- 3. パラメータ出力信号機能の表に従って任意の値を 入力します。

| 値       | 説明                                                                         |
|---------|----------------------------------------------------------------------------|
| Off     | 制御無                                                                        |
| OUT H/C | 「Vario加熱」の位置:<br>Output 1 制御                                               |
|         | Vario冷却」の位置:<br>Output 2 制御                                                |
|         | 「Vario中和」の位置:<br>制御無                                                       |
| 解除 *)   | 温度が上ツール設定値に達しました:<br>Output1は次のパルス信号の冷却が検<br>知されるまで制御されます。                 |
|         | 温度が <mark>下ツール設定値</mark> に達しました:<br>Output 2は次のパルス信号の加熱が検<br>知されるまで制御されます。 |

\*) 機械制御 = Temp HC (→ ページ 54)

## 8.8.4 外部接点を介した温度管理シ ステム (VC) の有効化/無効化

外部接点を介して、温度管理システム(VC)を有効または無効に 切り替えることができます。パラメータ外部接点を介したVCステ ータスは、通常「OFF」に設定されています。ステータスの有効 化/無効化を外部接点を介して行うには、次の手順で実行しま す:

- 1. ボタン ばまたは 
  ひでモジュール番号「VCn」を選択します。
- 2. メニュー設定 ¥ リモート操作を呼び出します。
- **3.** パラメータ外部接点を介したVCステータスを「ON」に設定します

| 値 | 説明                                                            |  |
|---|---------------------------------------------------------------|--|
| 切 | 機能をオフにしました                                                    |  |
| 入 | 機能がオンになっています<br>接点が開いているときはシステムが有効で、<br>接点が閉じているときはシステムが無効です。 |  |
|   | 接点か闭じているとさはシステムか無効です。                                         |  |

注意!

ケーブルのピン配置についての参照先 <del>う</del> ページ 103。

#### 8.8.5 切替バルブの位置

無効時の切替バルブの位置は、標準では「中和」に設定されてい ます。位置を変更する場合は次の手順で行います:

- 1. メニュー設定 ¥ Varioを呼び出します。
- **2.** パラメータ無効時の位置を「加熱「もしくは「冷却」に設定 します。

# 8.8.6 タイムゾーン、日付、時間の設定

水 2017-08-02

運転準備完了

CET

自動

01:00

タイムゾーンの設定

日付と時間の設定

夏時間/冬時間の切り替え

標準時間帯:UTCとの時差

設定▶日付/時間

タイムゾーン

時間 曜日 機器の出荷時には、日付と時間が中央ヨーロッパ時間(CET) に設定されます。異なるタイムゾーンの国では、使用開始前 に日付と時間を以下のように手動で設定する必要があります:

- **1.** メニュー設定 ¥ 日付 / 時間を呼び出します。
- **2.** パラメータタイムゾーンを適切なタイムゾーンに設定 します。

ご希望のタイムゾーンがパラメータリストに記載されていない 場合は、日付と時間を以下のように設定する必要があります:

- **1.** メニュー設定 ¥ 日付 / 時間を呼び出します。
- 2. パラメータ時間を適切な値に設定します。
- 3. パラメータ日付を適切な値に設定します。

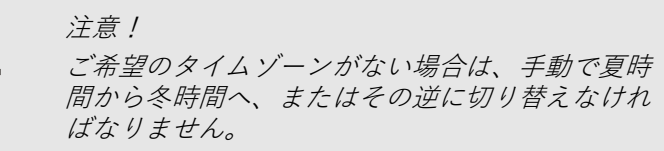

図49:日付/時間の設定

夏時間と冬時間の切り替え設定

選択可能なタイムゾーンでは、夏時間と冬時間の切り替えは自 動的に行われます。

自動変換を抑制するには、以下のように設定してください:

- **1.** メニュー設定 ¥ 日付 / 時間を呼び出します。
- 2. パラメータ夏/冬切替を「手動」に設定します。

1 出口 圧力

25.0 °C

0.0 bar

## 8.8.7 タイマーの設定

機能

タイマーの電源を入/切

| 火  | 2014-12 | 2-09, 09 | 9:45 |     |   | ł | HB-1   | THE | RM |
|----|---------|----------|------|-----|---|---|--------|-----|----|
| 番  | 号 VC1   | 199      | TH1  | TC1 | 5 | 7 |        | K   | D  |
| 冷  | 却       |          |      |     |   |   |        |     |    |
| 型  | 液抜き     |          |      |     |   |   |        |     |    |
| タ  | イマー     |          |      |     |   |   |        |     | ~  |
| 手  | 動操作     |          |      |     |   |   |        |     |    |
| プ  | ロセス搏    | 員作       |      |     |   |   |        |     | ~  |
| テ  | ィーチン    | グ        |      |     |   |   |        |     |    |
| 試  | 運転      |          |      |     |   |   |        |     |    |
| vc | 出口TH    | ł        | 154. | 0°C |   | プ | ロセス    | ス操作 |    |
| 1  | 出口TC    | ;        | 69.  | 5°C |   | Ň | /ario) | 令却  |    |

図50:タイマーの電源を入/切

#### スイッチオンとスイッチオフのプロ グラム

| 設正 🕨 🖉                  | 1 1 -                 |                       |       |  |  |
|-------------------------|-----------------------|-----------------------|-------|--|--|
| 時間                      |                       | 11:02<br>金 24.04.2009 |       |  |  |
| 曜日                      |                       |                       |       |  |  |
| 有効                      | 月-金                   | Л                     | 08:00 |  |  |
| 有効                      | 月-金                   | 切                     | 16:00 |  |  |
| 無効                      | 月-金                   | 切                     | 06:00 |  |  |
| 無効                      | 月-金                   | 切                     | 06:00 |  |  |
| 無効                      | 月-金                   | 切                     | 06:00 |  |  |
| 無効                      | 月-金                   | 切                     | 06:00 |  |  |
| 1 <mark>出口</mark><br>流量 | 135.0 °C<br>13.0 է∕ան | 通常運転                  |       |  |  |

図 51: タイマー設定

タイマーを用いると、予めプログラミングされた日時にシス テムの電源を入れる、あるいは切ることができます。

タイマー電源の入/切は、次のように作業を行ってください:

- 1. ボタン Ⅲ または № でモジュール番号「VCn」を選択します。
- 2. メニュー機能を呼び出します。
- タイマー機能を選択し、ボタン <sup>108</sup> で有効あるいは無効 にします。
   現在運転中の機能が、記号 ✓ で表示されます。
- → 設定された電源オン時間あるいは電源オフ時間に達す ると、システムの電源が自動的にオンまたはオフになり ます。
- → 有効なタイマーのシンボル②は、基本画面に表示されます。

スイッチオンとオフの時間は次のように設定してください。

- 1. メニューセッテイ ¥ ラタイマーを呼出します。
- 2. パラメータヨウビで希望の曜日を設定します。
- パラメータスイッチングジカン で希望の時間と曜日を設定します。

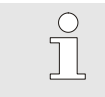

ヒント!
 ある曜日が非アクティブの場合、スイッチング時間は有効ではありません。
 すべての日が非アクティブの場合、タイマーは表示はメニューのキノウに表示されません。
#### 8.9 機能

8.9.1 ティーチング

ティーチング機能開始

ティーチング機能により、さまざまなアシスタントを用いて温 度管理システム固有のパラメーターを自動的に決定することが できます。

ティーチング機能を有効にするには次の手順で実行します:

- 1. ボタン Ⅲ または № でモジュール番号「VCn」を選択し ます。
- 2. メニュー機能を呼び出します。
- 3. ティーチング機能を選択し、ボタン <sup>100</sup> で有効にします。 現在運転中の機能が、記号 ✓ で表示されます。
- → 設備の運転準備が完了していない間は、モード「ティ ーチング」が点滅します。
- **4.** 入力欄に任意のアシスタントを入力し、ボタン **W** で確定します。
- 5. 黒で表示された全てのパラメーターをボタン <sup>100</sup> で選択し、 任意の値を入力します。続いてボタン <sup>100</sup> で確定します。

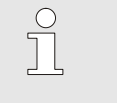

注意! 選択したアシスタントに応じてそれぞれ異なる 入力が必要です。

- 6. アシスタント開始を選択し、ボタン <sup>100</sup> で確定します。 中断によってティーチング機能を中断できます。
- → ティーチングが開始されます。画面上の指示に従ってください。

| ティーチング                        |                       |                          |
|-------------------------------|-----------------------|--------------------------|
| 任意のアシスタ<br>アシスタントを<br>能を終了します | ントを選択し<br>開始するか、<br>。 | 、必要な値を入力後、<br>またはキャンセルで機 |
| アシスタント                        |                       | 種類 1                     |
| TH設定值                         |                       | °C                       |
| TC設定値                         |                       | °C                       |
| サイクルタイム                       | <b>A</b>              | S                        |
| ∨С 出口 ТН                      | 165.0 °C              | ティーチング                   |
| 1 出口 TC                       | 45.0 °C               | Vario中和                  |

図52:アシスタント選択

#### アシスタントの種類

利用できるアシスタントのタイプは5種類ありますが、タイプ4 および5はタイプ1、2および3の組み合わせです。該当使用方法 の現時点での環境条件に応じて選択してください。

| 種類 | 名称                                         | 簡単な説明                                        | 必要な入力                                   | 算定されたパラメーター                                                                    |
|----|--------------------------------------------|----------------------------------------------|-----------------------------------------|--------------------------------------------------------------------------------|
| 1  | 乾燥運転のみ、外 部<br>センサー接続なし                     | ハンドタッチ温度計しか な<br>い場合、開いたツール で遅<br>延時間を測定します。 | TH設定値<br>TC設定値<br>サイクルタイム               | 応答時間                                                                           |
| 2  | 乾燥運転のみ、外 部<br>センサー接続                       | 開いたツールでの特性値 の<br>測定                          | 上ツール設定値<br>下ツール設定値<br>サイクルタイム           | 応答時間<br>TH設定値<br>TC設定値                                                         |
| 3  | 時間経過のみ設定/<br>適合                            | 生産中のマシンタクトに 応<br>じて、切替時間を算出 しま<br>す。         | TH設定値<br>TC設定値<br>等温線設定値<br>遅延時間        | トリガ後待機<br>加熱時間<br>冷却時間<br>加熱-冷却休止<br>冷却-加熱休止<br>機械制御                           |
| 4  | 乾燥運転を設定、次<br>に時間経過を設 定、<br>外部センサー 接続な<br>し | タイブ1と3の組合せ                                   | TH設定値<br>TC設定値<br>サイクルタイム<br>等温線設定値     | 応答時間<br>トリガ後待機<br>加熱時間<br>冷却時間<br>加熱-冷却休止<br>冷却ー加熱休止<br>機械制御                   |
| 5  | 乾燥運転を設定、 次<br>に時間経過を設 定、<br>外部センサー 接続      | タイブ2と3の組合せ                                   | 上ツール設定値<br>下ツール設定値<br>サイクルタイム<br>等温線設定値 | 応答時間<br>TH設定値<br>TC設定値<br>トリガ後待機<br>加熱時間<br>冷却時間<br>加熱-冷却休止<br>冷却ー加熱休止<br>機械制御 |

注意! 詳しい情報については、「プロセス説明」 (08352-X、X = 言語)の取扱説明書を HB-Therm代理店からご入手ください (→ www.hb-therm.ch)。

## 8.10 プロセスモニタ

## 8.10.1 限界値のモニタ

機能

監視の限界値は標準設定において、自動的に装置のタイプに応じて設定した監視レベルに基づき、算出され適用されます。

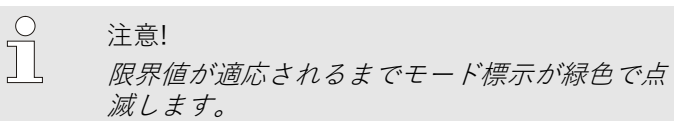

#### 監視の設定

| 監視             |     |
|----------------|-----|
| 温度             | ۱.  |
| 流量             | •   |
| ツール データ        | •   |
| 監視             | 自動  |
| 監視レベル          | 大   |
| 監視リセット         | いいえ |
| スタートアップ アラーム抑制 | 完全  |
| アラームコンタクト機能    | NO1 |
|                | 備完了 |

図 53:監視

自動的に限界値を算出しない場合は次の設定を行ってください:

1。 メニュー 監視 を呼び出します。

注意!

2. パラメーター監視 "手動"あるいは [OFF] に設定します。

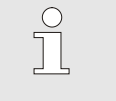

監視が[OFF] に設定されるとプ監視機能は停止 します。これによって、無駄な排出の原因とな ることがあります。

#### 監視の再開

| 監視           |                    |        |
|--------------|--------------------|--------|
| 温度           |                    | •      |
| 流量           |                    | •      |
| ツールデータ       |                    | •      |
| 監視           |                    | 自動     |
| 監視レベル        |                    | 大      |
| 監視リセット       |                    | いいえ    |
| スタートアツフ      | アラーム抑              | 制 完全   |
| アラームコンタ      | クト機能               | NO1    |
| 1<br>1<br>流量 | 25.0 °C য<br>└∕min | 重転準備完了 |

図 54:監視の再開

#### 監視レベルの設定

図55:監視レベル

| 監視                                       |     |
|------------------------------------------|-----|
| 温度                                       | •   |
| 流量                                       | •   |
| ツールデータ                                   | •   |
| 監視                                       | 自動  |
| 監視レベル                                    | 大   |
| 監視リセット                                   | いいえ |
| スタートアップ アラーム抑制                           | 完全  |
| アラームコンタクト機能                              | NO1 |
| <br>1 出口     25.0 ℃   運転準<br>流量     ゾոin | 備完了 |

作動中に限界値を自動的に調整するには以下の手順で行います。

- 1。 メニュー 監視 を呼び出します。
- **2**。 パラメーター監視リセットを[Yes]に設定します。
- 3。 ボタン 🔍 を押します。

○ 注意!〕 [OFF]に設定されている限界値は調整されません。

許容範囲はパラメーター<mark>監視レベル</mark>で設定し、次のように設定 することができます:

- 1. メニュー監視を呼び出します。
- **2.** パラメーター監視レベルを「詳細」、「中」、「大まか」 に設定します。

| パラメーターの限 | 界値と流量は次の表に基づ | ぎ計算されます。 |
|----------|--------------|----------|
|----------|--------------|----------|

| 名称                 | 監視レベル     |              |           |              |           | 関連           |                                     |
|--------------------|-----------|--------------|-----------|--------------|-----------|--------------|-------------------------------------|
|                    | 詳細        |              | 中         |              | 大まか       |              |                                     |
|                    | ファク<br>ター | min          | ファク<br>ター | min          | ファク<br>ター | min          |                                     |
| 設定値および実効値の上<br>£の差 | 1.5       | 5 K          | 2         | 10 K         | 2.5       | 20 K         | 「Vario冷却」中の最大差                      |
| 設定値および実効値の下<br>の差  | 1.5       | 5 K          | 2         | 10 K         | 2.5       | 20 K         | 「Vario加熱」中の最大差                      |
| 最大内部流量             | 1.2       | -            | 1.4       | -            | 1.7       | -            | Vario加熱」または<br>「Vario冷却」中の最<br>大流量  |
| 最小内部流量             | 0.8       | 0.5<br>L/min | 0.6       | 0.5<br>L/min | 0.3       | 0.5<br>L/min | 「Vario加熱」または<br>「Vario冷却」中の最<br>小流量 |

# 8.11 エクスプローラー

| 保存Jロード / バラメークデーク 読み込み<br>USB<br>- Folder 1<br>- File 1.hbt<br>- File 2.hbt<br>- File 3.hbt<br>- Folder 2<br>- Folder 3 | エクスプローラーでは接続されたUSB記憶媒体にディレク<br>トリーおよびデータが<br>表示されます。<br>■ ① で示されるディレクトリーは № キーで開<br>くことができます。<br>■ □ で示されるディレクトリーは 低 キーで開<br>くことができます。 |                                                                          |  |  |
|----------------------------------------------------------------------------------------------------|----------------------------------------------------------------------------------------------------|--------------------------------------------------------------------------|--|--|
| 1<br>出口 135.0 °C 通常運転<br>流量 13.0 ½mi<br>図. 56: 例エクスプローラー                                                                |                                                                                                    | ヒント!<br>USB記憶媒体上のデータおよびディレクトリ<br>ーの数に応じてツリー構造が表jされるまでに<br>時間がかかることがあります。 |  |  |
|                                                                                                    |                                                                                                    |                                                                          |  |  |
|                                                                                                    |                                                                                                    | ヒント!<br>USB記憶媒体上で操作してディレクトリーの<br>新規作成、削除、編集することはできません。                   |  |  |

### 8.12 保存/ロード

機能

メニュー保存/ロードから、様々なデータをUSBメモリーに保存するか、USBメモリーからロードすることができます。この機能により、データをある装置から別の装置に移行することが可能になります。

障害が発生した場合、HB-Therm代理店によるエラー診断 用に、サービス情報をUSBメモリーに保存することができます。

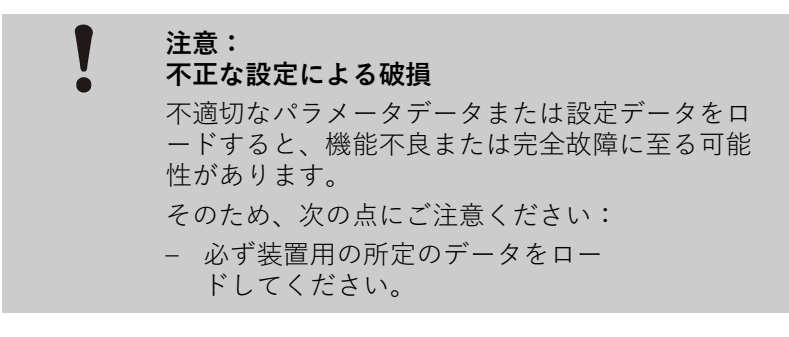

パラメータデータの保存の際には、設定されて いるユーザープロファイルがファイル内に保存 されます。その後ロードする際には、保存され たユーザープロファイルが付いた個々のパラメ ータと下位のユーザープロファイルのみがロー ドされます。

○ *注意*!

注意!

FAT32形式でフォーマットされたUSBメモリー 以外には対応していません。

データを装置からUSBメモリーに保存する方法は 以下の通りです:

- 1. メニュー保存/ロードを呼び出します。
- 2. USBメモリーを前面コネクターに接続します。
- **3.** 保存するデータを選択し、ボタン <sup>018</sup> で確定します。
- エクスプローラーウィンドウでディレクトリを選択し 、ボタン ON で確定します。
- → ファイルは選択したディレクトリのUSBメモリ ーに保存されます。

データの保存

| 保存/ロード  |                |        |  |  |  |
|---------|----------------|--------|--|--|--|
| 記録USB   |                |        |  |  |  |
| 設定データ 読 | 売み込み           |        |  |  |  |
| 設定データ 伊 | 存              |        |  |  |  |
| パラメータデ  | パラメータデータ 読み込み  |        |  |  |  |
| パラメータデ  | パラメータデータ 保存    |        |  |  |  |
| エラーおよび  | エラーおよび操作データ 保存 |        |  |  |  |
| 品質試験を保  | 存              |        |  |  |  |
| サービス情報  | を保存する          |        |  |  |  |
| 出口      | 40.0 °C        | 運転準備完了 |  |  |  |
| 上 圧力    | 0.0 bar        |        |  |  |  |

図57データの保存

データのロード

| 保存/ロード   |          |        |
|----------|----------|--------|
| 記録USB    |          |        |
| 設定データ 読る | み込み      |        |
| 設定データ 保存 | 字        |        |
| パラメータデー  | -タ 読み込み  |        |
| パラメータデー  | -タ 保存    |        |
| エラーおよび擁  | 桑作データ 保存 |        |
| 品質試験を保存  | Ā        |        |
| サービス情報を  | を保存する    |        |
| 1 出口     | 40.0 °C  | 運転準備完了 |
| 匠力 (正力)  | 0.0 bar  |        |

図58データのロード

データに名前をつける

サービス情報

設定データ

パラメータデータ

データをUSBメモリーから装置にロードする方法 は以下の通りです:

- 1. メニュー保存/ロードを呼び出します。
- **2.** USBメモリーを前面コネクターに接続します。
- 3. ロードするデータを選択し、ボタン <sup>08</sup> で確定します。
- エクスプローラーウィンドウでディレクトリと ファイルを選択し、ボタン 000 で確定します。
- → データが装置にロードされます。ロードされた値が許容範囲外にある場合は、標準設定に リセットされます。

データの名前は、以下の例に基づき、装置によってUSBメモリーに自動で作成されます。

例

例 Par HBVC <u>180 1</u> [1].csv ↑ ↑ インデックス<sup>1</sup> アドレス 最高使用温度

O8340-JA 2023-08

### 8.12.1 設定データの記録

機能

記録の開始

| 保存/ロート        |                |        |  |  |
|---------------|----------------|--------|--|--|
| USBソフト        | ・ウェアー アップデー    | -ト開始   |  |  |
| 記録USB         |                |        |  |  |
| 設定データ         | ! 読み込み         |        |  |  |
| 設定データ         | 設定データ 保存       |        |  |  |
| パラメータデータ 読み込み |                |        |  |  |
| パラメータ         | マデータ 保存        |        |  |  |
| エラーおよ         | エラーおよび操作データ 保存 |        |  |  |
| 品質試験を         | 保存             |        |  |  |
| ,出口           | 40.0 °C        | 運転準備完了 |  |  |
| 上 圧力          | 0.0 bar        |        |  |  |

図 59:USBに記録

記録を終了する

記録期間を設定する

記録の終了は次の手順で実行します:

- 1. メニュー 保存/読み込み を呼び出します。
- **2.** 機能 USBに記録を選択し、ボタン 💷 で確定します。
- → USBメモリーを取り外します。

記録期間は次の手順で設定します:

- 1. メニュー 設定 ¥ USBに記録 を呼び出します。
- 2. パラメーター タクト連続記録で 任意の値に設定します。

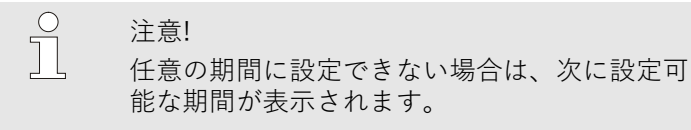

値の選択

以下の方法で記録する値を選択します:

- 1. メニュー 設定 ¥ USBに記録 を呼び出します。
- **2.** 任意の値を選択し、ボタン <sup>108</sup> で確定します。 有効な値はシンボルト で表示されます。

注意! 任意の値は複数選択することができます。

がUSB-メモリーに書き込まれます。新しい記録データは日 ごとに作成されます。USB-にデータを保存できない場合は 警告が出されます。

設定データのUSBへの記録は次の手順で実行します:

機能USBに記録が有効の場合、設定¥記録で選択した値

- 1. メニュー 保存/読み込み を呼び出します。
- **2.** USBメモリを正面のコネクターに接続します。
- **3.** 機能 USBに記録を選択し、ボタン <sup>008</sup> で確定します。 起動中の機能がシンボルI ・ で表示されます。
- → データがUSBメモリに保存されます。
- → 記録中はシンボル が基本画面に表示されます。

注意! モジュール番号VCnの機能記録 USBが有効あるいは無効になると、自動的にTHn とTCn の記録も有効あるいは無効になります。

#### データに名前をつける

各装置に対して、自動的に個別のディレクトリがUSB-メモリー に作成され、ここに記録データが書き込まれます。

#### 例 HB\_Data\_00001234

VFC ID

データの名前は、以下の例に基づき、装置によってUSBメモリ ーに自動で作成されます。

#### 例 HBVC180\_00001234\_20100215\_165327.csv

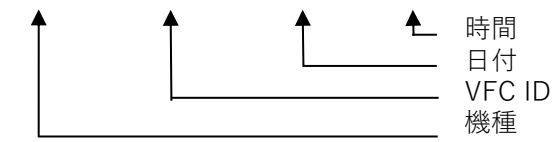

 ○ 注意!
 GIF-ID は表示¥温度管理システムから確認で きます。

記録されたデータのビジュアル化

記録された設定データをビジュアル化するには、 www.hb-therm.ch ソフトウェアVIP (ビジュアル化プログラム -設定データの記録) をダウンロードしてください。

| 15 | 3 ( | -  | 2 |
|----|-----|----|---|
| 17 | ٢.  | ١. | Г |

- 9 保守
- 9.1 安全

#### 作業担当者

- ここで説明されているメンテナンス作業は、別段の表示の ない限り、操作者が行うことができます。
- メンテナンス作業の中には、専門技師または製造者以外が行ってはならないものもあり、それらは個々のメンテナンス作業の説明の中で特別に表示されています。
- 原則的に、電気専門技師以外が電気設備での作業を行って はなりません。
- 油圧専門技師以外が油圧設備での作業を行ってはなりません。

個人用保護用具

保守および修理を行う最は必ず次の保護用具を身に着けてください。

- 保護眼鏡
- 保護手袋
- 安全靴

■ 保護作業服

ヒント! その他の特定の作業時に装着する保護用具に関 してはこの章の警告アドバイスの中で特記され ています。

特別な危険

次の危険があります。

- 電気による生命の危険があります!
- 熱い燃料による火傷の危険があります!
- 加熱した表面による火傷の危険があります!

スを確保する。

■ キャスターの移動あるいは転倒による挫傷の危険があります。

不適切な保守作業および修理作業

警告!
 不適切な保守作業および修理作業によって怪我の危険があります。
 不適切な保守/修理は重大な人的損害または物的損害の原因となることがあります。
 そのため以下の点に注意してください。:
 作業の前に取り付けのための十分なスペー

 構成要素を取り外した場合は、正しい取り付けに注意してすべての固定要素を取り付け、 ネジやトルクを維持してください。

### 9.2 装置を開く

特定の保守保全作業のために装置を開く必要があります。

- 専門技術者または指導を受けた人員によってのみ実行する ことができます。
- 必要な道具:
  - 六角ドライバーまたはマイナスドライバー

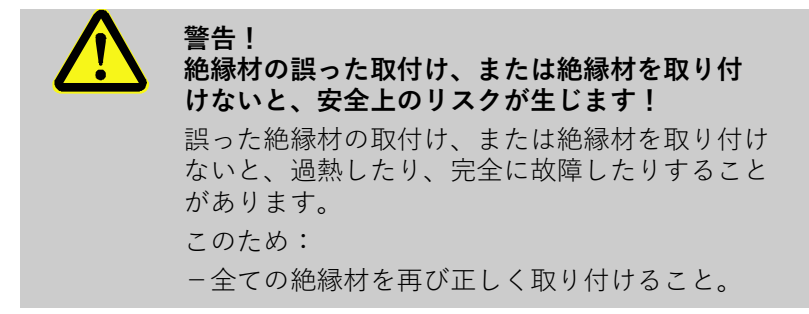

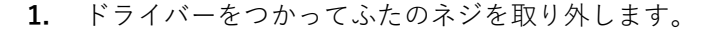

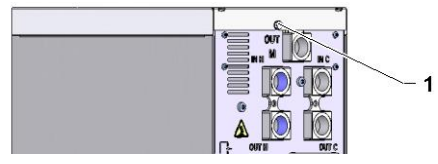

図60:ネジを取り外します。

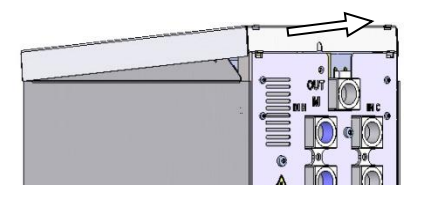

ます。

2. カバープレートを約1cm 後ろへ引っぱり、上へ持ち上げ

図61:カバープレートを取り外します。

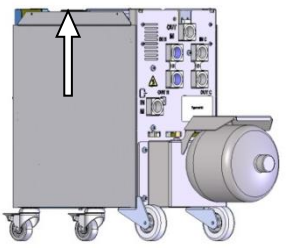

3. サイドプレートをわずかに上へ引き上げます。

図62:サイドプレートを上へ引き上げま す。

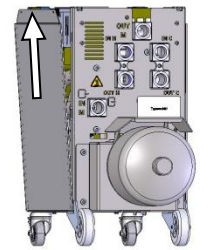

- 図63:サイドプレートを引き抜きます。
- 4. サイドプレートをわずかに斜めに突起から抜いて外します。

### 9.3 保守計画

安全な運転を期するために、下表のチェックを示されている間隔 に基づいて実施することをお勧めします。

定期点検で著しい磨耗が確認される場合は、保守の間隔を短くす る必要があります。

保守作業および保守間隔に関する質問があれば、 HB-Therm 代理 店に連絡してください(→ www.hb-therm.ch)。

コンポーネントであるポンプ、ヒーターおよびクーラーは、統一 的な保守インターバルの対象となります。 表示 ¥ 実際値に、 次回の保守に近づいていく様子がパーセントで表示されます。 保守インターバルが100%に到達すると、保守が必要であるこ とが記号 - で基本画面に示されます。 保守作業を行った後は、該当する保守インターバルを 表示 ¥ 実際値で がタンを使用してリセットしてください。

| 間隔                        | 校正部品/コンポーネン<br>ト | 保守保全                                    | 実施間隔         |
|---------------------------|------------------|-----------------------------------------|--------------|
| 四半期ごと<br>または約1000時間<br>ごと | ネジ               | 固定されているか、破損はないか点検し<br>ます                | コントローラ<br>ー  |
|                           |                  | 必要に応じて締め直すか交換します                        | コントローラ<br>ー  |
|                           | 密封部材             | 破損がないか点検します                             | コントローラ<br>ー  |
|                           |                  | 必要に応じて交換します                             | コントローラ<br>ー  |
|                           | 電装部のフィルター        | 汚れがないか点検します                             | コントローラ<br>ー  |
|                           |                  | 必要に応じて掃除するか交換します                        | コントローラ<br>ー  |
| 半年ごと                      | バルブ              | 汚れがないか点検します                             | 技術者          |
| または2000時間<br>ごと           |                  | 必要に応じて掃除するか交換します                        |              |
| 一年半ごと<br>または6000時間        | 油圧装置ホースライン       | 外被とシール範囲に損傷がないかどうか<br>点検します。            | 油圧装置専門<br>要員 |
| ごと                        |                  | 必要に応じて交換します。                            | 油圧装置専門<br>要員 |
|                           | 電気配線             | 電気配線の外被に損傷がないかどうか点<br>検します。             | 電気専門要員       |
|                           |                  | 必要に応じて交換します。                            | 電気専門要員       |
|                           | アキュムレーター         | アキュムレーターの負圧検査<br>( <del>→</del> ページ 85) | 油圧装置専門<br>要員 |
|                           | 電装部のファン          | 汚れがないか点検します                             | 電気専門要員       |
|                           |                  | 必要に応じて掃除するか交換します                        | 電気専門要員       |
|                           |                  | 機能を点検します                                | 電気専門要員       |

1) 外部ホースラインの保守はメーカーの指示に従って実行してください。

### 9.4 保守作業

#### 9.4.1 清掃

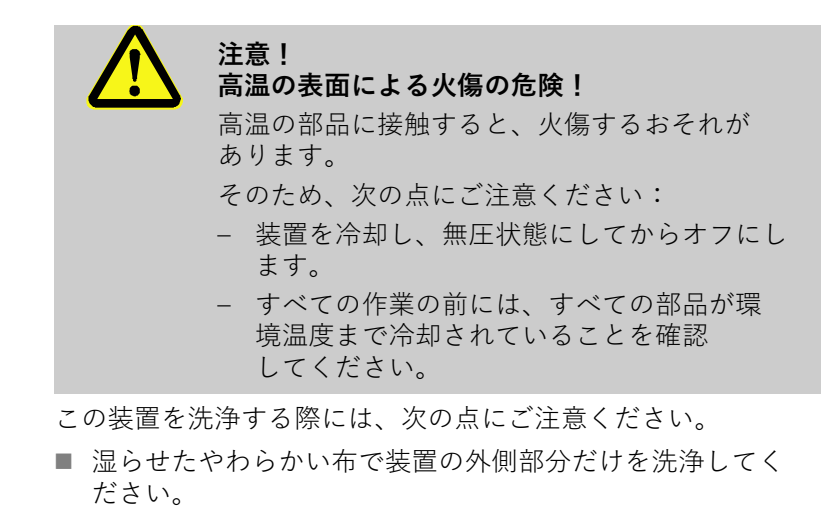

■ 刺激の強い洗剤は使用しないでください。

#### 9.4.2 アキュムレーター

アキュムレーターの負圧検査

■ アキュムレーターの検査装置

■ 専門担当者のみ実施してください。

#### 必要なもの

方法

- 1. 冷却 および型液抜き機能によってシステムの電源をオフに します。
- THnとTCnのマノメーターの圧力表示が 0 bar +0.3 barを示していなければなりません。
- アキュムレーターの温度が 20°C±5Kになっているかどうか検査してください。.
- **4.** 試験装置を試験装置の説明書に従ってアキュムレーターに 接続し、負圧を検査します。
- → 負圧が<(銘板による表示 0.5 bar)の場合は、試験装置 の説明書に従ってアキュムレーターに窒素を補給しなければ なりません。
- 5. 試験装置を取り外します。

## 9.4.3 ソフトウェアのアップデート

注意! モジュール装置Thermo-5、流量測定装置Flow-5、あるいは切替装置Vario-5のソフトウェアは、自動的に操作モジュールPanel-5あるいは個別装置Thermo-5のソフトウェアと同じ状態に変更されます。

接続されている温度調節装置Thermo-5、流量測定装置Flow-5、 あるいは切替装置Vario-5に新しいアプリケーションソフトをイン ストールするには、次の手順で作業を行ってください:

注意! ソフトウェア「gba03Usr.upd」、「SW51-1\_xxxx.upd」 および「SW51-2\_xxxx.upd」 はデータ記憶装置のルート上になければなりま せん。このソフトウェアをフォルダーに保存し てはなりません。

必要な補助手段

■ 最新のソフトウェア搭載のUSBメモリ

注意!

→ 最新のソフトウェアはHB-Therm 代理店を通じて ご購入いただけます(→ www.hb-therm.ch)。

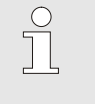

о Л

> FAT32でフォーマットされたUSBメモリのみ サポートしています。

#### ソフトウェアアップデートを実行する

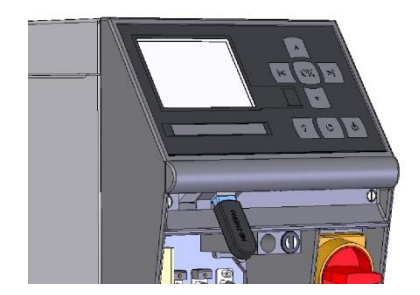

図64:USBメモリーを差し込む

| 保 | 存/ロード  |          |        |
|---|--------|----------|--------|
| U | SBソフトウ | フェアー アッ  | プデート開始 |
| 記 | 録USB   |          |        |
| 設 | 定データ   | 読み込み     |        |
| 設 | 定データイ  | 呆存       |        |
| パ | ラメータテ  | ータ 読み込み  | 4      |
| パ | ラメータテ  | ータ保存     |        |
| I | ラーおよび  | 「操作データ 係 | 录存     |
| 品 | 質試験を係  | 存        |        |
| 4 | 出口     | 40.0 °C  | 運転準備完了 |
|   | 圧力     | 0.0 bar  | r      |

図65:ソフトウェアアップデート開始

- **る 1.** メインスイッチをオンにします。
  - **2.** USBメモリーを差し込む(図64)。
  - 3. メニュープロファイルを呼び出します。
  - 4. パラメータユーザープロファイルを「詳細設定」に設定しま す。
  - 5. メニュー保存/ロードを呼び出します。
  - 6. 機能USBソフトウェアーアップデート開始を選択し、 ボタン W で確定します。
  - → データがUSBメモリからUSR-51のメモリにロー ドされます。 USB接続を切断しないでください。
  - → データ転送が完了すると、ディスプレイに通知されます。 USB接続を切断してください。
  - → 新しいソフトウェアがUSR-51-Flashに書き込まれます。 完了後、自動的に再起動します。
  - **7.** 必要に応じて他のデータをインストールするには、 USB接続を再び確立しなければなりません。
  - → 再起動後、場合によっては接続されたGIF-51、DFM-51 またはVFC-51に新しいソフトウェアが書き込まれます。 このプロ セスには数分かかることがあります。完了後、もう一 度再起動します。
  - → ディスプレイに 運転準備完了というメッセージが表示 されます。

#### ソフトウェアバージョンを確認する

- 1. 基本画像のボタン 🚾を押します。
- → 現在のソフトウェアバージョンが右上に表示されます。

### 9.4.4 コンポーネントへのアク セスを可能にする

コンポーネントに自由にアクセスし、必要に応じてコンポー ネントを交換するためには、まず装置を開く必要があります  $(\rightarrow \sim - \checkmark 83)_{\circ}$ 

電流

危険! 電流による生命の危険! 電圧がかかっている部品と接触すると、生命の 危険に直接さらされます。絶縁体または個々の コンポーネントの損傷は、生命の危険につなが る恐れがあります。 そのため、次の点にご注意ください: - 絶縁体が損傷している場合は、電圧供給を即 座に停止して、修理を手配してください。 - 電気専門技師以外に電気設備での作業を依頼 してはなりません。 電気設備での全作業、保守作業、洗浄作業お 外部の電圧供給を全極で停止し、再起動し ないように対策を講じてください。装置が無 電圧状態にあることを点検してください。 - ヒューズをバイパスすること、および非作動 状態にすることは禁止です。ヒューズの交換 時には、正しいアンペア数を守ってください。 - 電圧がかかっている部品に水分がつかないよ

#### プリント基板VFC-51

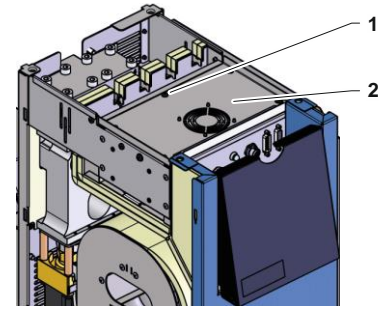

図 66:プリント基板へのアクセス

- 1. 電源プラグを抜き取ります。
- **2.** 6 ネジ(1) を電装部から外してから、ふた(2) を持ち上げます。
- 3. ファンのケーブルをVFC-51から引き抜き、ふた(2) を外します。

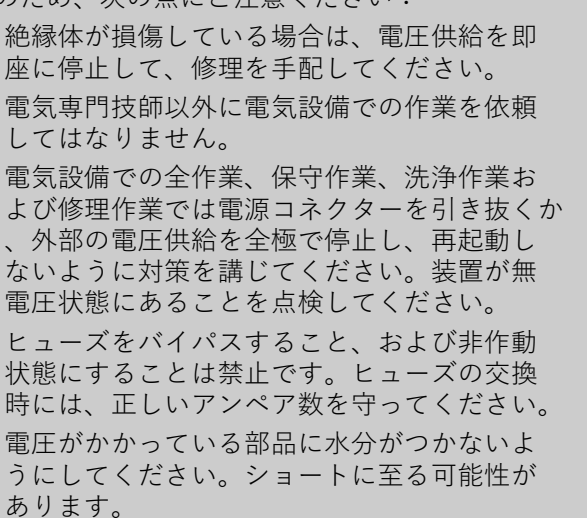

電装部のフィルター

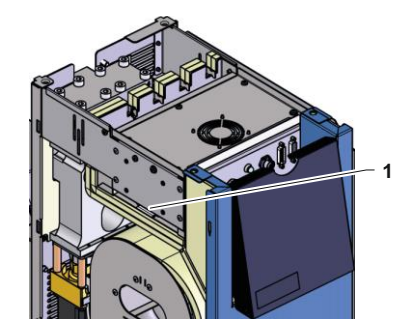

図 67:フィルターへのアクセス

- 1. 支持プレート(1)をフィルターと共に横に出します。
- 2. フィルターを支持プレートから外します。

| 10故障    |                                                                                                    |  |
|---------|----------------------------------------------------------------------------------------------------|--|
|         | 以下の章には故障の考えられる原因と、その解決作業<br>が記載されています。                                                                                                    |  |
|         | 故障の発生回数が増えた場合には、保守期限を実際<br>の負荷に合わせて短縮してください。                                                                                                    |  |
|         | 故障を下記の参考情報では解決できない場合は、HB-Therm<br>代理店に連絡してください (→ www.hb-therm.ch)。<br>故障診断用に、サービス情報をUSBメモリーに保存して、<br>HB-Therm 代理店に送付することができます<br>(→ ページ 78)。            |  |
| 10.1 安全 |                                                                                                    |  |
| 作業担当者   | ここで説明されている故障解決用の作業は、別段の表示のない限り、操作者が行うことができます。                                                                                                    |  |
|         | 作業の中には、専門技師または製造者以外が行ってはならないものもあり、それらは個々の故障の説明の中で特別に表示されています。                                                                                            |  |
|         | 原則的に、電気専門技師以外が電気設備での作業を行って<br>はなりません。                                                                                                    |  |
|         | ■ 油圧専門技師以外が油圧設備での作業を行ってはなりません。                                                                                                    |  |
| 個人用保護用具 | <ul> <li>保守および修理を行う最は必ず次の保護用具を身に着けてください。</li> <li>■ 保護眼鏡</li> <li>■ 保護手袋</li> <li>■ 安全靴</li> </ul>                                                       |  |
|         | ■ 保護作業服                                                                                                    |  |
|         | <ul> <li>○ ヒント!</li> <li>○ その他の特定の作業時に装着する保護用具に関してはこの章の警告アドバイスの中で特記されています。</li> </ul>                                                                    |  |
| 特別た合除   | 次の合除があります                                                                                                    |  |
| 村加な厄陕   | <ul> <li>次の厄陜がめります。</li> <li>電気による生命の危険があります!</li> <li>熱い燃料による火傷の危険があります!</li> <li>加熱した表面による火傷の危険があります!</li> <li>キャスターの移動あるいは転倒による挫傷の危険があります。</li> </ul> |  |

#### 不適切な保守作業および修理作業

警告!

不適切な保守作業および修理作業によって怪 我の危険があります。

不適切な保守/修理は重大な人的損害または物 的損害の原因となることがあります。

そのため以下の点に注意してください。:

- 作業の前に取り付けのための十分なスペースを確保する。
- 構成要素を取り外した場合は、正しい取り付けに注意してすべての固定要素を取り付け、 ネジやトルクを維持してください。

エラー時の対処

基本的に以下のとおり対処してください。

- 1. 人的障害や物的障害を生じさせるエラーの際は、直ちに緊急 停止を実行してください。
- 2. エラーの原因を調査します。
- 3. エラーを対処するための作業が危険域にて実施される場合は 装置の電源を切り、再始動インターロックが有効であるか確 認してください。
- 4. 直ちに装置使用現場の責任者にエラーについて知らせてください。
- 5. エラーの種類によって自身で対処するか、認可された専門技術者にに対処を依頼してください。

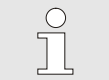

ヒント! 次の表はエラー対処の権限者を示します。

### 10.2 エラー表示

#### 10.2.1 エラー警告表示

| 段階 | 特徴                                        | 表示 | 停止     |
|----|-------------------------------------------|----|--------|
| 1  | 限界値を超過しました。この超過は装置の運転安全性<br>には影響を及ぼしません。  | 黄色 | 必須ではない |
| 3  | 限界値を超過しました。この超過は装置の運転安全性<br>に直接影響を及ぼしません。 | 赤色 | 必須     |

アラーム段階3のエラーの場合:

- → ブザーアラーム接点(追加装備 ZB)が有効化されます。
- → 記号欄に<sup>●</sup>)※→ が表示されます。
- 1. ブザーをボタン 🛄 で停止します。
- → 記号欄にAlarm × → <sup>1</sup> か表示されます。
- エラー原因の監視場合によってはHB-THERM代理店までご連絡ください(→www.hb-therm.ch)。
- 3. ブザーをボタン 🛄 で停止します。

10.3 エラー原因の監視

#### エラー原因

生じたエラーメッセージの原因を見つけ出すには、以下の手順 で作業を行ってください:

 ボタン <sup>1</sup>を押すと、発生しているエラーメッセージに関 するオンラインヘルプが表示されます。

#### エラー一覧

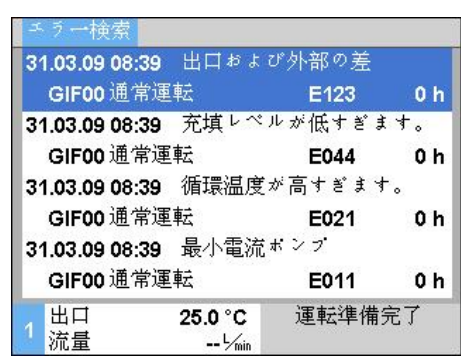

図68:ログブックアラーム

最近生じた10件のエラーメッセージを以下の手順で表示させる ことができます:

- 1. メニューエラー検索を呼び出します。
- → エラーメッセージの一覧が表示されます。「S」のマークが付いたエラーメッセージは装置の起動段階に生じたものです。
- 2. ご希望のエラーメッセージを選択します。
- 3. ボタン 22を押します。
- → 選択したエラーメッセージのオンラインヘルプ表示されます。

## 10.4 エラー表

| 故障                | 原因                                  | エラーの対処                                              | による対処       |
|-------------------|-------------------------------------|-----------------------------------------------------|-------------|
| 上限温度差             | パラメータ設定値および実効<br>値の上の差の設定が小さ過ぎ<br>る | パラメータ設定値および有効<br>地の上の差を大きくします。                      | コントロー<br>ラー |
|                   | 制御パラメータの設定が最適<br>ではない               | 制御パラメータを最適化しま<br>す。                                 | 有資格者        |
|                   | Thermo-5の冷却バルブ 1 また<br>は冷却バルブ 2が故障  | Thermo-5の冷却バルブ 1また<br>は冷却バルブ 2を検査し、必<br>要に応じて交換します。 | 有資格者        |
| 下限温度差             | パラメータ設定値および実効<br>値の下の差の設定が小さすぎ<br>る | パラメータ設定値および有効<br>地の下の差を大きくします。                      | コントロー<br>ラー |
|                   | 制御パラメータの設定が最適<br>ではない               | 制御パラメータを最適化しま<br>す。                                 | 有資格者        |
|                   | 加熱性能が十分ではない                         | Thermo-5に必要な加熱性能を<br>検査します。                         | 有資格者        |
|                   |                                     | Thermo-5のヒーターを検査<br>し、必要に応じて交換しま<br>す。              |             |
| 出口温度差             | 機器の割当てが間違っている                       | 機器の割当てを修正してくだ<br>さい。                                | コントロー<br>ラー |
|                   | 機器の接続が間違っている                        | 機器を正しく切替装置に接続<br>してください。                            | 有資格者        |
|                   | 出口および出戻り口路のフ<br>ィルターが汚れている          | 出口および出戻り口路のフィ<br>ルターを清掃してください。                      | 有資格者        |
| 流量不足              | パラメータ最小流量.の設定<br>が高すぎる              | パラメータ最小流量を小さく<br>してください。                            | コントロー<br>ラー |
|                   | Thermo-5の出口または戻り口<br>のフィルターが汚れている   | Thermo-5の出口または戻り口<br>のフィルターを掃除してくだ<br>さい。           | 有資格者        |
|                   | 負荷装置が詰まっている                         | 負荷装置を点検し、必要に応<br>じて清掃してください。                        | 有資格者        |
| 流量過多              | パラメーター最大流量が小<br>さすぎる                | パラメーター最大流量を大<br>きくしてください。                           | コントロー<br>ラー |
| 電装部の温度過熱          | 周囲温度が高すぎる                           | 周囲温度を点検します                                          | コントローラ<br>ー |
|                   | 電装部フィルタが汚れている                       | 電装部フィルタを洗浄します                                       | コントローラ<br>ー |
|                   | ファンケーブルが接続されて<br>いない、またはファンの故障      | ファンケーブルを接続、<br>またはファンを交換します                         | 電気専門技師      |
|                   | 基板VFC-51または補正セ<br>ンサーの欠陥            | 基板VFC-51または補正セ<br>ンサーを交換します                         | 電気専門技師      |
| 通信トラブル発生<br>モジュール | 制御ケーブルが抜けている<br>または故障している           | 制御ケーブルを差し込むか、<br>または交換してください。                       | コントロー<br>ラー |
|                   | 切替モジュールへの電源供<br>給が中断された             | 電源供給を点検してくださ<br>い。                                  | 電気専門要員      |

## 10.5 エラー対処後のコミッショニング

エラーを対処した後、次のステップで再コミッショニングを実行 してください。

- 1. 緊急停止装置をリセットしてください。
- 2. コントローラーのエラー対処
- 3. 危険域に誰もいないことを確認してください。
- 4. "操作手順"の章のアドバイスにしたがって開始します。

#### 廃棄

## 11 廃棄

### 11.1 安全

#### 作業担当者

- 専門技師以外が廃棄物処理を行ってはなりません。
- 電気専門技師以外が電気設備での作業を行ってはなりません。
- 油圧専門技師以外が油圧設備での作業を行ってはなりません。

### 11.2 原料の廃棄

金型温度調節機の寿命がきて廃棄する場合は、必ず環境にふさわ しい方法で廃棄してください。

回収または廃棄に関する同意が無い場合、分解された構成部品は 再活用されます。

- くず鉄にする。
- プラスチック要素はリサイクル収集に出す。
- その他の構成要素は材質に応じて分類し廃棄する。

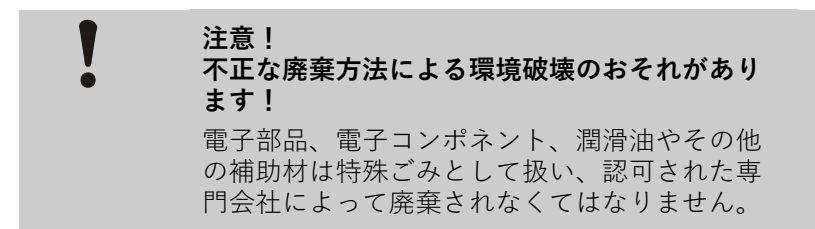

公共機関または廃棄専門会社から環境に相応しい廃棄方法につい ての情報を得てください。

### スペアパーツ

## 12 スペアパーツ

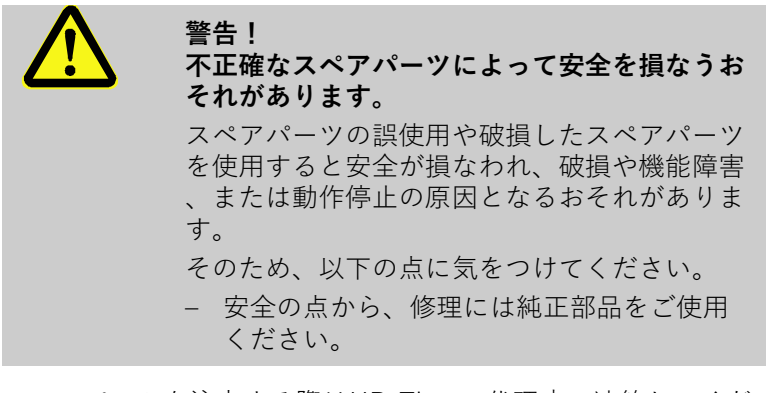

スペアパーツを注文する際はHB-Therm 代理店へ連絡してくだ さい (→ <u>www.hb-therm.ch</u>)。

スペアパーツリストは本取扱説明書の付録Bに記載されています。 許可されていないスペアパーツをした場合、一切の損傷につ いて 、責任を負いません。

### 12.1 スペアパーツの注文

スペアパーツご注文の際には、必ず以下の事項をご 提示ください:

- スペアパーツの名称とID。
- 数量と単位。

# 13技術情報

13.1 電気回路図

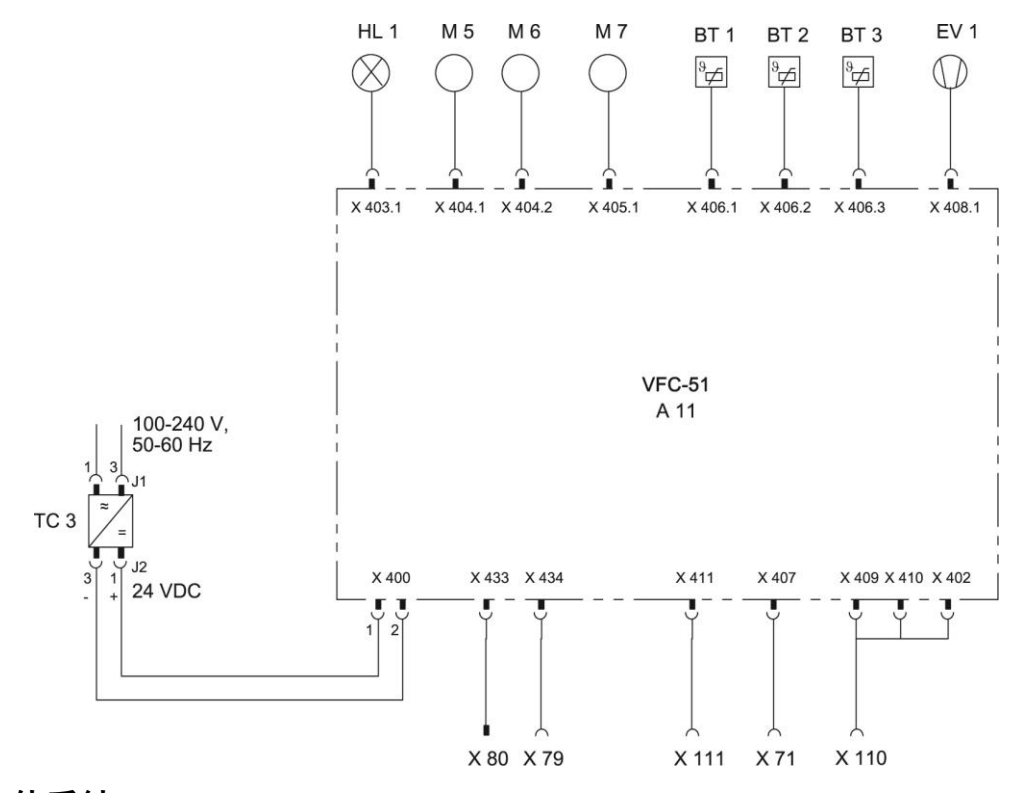

13.2 流体系統

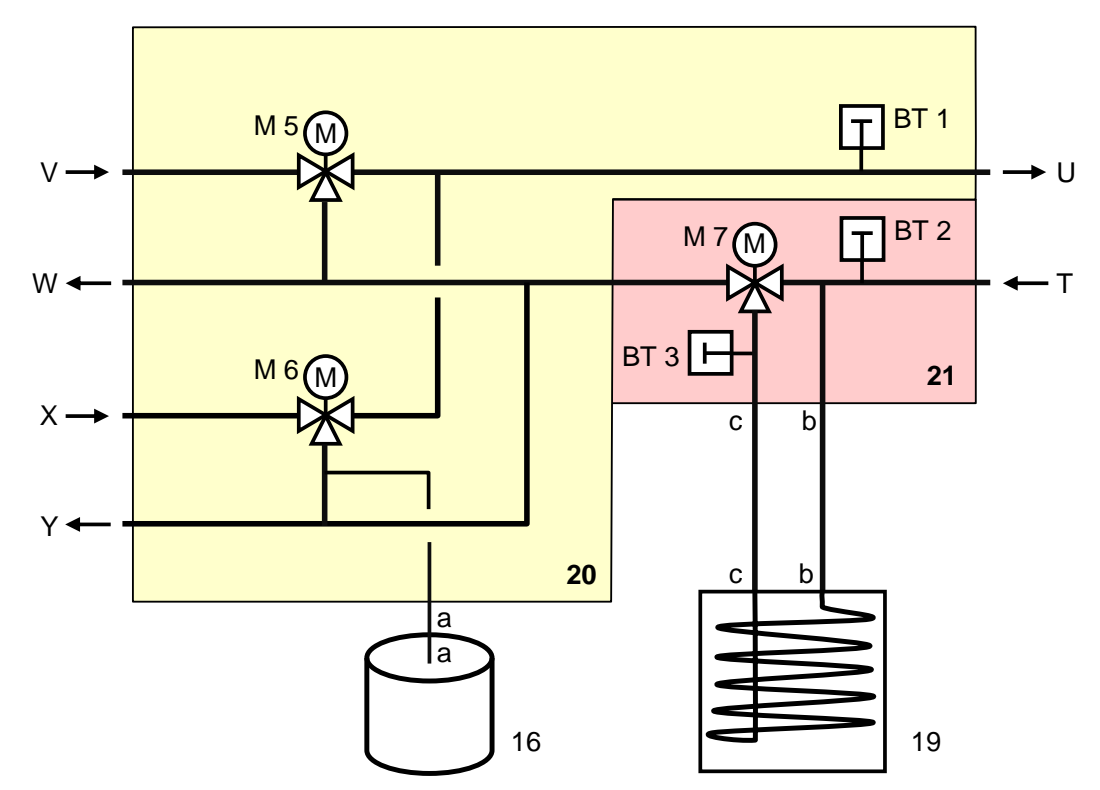

## 13.3 部品の位置

側面図(左)

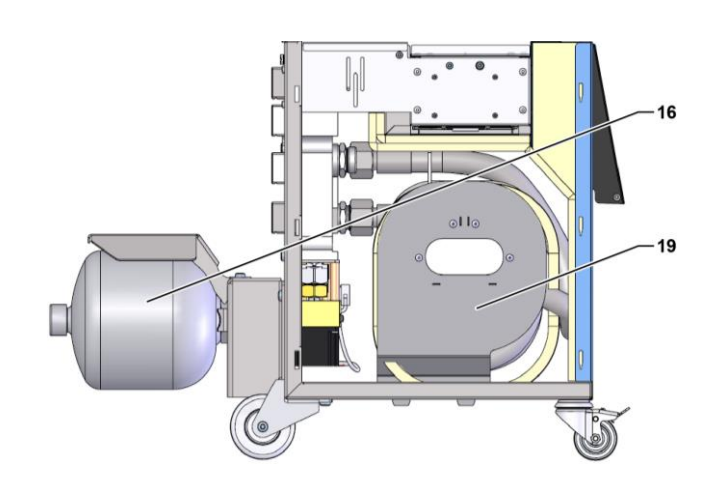

電気部品

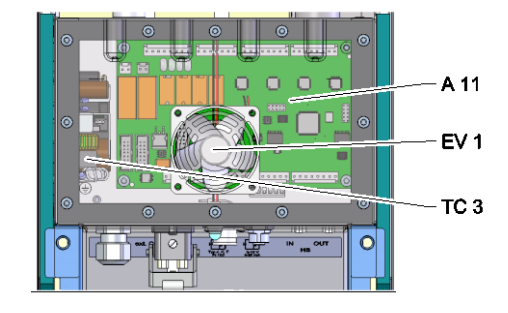

前面

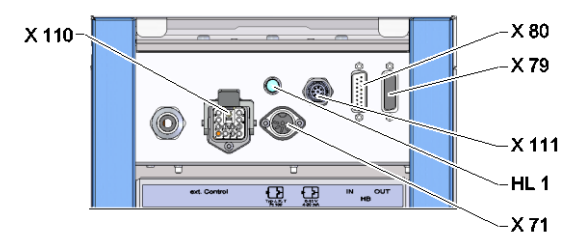

## 切替モジュール、タンクモジュール

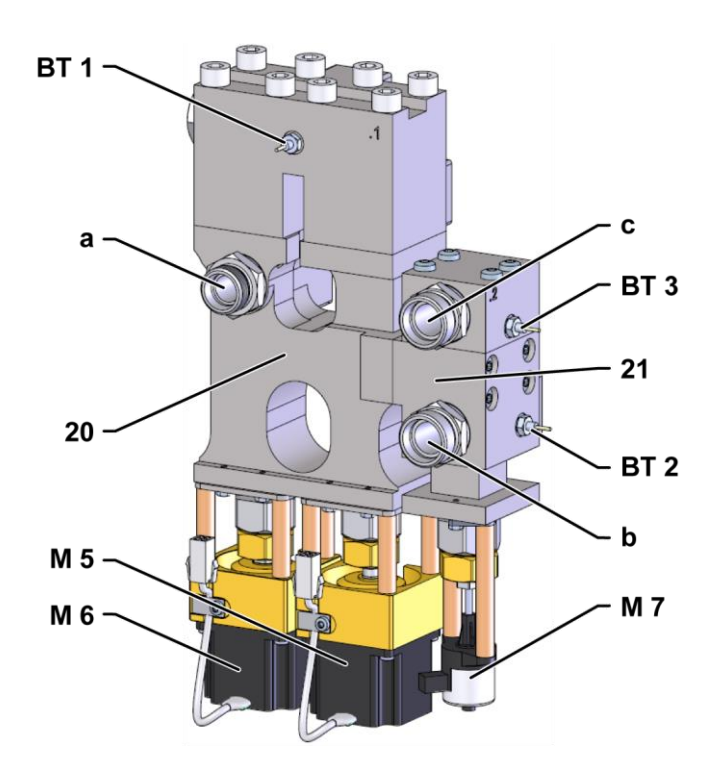

## 13.4 構成部品名一覧

| KZ    | 名称                                 | 追加装置と併用 |
|-------|------------------------------------|---------|
| Т     | ツール回路入口(ツールから)                     |         |
| U     | ツール回路出口(ツールへ)                      |         |
| V     | 温水回路入口                             |         |
| W     | 温水回路出口                             |         |
| Х     | 冷水回路入口                             |         |
| Y     | 冷水回路出口                             |         |
| 16    | アキュムレーター                           |         |
| 19    | 切替タンク                              |         |
| 20    | 切替モジュール                            |         |
| 21    | タンクモジュール                           |         |
| A 11  | プリント基板VFC-51                       |         |
| BT 1  | 出口センサー                             |         |
| BT 2  | 戻口センサー                             |         |
| BT 3  | タンク温度センサー                          |         |
| EV 1  | 電装部のファン                            |         |
| HL 1  | ステータスランプ                           |         |
| M 5   | 加熱切替バルブ                            |         |
| M 6   | 切替バルブ                              |         |
| M 7   | タンクバルブ                             |         |
| TC 3  | 電源100~240 VAC、50~60 Hz、24 VDC、60 W |         |
| X 71  | 外部センサー差込口                          |         |
| X 79  | 差込口HB OUT                          |         |
| X 80  | HB INコネクター                         |         |
| X 110 | 外部差込口コントロール                        |         |
| X 111 | 外部センサー差込口 0-10 V、4-20 mA           |         |

# 14 外部コントローラー用インタフェース

## 14.1 外部センサー

センサータイプ 熱電体 (Typ J、K、T)

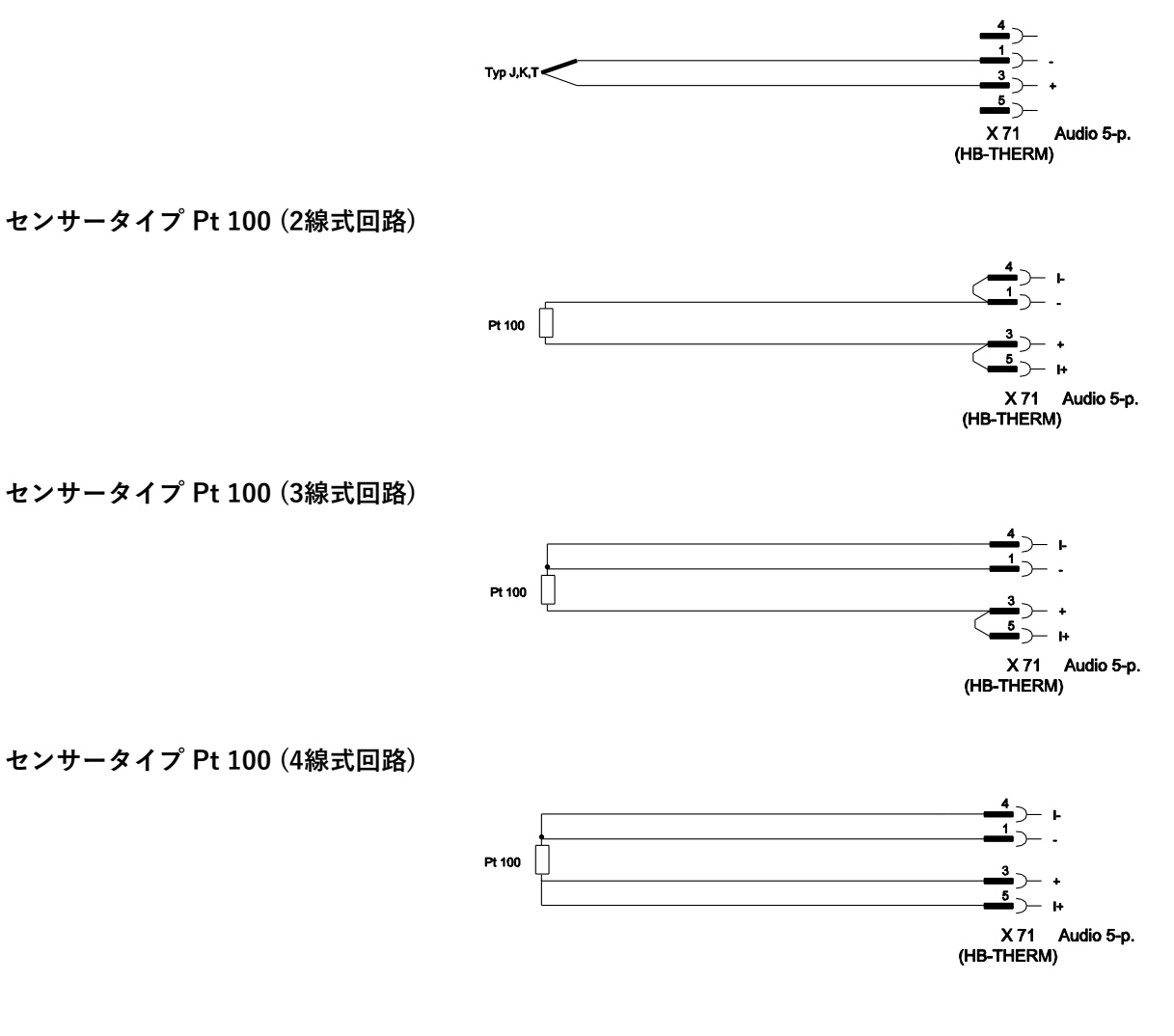

### センサータイプ 0-10 V

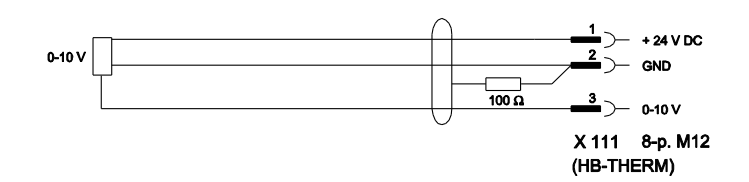

センサータイプ 4-20 mA(2芯線タイプ)

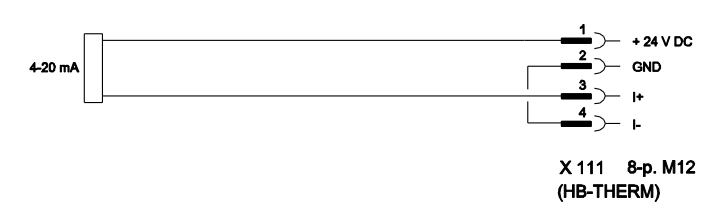

センサータイプ 4-20 mA(4芯線タイプ)

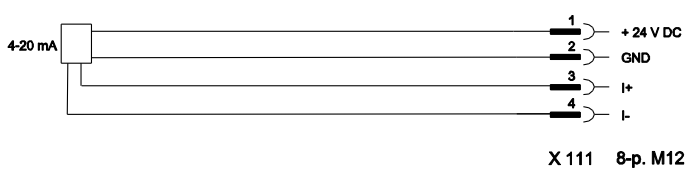

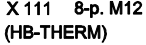

## 14.2 外部コントロールインターフェース

#### 有効な24 V DC信号

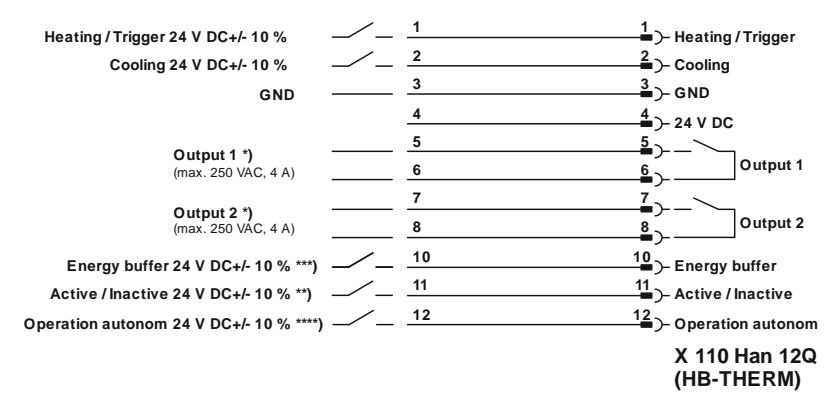

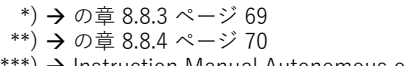

\*\*\*)  $\rightarrow$  Instruction Manual Autonomous operation

無電位接点

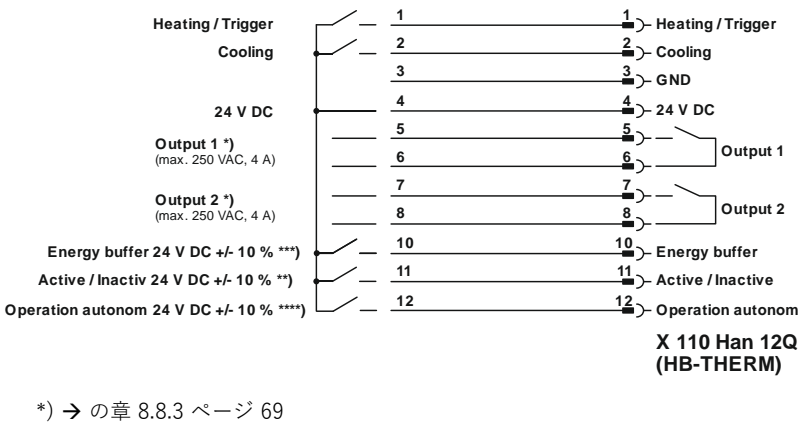

\*\*) → の章 8.8.4 ページ 70

\*\*\*)  $\rightarrow$  Instruction Manual Autonomous operation

近接スイッチ

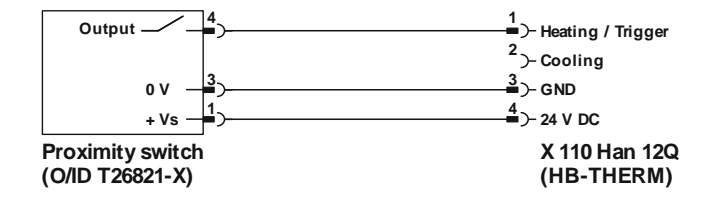

## 14.3 HB インターフェース

HΒ

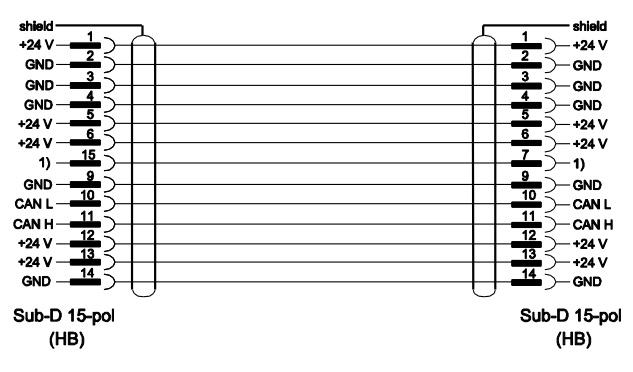

1) この接点でターミネータが自動で切り替わる。

HB/CAN

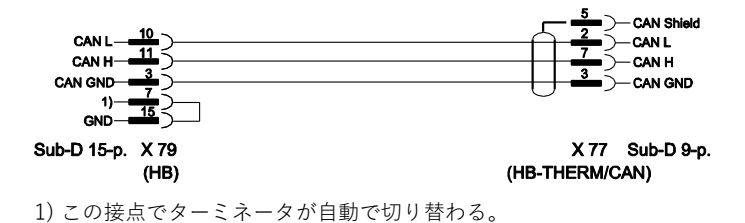

ジャンパーケーブルCAN

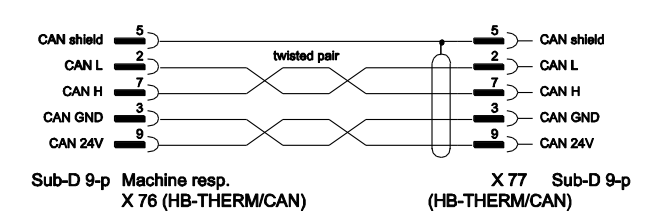